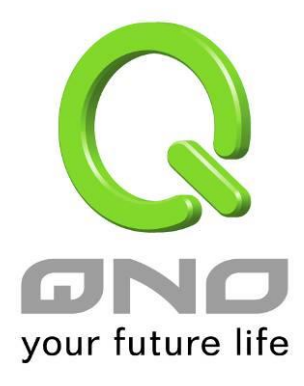

# 24-Port Gigabit Ethernet Web Managed Switch

**English User's Manual** 

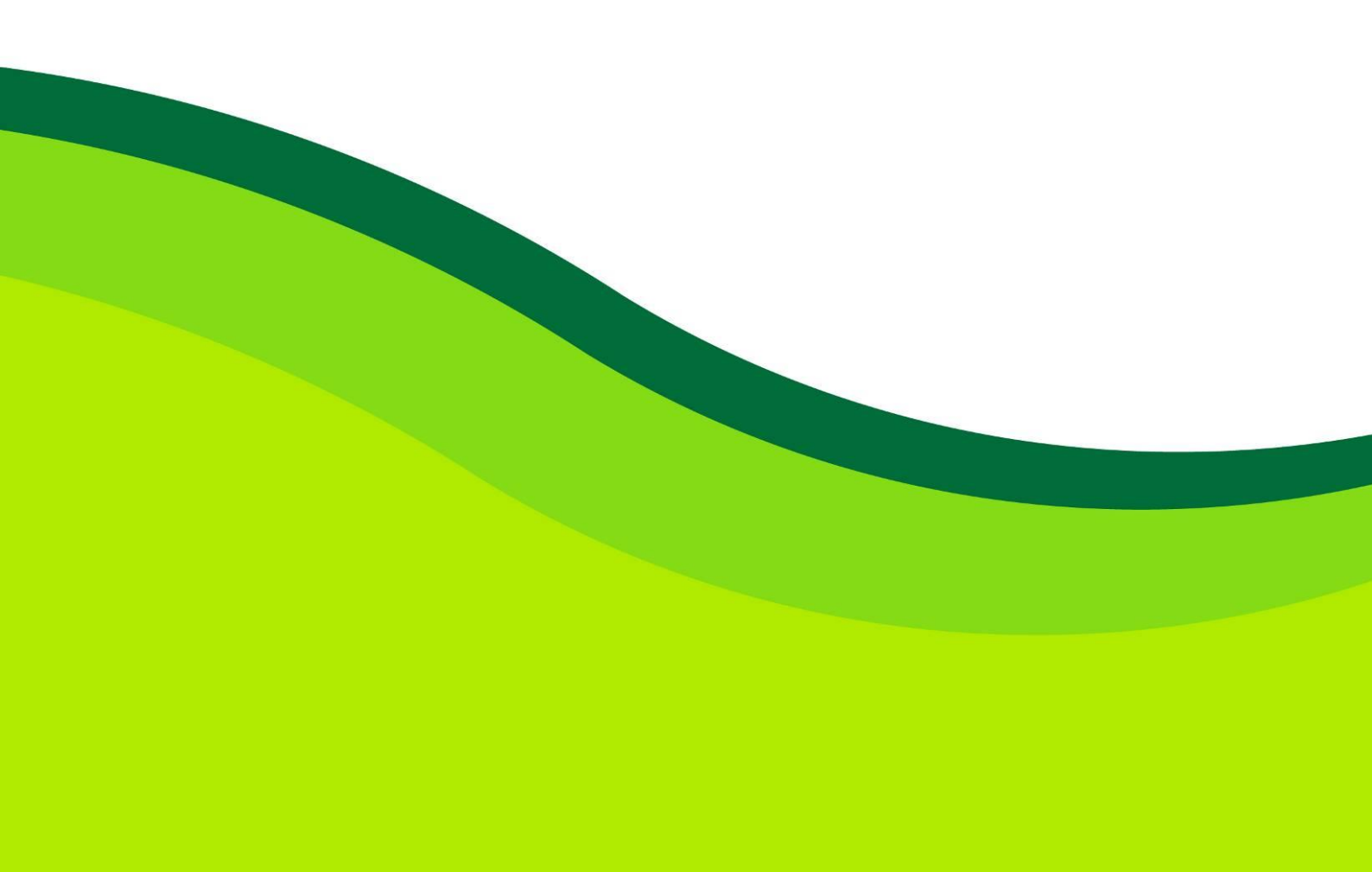

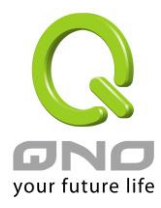

# **FCC Certifications**

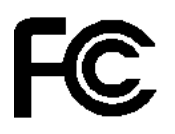

This Equipment has been tested and found to comply with the limits for a Class A digital device, pursuant to part 15 of the FCC Rules. These limits are designed to provide reasonable protection against harmful interference when the equipment is operated in a commercial environment. This equipment generates, uses, and can radiate radio frequency energy and, if not installed and used in accordance with the instruction manual, may cause harmful interference to radio communications.

Operation of this equipment in a residential area is likely to cause harmful interference in which case the user will be required to correct the interference at his own expense.

This device complies with Part 15 of the FCC Rules. Operation is subject to the following two conditions: (1) this device may not cause harmful interference, and (2) this device must accept any interference received; including interference that may cause undesired operation.

# **CE Mark Warning**

# CE

This equipment complies with the requirements relating to the EMC Directive 2004/108/EC, the Low Voltage Directive 2006/95/EC, and the RoHS Directive 2011/65/EU.

Company has an on-going policy of upgrading its products and it may be possible that information in this document is not up-to-date. Please check with your local distributors for the latest information. No part of this document can be copied or reproduced in any form without written consent from the company.

Trademarks:

All trade names and trademarks are the properties of their respective companies. Copyright © 2014, All Rights Reserved.

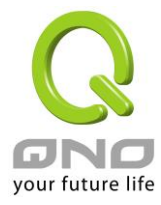

# **Table of Contents**

| I. Introduction to the Web Smart Switch                                                                                                    | 5                                                                                                    |
|----------------------------------------------------------------------------------------------------|----------------------------------------------------------------------------------------------------|
| 1.1 General Description                                                                                                    | 5                                                                                                    |
| 1.2 The Front Panel                                                                                                    | 6                                                                                                    |
| 1.3 LEDs Definition                                                                                                    | 6                                                                                                    |
| 1.4 The Rear Panel                                                                                                    | 7                                                                                                    |
| 1.5 Installation                                                                                                    | 8                                                                                                    |
| II. Basic Web Management Information                                                                                                    | 9                                                                                                    |
| 2.1 System login                                                                                                    | 9                                                                                                    |
| 2.2 The Graphic User Interface                                                                                                    | 10                                                                                                    |
| 2.3 SAVE LOGOUT REBOOT                                                                                                    |                                                                                                    |
| 2.3.1 SAVE                                                                                                    |                                                                                                    |
| 2.3.1.1 Saving running configurations                                                                                                    |                                                                                                    |
| 2.3.2 LOGOUT                                                                                                    |                                                                                                    |
| 2.3.3 REBOOT                                                                                                    | 17                                                                                                    |
| III. Web Management Configuration                                                                                                    | 18                                                                                                    |
|                                                                                                    |                                                                                                    |
| 3.1 Status                                                                                                    | 18                                                                                                    |
| 3.1 Status<br>3.1.1 System Information                                                                                                    | 18<br>18                                                                                                    |
| <ul><li>3.1 Status</li><li>3.1.1 System Information</li><li>3.1.2 Logging Message</li></ul>                                                                                                    |                                                                                                    |
| <ul> <li>3.1 Status</li> <li>3.1.1 System Information</li> <li>3.1.2 Logging Message</li> <li>3.1.3 Port</li> </ul>                                                                                                    |                                                                                                    |
| <ul> <li>3.1 Status</li> <li>3.1.1 System Information</li> <li>3.1.2 Logging Message</li> <li>3.1.3 Port</li> <li>3.1.4 Link Aggregation</li> </ul>                                                                                                    |                                                                                                    |
| <ul> <li>3.1 Status</li> <li>3.1.1 System Information</li> <li>3.1.2 Logging Message</li> <li>3.1.3 Port</li> <li>3.1.4 Link Aggregation</li> <li>3.1.5 LLCP Statistics</li> </ul>                                                                                                    |                                                                                                    |
| <ul> <li>3.1 Status</li> <li>3.1.1 System Information</li> <li>3.1.2 Logging Message</li> <li>3.1.3 Port</li> <li>3.1.4 Link Aggregation</li> <li>3.1.5 LLCP Statistics</li> <li>3.1.6 IGMP Snooping Statistics</li> </ul>                                                                                                    |                                                                                                    |
| <ul> <li>3.1 Status</li> <li>3.1.1 System Information</li> <li>3.1.2 Logging Message</li> <li>3.1.3 Port</li> <li>3.1.3 Port</li> <li>3.1.4 Link Aggregation</li> <li>3.1.5 LLCP Statistics</li> <li>3.1.6 IGMP Snooping Statistics</li> <li>3.2 Network</li> </ul>                                                                                                    | 18<br>                                                                                                    |
| <ul> <li>3.1 Status</li> <li>3.1.1 System Information</li> <li>3.1.2 Logging Message</li> <li>3.1.3 Port</li> <li>3.1.4 Link Aggregation</li> <li>3.1.5 LLCP Statistics</li> <li>3.1.6 IGMP Snooping Statistics</li> <li>3.2 Network</li> <li>3.2.1 IP Address</li> </ul>                                                                                                    | 18<br>18<br>19<br>20<br>21<br>21<br>23<br>25<br>25<br>26<br>26                                                       |
| 3.1 Status         3.1.1 System Information         3.1.2 Logging Message         3.1.3 Port         3.1.4 Link Aggregation         3.1.5 LLCP Statistics         3.1.6 IGMP Snooping Statistics         3.2 Network         3.2.1 IP Address         3.2.2 IPv6 Address                                                                                                    | 18<br>18<br>19<br>20<br>21<br>23<br>25<br>25<br>26<br>26<br>26<br>28                                                 |
| <ul> <li>3.1 Status</li> <li>3.1.1 System Information</li> <li>3.1.2 Logging Message</li> <li>3.1.3 Port</li> <li>3.1.4 Link Aggregation</li> <li>3.1.5 LLCP Statistics</li> <li>3.1.6 IGMP Snooping Statistics</li> <li>3.2 Network</li> <li>3.2.1 IP Address</li> <li>3.2.2 IPv6 Address</li> <li>3.2.3 Management VLAN</li> </ul>                                                                            | 18<br>18<br>19<br>20<br>21<br>23<br>25<br>25<br>26<br>26<br>26<br>28<br>29                                           |
| 3.1 Status         3.1.1 System Information         3.1.2 Logging Message.         3.1.3 Port.         3.1.4 Link Aggregation         3.1.5 LLCP Statistics         3.1.6 IGMP Snooping Statistics         3.2 Network         3.2.1 IP Address         3.2.2 IPv6 Address         3.2.3 Management VLAN         3.2.4 Time Settings                                                                            | 18<br>18<br>19<br>20<br>21<br>21<br>23<br>25<br>25<br>26<br>26<br>26<br>28<br>29<br>30                               |
| 3.1 Status         3.1.1 System Information         3.1.2 Logging Message         3.1.3 Port         3.1.4 Link Aggregation         3.1.5 LLCP Statistics         3.1.6 IGMP Snooping Statistics         3.2.1 IP Address         3.2.2 IPv6 Address         3.2.3 Management VLAN         3.2.4 Time Settings         3.2.5 SNTP Settings.                                                                     | 18<br>18<br>19<br>20<br>21<br>21<br>23<br>25<br>26<br>26<br>26<br>26<br>28<br>29<br>30<br>31                         |
| 3.1 Status         3.1.1 System Information         3.1.2 Logging Message         3.1.3 Port         3.1.3 Port         3.1.4 Link Aggregation         3.1.5 LLCP Statistics         3.1.6 IGMP Snooping Statistics         3.2 Network         3.2.1 IP Address         3.2.2 IPv6 Address         3.2.3 Management VLAN         3.2.4 Time Settings         3.2.5 SNTP Settings.         3.3 Switching        | 18<br>18<br>19<br>20<br>21<br>21<br>23<br>25<br>25<br>26<br>26<br>26<br>28<br>29<br>30<br>31<br>31<br>32             |
| 3.1 Status         3.1.1 System Information         3.1.2 Logging Message         3.1.3 Port         3.1.4 Link Aggregation         3.1.5 LLCP Statistics         3.1.6 IGMP Snooping Statistics         3.2 Network         3.2.1 IP Address         3.2.2 IPv6 Address         3.2.3 Management VLAN         3.2.4 Time Settings         3.2.5 SNTP Settings         3.3 Switching         3.3.1 Port Setting | 18<br>18<br>19<br>20<br>21<br>21<br>23<br>25<br>25<br>26<br>26<br>26<br>26<br>28<br>29<br>30<br>30<br>31<br>32<br>32 |

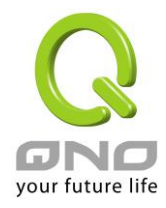

| 3.3.3 Link Aggregation      |     |
|-----------------------------|-----|
| 3.3.4 VLAN Management       |     |
| 3.3.5 EEE                   |     |
| 3.3.6 Multicast             |     |
| 3.3.7 Jumbo Frame           |     |
| 3.3.8 STP                   |     |
| 3.4 MAC Address Table       |     |
| 3.5 Security                |     |
| 3.5.1 Storm Control         |     |
| 3.5.2 Protected Ports       |     |
| 3.5.3 DoS                   |     |
| 3.5.4 Access                |     |
| 3.6 QoS                     |     |
| 3.6.1 General               |     |
| 3.6.2 QoS Basic Mode        |     |
| 3.6.3 Rate Limit            |     |
| 3.7 Management              |     |
| 3.7.1 LLDP                  |     |
| 3.7.2 SNMP                  |     |
| 3.8 Diagnostics             |     |
| 3.8.1 Cable Diagnostics     |     |
| 3.8.2 Ping Test             | 100 |
| 3.8.3 IPv6 Ping Test        | 101 |
| 3.8.4 Logging Setting       |     |
| 3.8.5 Factory Default       |     |
| 3.8.6 Reboot Switch         |     |
| 3.9 Maintenance             |     |
| 3.9.1 Backup Manager        |     |
| 3.9.2 Upgrade Manager       | 107 |
| 3.9.3 Configuration Manager | 109 |
| 3.9.4 Account Manager       | 110 |
| PRODUCT SPECIFICATIONS      | 111 |

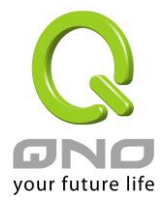

# I. Introduction to the Web Smart Switch

### **1.1 General Description**

#### **High Performance**

The device is a powerful, high-performance Gigabit Ethernet switch with 24 10/100/1000 Mbps ports, providing you a cost-effective, space-saving solution for expanding your network. The gigabit ports can lead you to a real gigabit connection, making you be able to transfer high bandwidth-needed files higher and faster in an easy way.

This device provides the easy management function through the Ethernet Web. The network administrator can configure the status and the port function setting of the device through the Web-Based UI. When installing the auto-discovery management tool helps network managers to search and access those switches on LAN easily. Therefore, network managers can access switches that support auto-discovery on LAN without memorizing IP address.

#### **Smart Features**

The device provides rich features including Link Aggregation, VLANs, IGMP Snooping, Port Trunking, Spanning Tree, Security and other network management to meet the requirements evolving medium and small-sized enterprises. QoS secures the bandwidth for some bandwidth-demanded applications including VoIP or video conference. Additionally, IEEE 802.3az Energy Efficient Ethernet ability is supported to promise operation in Low Power Idle Mode and save power consumption.

#### **Easy Installation and Management**

This switch is plug & play and hassle-free in installation. Auto-MDI/MDI-X crossover on all ports eliminates the need for crossover cables for connection to another switch or hub. Auto-Negotiation on each port senses the link speed of a network device and intelligently adjusts for compatibility and optimal performance. This switch also features diagnostic LEDs, which display the status and activities of the network.

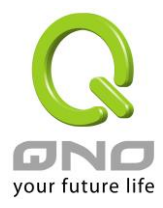

# 1.2 The Front Panel

The following figure shows the front panel of the switch.

| GNO                                                                                                    | 2 4 6 8           | 10 12 14 18                                    | 18 20 22 24                                    |
|----------------------------------------------------------------------------------------------------|-------------------|------------------------------------------------|------------------------------------------------|
| LN0/ 0 1 1 1 1 1 0 1 0 1 1 0 1 1 0 1 1 0 1 0 1 0 1 0 1 0 1 0 1 0 0 0 0 0 0 0 0 0 0 0 0 0 0 0 0 0 0 0 0 |                   |                                                |                                                |
| SYS @ P B B B B B B B B B B B B B B B B B B                                                            | <b>┖╷╨╷╨╷╨╷</b> ┛ | ┖ <sub>᠈</sub> ┻ <sub>᠃</sub> ┻ <sub>᠃</sub> ┹ | ┺ <sub>╗</sub> ┻ <sub>╗</sub> ┻ <sub>╗</sub> ┛ |

The following table describes the port labels on the front panel.

| LABEL                                     | DESCRIPTON                                                             |
|-------------------------------------------|------------------------------------------------------------------------|
| 24 10/100/1000<br>RJ-45 Ethernet<br>Ports | Connect these ports to a computer, a hub, an Ethernet switch or router |

# **1.3 LEDs Definition**

This device provides extensive leds to show the activities on power, system and ports. See the following description for your reference:

| LED      | Status         | Operation                                                                  |
|----------|----------------|----------------------------------------------------------------------------|
| DW/P     | Steady Green   | The switch is powered on.                                                  |
|          | Off            | The switch is powered off.                                                 |
|          | Steady Green   | The switch is on and functioning properly.                                 |
| SYS      | Blinking Green | The switch is rebooting and performing self-diagnostic tests.              |
|          | Off            | The power is off or the system is not ready/malfunctioning.                |
|          | Steady Green   | The link to a 1000 Mbps Ethernet network is up.                            |
| Link/ACT | Blinking Green | The system is transmitting/receiving to/from a 1000 Mbps Ethernet network. |
|          | Off            | Port disconnected.                                                         |

#### The RESET Button

Reset the switch to its factory default configuration via the RESET button. Press the RESET button for three seconds and release. The switch automatically reboots and reloads its factory configuration file. The RESET button is on the front panel of the switch.

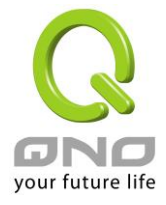

### 1.4 The Rear Panel

The following figure shows the rear panel of the switch:

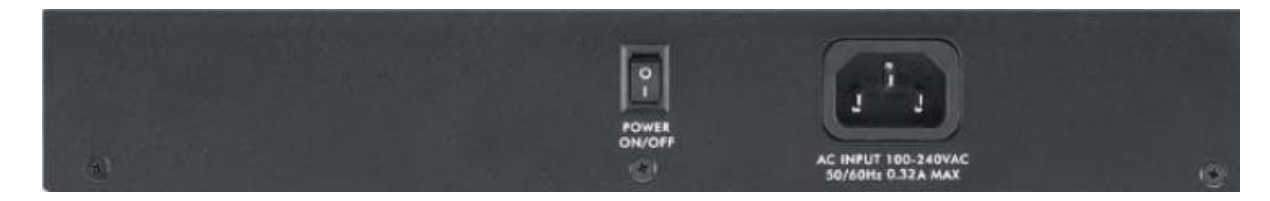

#### **Power Receptacle**

To be compatible with the electric service standards around the world, the switch is designed to afford the power supply in the range from 100 to 240 VAC, 50/60 Hz. Please make sure that your outlet standard to be within this range.

To power on the switch, please plug the female end of the power cord firmly into the receptacle of the switch, the other end into an electric service outlet, and use the **POWER ON/OFF** switch to have the Switch power on or off. After the switch powered on, please check if the power LED is lit for a normal power status.

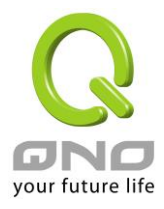

#### 1.5 Installation

This switch can be placed on your desktop directly, or mounted in a rack. Please refer to the instructions for installation.

Before installing the switch, we recommend:

- 1. The switch is placed with appropriate ventilation environment. A minimum 25 mm space around the unit is recommended.
- 2. The switch and the relevant components are away from sources of electrical noise such as radios, transmitters and broadband amplifiers
- 3. The switch is away from environments beyond recommend moisture

#### **Desktop Installation**

- 1. Install the switch on a level surface that can support the weight of the unit and the relevant components.
- 2. Plug the switch with the female end of the provided power cord and plug the male end to the power outlet.

#### **Rack-mount Installation**

The switch may be standalone, or mounted in a rack. Rack mounting facilitate to an orderly installation when you are going to install series of networking devices.

Procedures to Rack-mount the switch:

- 1. Disconnect all the cables from the switch before continuing.
- 2. Place the unit the right way up on a hard, flat surface with the front facing you.
- 3. Locate a mounting bracket over the mounting holes on one side of the unit.
- 4. Insert the screws and fully tighten with a suitable screwdriver.
- 5. Repeat the two previous steps for the other side of the unit.
- 6. Insert the unit into the rack and secure with suitable screws.
- 7. Reconnect all the cables.

#### **Installing Network Cables**

1. Crossover or straight-through cable: All the ports on the switch support Auto-MDI/MDI-X

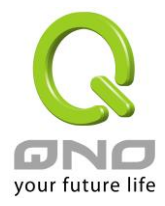

functionality. Both straight-through or crossover cables can be used as the media to connect the switch with PCs as well as other devices like switches, hubs or router.

2. Category 3, 4, 5 or 5e, 6 UTP/STP cable: To make a valid connection and obtain the optimal performance, an appropriate cable that corresponds to different transmitting/receiving speed is required. To choose a suitable cable, please refer to the following table.

| Media                      | Speed     | Wiring                 |
|----------------------------|-----------|------------------------|
|                            | 10 Mbps   | Category 3,4,5 UTP/STP |
| 10/100/1000<br>Mbps copper | 100 Mbps  | Category 5 UTP/STP     |
|                            | 1000 Mbps | Category 5e, 6 UTP/STP |

# **II. Basic Web Management Information**

# 2.1 System login

- 1. Start your web browser.
- 2. Type "http://"and the IP address of the switch (for example, the default management IP address is 192.168.1.254) in the Location or Address field. Press [ENTER].

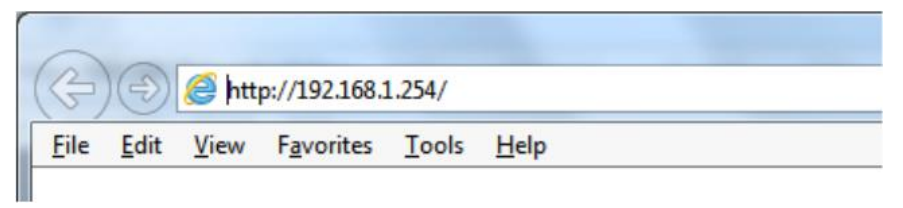

3. The login screen appears. The default username and password are "**admin**", so you can click **LOGIN** and go to the web configuration screen directly.

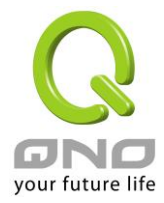

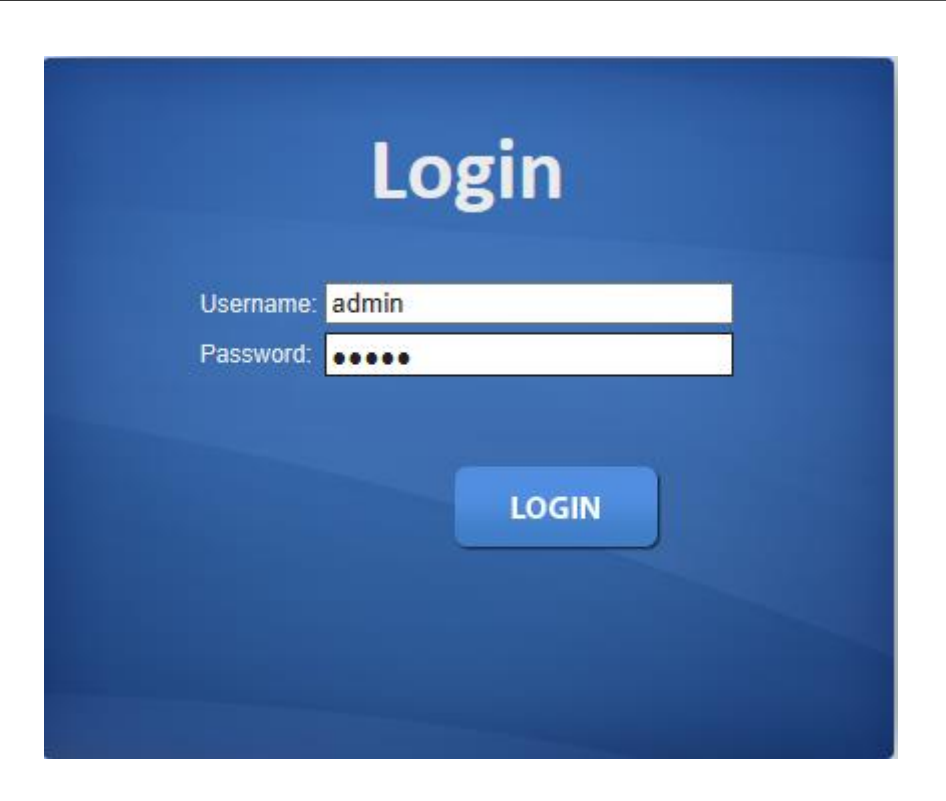

### 2.2 The Graphic User Interface

After the password authorization, the information page shows up. You may click on each folder on the left column of each page to get access to each configuration page. The Graphic User Interface is as follows:

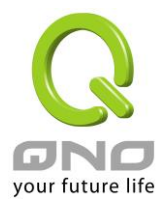

| SAVE   LOGOUT   REBOOT                                                                                    |                      |                                   |
|----------------------------------------------------------------------------------------------------|----------------------|-----------------------------------|
| Status     ▼       Network     ▼       Switching     ▼       MAC Address Table     ▼       Security     ▼ | System Information B | 0 22 24                           |
| QoS<br>Management<br>Diagnostics<br>Maintenance                                                           | System Information   | C                                 |
| A                                                                                                    | Information Name     | Information Value                 |
|                                                                                                    | System Name          | Edit Switch                       |
|                                                                                                    | System Location      | Edit Default Location             |
|                                                                                                    | System Contact       | Edit Default Contact              |
|                                                                                                    | MAC Address          | 00:08:54:71:6A:13                 |
|                                                                                                    | IP Address           | 192.168.1.254                     |
|                                                                                                    | Subnet Mask          | 255.255.255.0                     |
|                                                                                                    | Gateway              | 192.168.1.254                     |
|                                                                                                    | Loader Version       | 1.0.0.48161                       |
|                                                                                                    | Loader Date          | Dec 31 2014 - 11:02:47            |
|                                                                                                    | Firmware Version     | 1.2.0.1                           |
|                                                                                                    | Firmware Date        | Dec 31 2015 - 11:02:59            |
|                                                                                                    | System Object ID     | 1.3.6.1.4.1.27282.3.2.10          |
|                                                                                                    | System Up Time       | 0 days, 0 hours, 10 mins, 12 secs |
|                                                                                                    | PCB/HW Version       | switch                            |

- A –Click the menu items to open submenu links, and then click on a submenu link to open the screen in the main window.
- **B** –It shows the switch's current link status. Green squares indicate the port link is up, while black squares indicate the port link is down.
- **C** –Displays system information such as MAC address and firmware version.

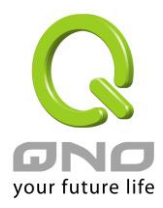

In the navigation panel, click a main link to reveal a list of submenu links shown as the following:

| Status                                                                                                    |                    | Network                                                                                                 |                     | Switching                                                                                               |             |
|----------------------------------------------------------------------------------------------------|--------------------|----------------------------------------------------------------------------------------------------|---------------------|----------------------------------------------------------------------------------------------------|-------------|
| Status                                                                                                    | $\bigtriangledown$ | Network                                                                                                 | $\bigtriangledown$  | Switching                                                                                               | $\nabla$    |
| System Information<br>Logging Message<br>Port<br>Link Aggregation<br>LLDP Statistics<br>IGMP Snooping Statisti | ¢<br>cs            | IP Address<br>IPv6 Address<br>Management VLAN<br>Time Settings                                          | C                   | Port Setting<br>Mirror<br>Link Aggregation<br>VLAN Management<br>EEE<br>Multicast<br>Jumbo Frame<br>STP |             |
| MAC Address Table                                                                                              |                    | Security                                                                                                |                     | QoS                                                                                                    |             |
| MAC Address Table                                                                                              | $\bigtriangledown$ | Security                                                                                                | $\nabla$            | QoS                                                                                                    | $\nabla$    |
| Static MAC Setting<br>Dynamic Address Settin<br>Dynamic Learned                                                | ng                 | Storm Control<br>Protected Ports<br>DoS                                                                 | 0                   | General<br>QoS Basic Mode<br>Rate Limit                                                                 | 0<br>0<br>0 |
|                                                                                                    |                    | Access                                                                                                  | C                   |                                                                                                    |             |
| Management                                                                                                    |                    | Diagnostics                                                                                             |                     | Maintenance                                                                                             |             |
| Management                                                                                                    | $\bigtriangledown$ | Diagnostics                                                                                             | $\overline{\nabla}$ | Maintenance                                                                                             | ▽           |
| LLDP<br>SNMP                                                                                                   | 0                  | Cable Diagnostics<br>Ping Test<br>IPv6 Ping Test<br>Logging Setting<br>Factory Default<br>Reboot Switch | 0                   | Backup Manager<br>Upgrade Manager<br>Configuration Manage<br>Account Manager                            | r           |

The following table describes the links in the navigation panel.

| LINKS              | DESCRIPTION                                                               |
|--------------------|---------------------------------------------------------------------------|
| Status             |                                                                           |
| System Information | This link takes you to a screen that displays general system information. |

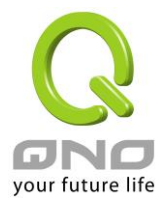

| Logging Message          | This sub-menu takes you to screens where you can view and setup system logs.                                                                                                    |
|--------------------------|----------------------------------------------------------------------------------------------------|
| Port                     | This link takes you to a screen where you can configure the port information.                                                                                                    |
| Link Aggregation         | This link takes you to a screen where you review the LAG Status and the LACP Information.                                                                                                |
| LLDP Statistics          | This link takes you to view the summary and per-port information for LLDP frames transmitted and received on the switch.                                                                 |
| IGMP Snooping Statistics | This link takes you to see the statistics information of IGMP.                                                                                                    |
| Network                  |                                                                                                    |
| IP Address               | This link takes you to a screen where you can configure the IP information.                                                                                                    |
| IPv6 Address             | This link takes you to a screen where you can configure the IPv6 information.                                                                                                    |
| Management VLAN          | This link takes you to view the entry of a VLAN from which a management station will be allowed to manage the device using TCP/IP (in-band via web manager or Telnet).                   |
| Time Settings            | This link takes you to a screen where you can configure the switch's time settings.                                                                                                    |
| Switching                |                                                                                                    |
| Port Setting             | This link takes you to a screen where you can configure settings for individual switch ports.                                                                                            |
| Mirror                   | This sub-menu takes you to screens where you can copy traffic from one port or ports to another port in order that you can examine the traffic from the first port without interference. |
| Link Aggregation         | This link takes you to a screen where you can configure the trunk settings on a port.                                                                                                    |
| VLAN Management          | This link takes you to a screen where you can configure the VLAN (IEEE 802.1Q) settings on a port.                                                                                       |
| EEE                      | This link takes you to enable or disable port EEE(Energy Efficient Ethernet) function.                                                                                                   |
| Multicast                | This link takes you to set multicast filtering and unknown multicast action.                                                                                                    |
| Jumbo Frame              | This link takes you to a screen where you can configure the Jumbo Frame size.                                                                                                    |
| STP                      | This sub-menu takes you to screens where you can configure the STP to prevent network loops.                                                                                             |
| MAC Address Table        |                                                                                                    |
| Static MAC Setting       | This link takes you to display and configure the Static MAC                                                                                                    |

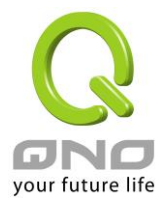

|                         | settings.                                                                                                    |
|-------------------------|----------------------------------------------------------------------------------------------------|
| Dynamic Address Setting | This link takes you to configure the Dynamic Address settings.                                                                                                    |
| Dynamic Learned         | This link takes you to a screen where you can to view the Dynamic Address settings information.                                                                                                  |
| Security                |                                                                                                    |
| Storm Control           | This link takes you to a screen where you can limit the<br>number of broadcast, multicast and unknown unicast and<br>multicast packets the Switch receives per second on the<br>ports.           |
| Protected Ports         | This link takes you to a screen to setting and revising the protected ports.                                                                                                    |
| DoS                     | This link takes you to configure DoS setting to enable/disable DoS function and all others related in the sub-menu.                                                                              |
| Access                  | This link takes you a way to access the switch.                                                                                                    |
| QoS                     |                                                                                                    |
| General                 | This link takes you to a screen where you can configure QoS through the sub-menu, including QoS Priorities, Port Settings, Queue Settings, CoS Mapping, DSCP Mapping, and IP Precedence Mapping. |
| QoS Basic Mode          | This link takes you to a screen where you can configure the QoS Basic Mode through the sub-menu, including the Global Settings and the Port Settings.                                            |
| Rate Limit              | This link takes you to a screen where you can configure the QoS Rate Limit through the sub-menu, including Ingress Bandwidth Control, Egress Bandwidth Control, and Egress Queue.                |
| Management              |                                                                                                    |
| LLDP                    | This link takes you to a screen where you can set and revise the LLDP.                                                                                                    |
| SNMP                    | This link takes you to a screen where you can set and revise the SNMP.                                                                                                    |
| Diagnostics             |                                                                                                    |
| Cable Diagnostics       | This link takes you to a screen where you can do Copper test on each port.                                                                                                    |
| Ping Test               | This link takes you to a screen where you can do Ping test.                                                                                                    |
| Ping6 Test              | This link takes you to a screen where you can do Ping6 test.                                                                                                    |
| Logging Setting         | This link takes you to a screen where you can configure log settings.                                                                                                    |
| Factory Default         | This link takes you back to the factory default configuration.                                                                                                    |
| Reboot Switch           | This link takes you to a screen where you can reboot the switch.                                                                                                    |

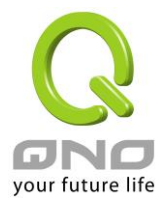

| Maintenance           |                                                                                                    |
|-----------------------|----------------------------------------------------------------------------------------------------|
| Backup Manager        | This link takes you to a screen where you can backup the settings you have made.                       |
| Upgrade Manager       | This link takes you to a screen where you can upgrade the switch settings.                             |
| Configuration Manager | This link takes you to a screen where you can save all the configurations you have made to the switch. |
| Account Manager       | This link takes you to a screen where you can change the web configuration login account.              |

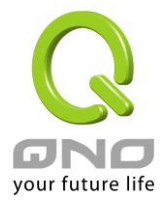

# 2.3 SAVE LOGOUT REBOOT2.3.1 SAVE2.3.1.1 Saving running configurations

Click SAVE  $\rightarrow$  Save Configuration to FLASH to view the screen as shown next. This page allow user to copy running configuration, startup configuration or backup configuration to startup configuration or backup configuration.

# **Configuration Manager**

| Save Configuration |                                                                          |  |  |  |  |  |  |
|--------------------|--------------------------------------------------------------------------|--|--|--|--|--|--|
| Source File        | <ul> <li>Running configuration</li> <li>Startup configuration</li> </ul> |  |  |  |  |  |  |
| Destination File   | • Startup configuration                                                  |  |  |  |  |  |  |

Apply

#### **Configuration Manager Page**

#### **Configuration Manager Fields**

| LABEL            | DESCRIPTION                                                                                                    |
|------------------|----------------------------------------------------------------------------------------------------|
| Source File      | <ul> <li>Select upgrade method</li> <li>Running configuration: Running configuration file</li> <li>Startup configuration: Startup configuration file</li> </ul> |
| Destination File | <ul> <li>Select Upgrade Type</li> <li>Startup Configuration: Startup configuration file</li> </ul>                                                              |

### 2.3.2 LOGOUT

Click **Logout** to exit the web configurator. You have to log in with your password again after you log out, if there is any. This is recommended after you finish a management session for security reasons.

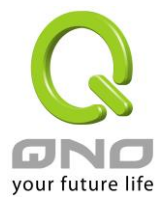

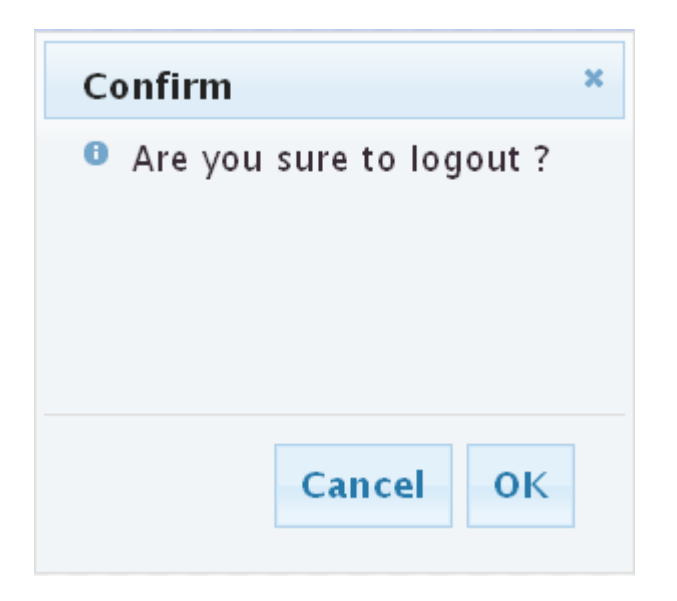

# 2.3.3 **REBOOT**

**Reboot** allows you to restart the switch without physically turning the power off. Follow the steps below to reboot the switch.

1. Click **REBOOT** to view the screen as shown next.

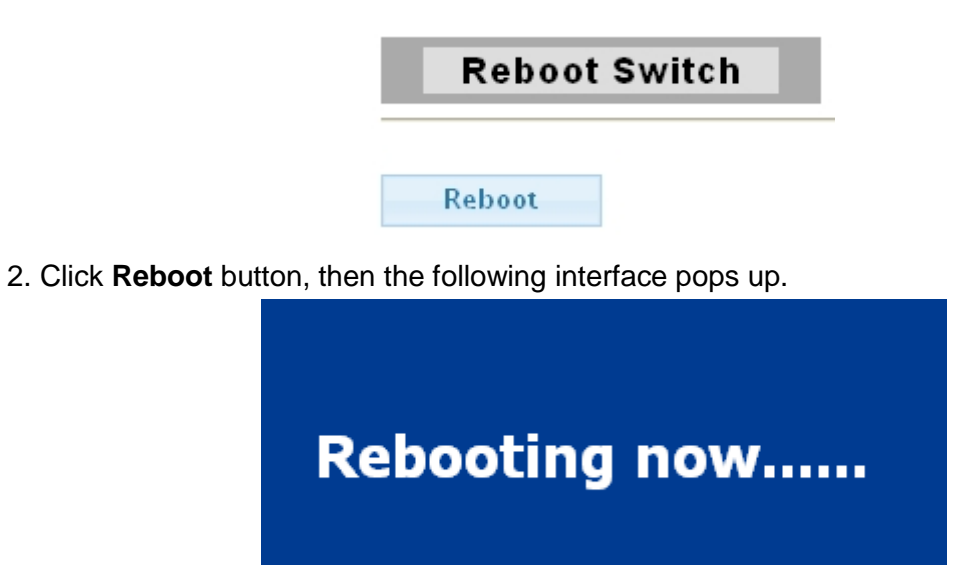

3. When it finished, the switch has been restarted.

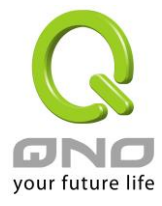

# **III. Web Management Configuration**

### 3.1 Status

Use the Status pages to view system information and status.

# 3.1.1 System Information

In the navigation panel, click Status  $\rightarrow$  System Information to display the screen as shown below.

This page allow user to configure and browse some system information such as MAC address, IP address, loader version and firmware version and so on.

 System Information

 2
 4
 6
 8
 10
 12
 14
 16
 18
 20
 22
 24

| <ul> <li>System Information</li> </ul> |                                   |
|----------------------------------------|-----------------------------------|
|                                        |                                   |
| Information Name                       | Information Value                 |
| System Name                            | Edit Switch                       |
| System Location                        | Edit Default Location             |
| System Contact                         | Edit Default Contact              |
| MAC Address                            | 00:08:54:71:6A:13                 |
| IP Address                             | 192.168.1.254                     |
| Subnet Mask                            | 255.255.255.0                     |
| Gateway                                | 192.168.1.254                     |
| Loader Version                         | 1.0.0.48161                       |
| Loader Date                            | Dec 31 2014 - 11:02:47            |
| Firmware Version                       | 1.2.0.1                           |
| Firmware Date                          | Dec 31 2015 - 11:02:59            |
| System Object ID                       | 1.3.6.1.4.1.27282.3.2.10          |
| System Up Time                         | 0 days, 0 hours, 10 mins, 12 secs |
| PCB/HW Version                         | switch                            |

With "Edit" button in the table, user could configure the field value.

| LABEL              | DESCRIPTION                                                                                             |
|--------------------|----------------------------------------------------------------------------------------------------|
| System Name        | System name of the switch. This name will also use as CLI prefix of each line. ("Switch>" or "Switch#") |
| System<br>Location | System location of the switch.                                                                          |
| System Contact     | System contact of the switch.                                                                           |

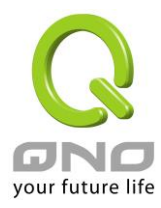

# 3.1.2 Logging Message

Use this screen to display the switch logs. Click Status  $\rightarrow$  Logging Message in the navigation panel to display the screen as shown below.

| arget                                                     | Seve                | erity                                                                   | Category                                                                                                    |                                    |
|-----------------------------------------------------------|---------------------|-------------------------------------------------------------------------|----------------------------------------------------------------------------------------------------|------------------------------------|
| ared 🔽 🤇                                                  | Select Levels       | •                                                                       | Select Categories                                                                                                  |                                    |
|                                                           |                     |                                                                         |                                                                                                    |                                    |
| ogging In                                                 | formation           |                                                                         |                                                                                                    |                                    |
| ogging In<br>Information                                  | formation<br>n Name | Information                                                             | √alue                                                                                                    |                                    |
| ogging In<br>Informatio<br>Target                         | formation<br>n Name | Information<br>buffered                                                 | Value                                                                                                    |                                    |
| ogging In<br>Information<br>Target<br>Severity            | formation<br>n Name | Information<br>buffered<br>error, warning                               | Value<br>, notice, info                                                                                            |                                    |
| ogging In<br>Informatio<br>Target<br>Severity<br>Category | formation<br>n Name | Information<br>buffered<br>error, warning<br>AAA, ACL, D<br>Rate, RLDP, | Value<br>, notice, info<br>Al, DHCP_SNOOPING, Dot1X, GYRP, IGMP, L2, LLDP,<br>SNMP, STP, System, Trunk, UDLD, YLAN | Mirror, Platform, Port, QoS, QinQ, |

| Loggir                          | ig Message | 5        |                 |                                          |  |  |  |  |  |
|---------------------------------|------------|----------|-----------------|------------------------------------------|--|--|--|--|--|
| Clear buffered messages Refresh |            |          |                 |                                          |  |  |  |  |  |
|                                 | 1          |          |                 |                                          |  |  |  |  |  |
| No.                             | Severity   | Category | Timestamp       | Message                                  |  |  |  |  |  |
| 1                               | notice     | Port     | Jan 01 00:00:18 | Port 6 link up                           |  |  |  |  |  |
| 2                               | notice     | Port     | Jan 01 00:00:18 | Port 7 link up                           |  |  |  |  |  |
| з                               | notice     | Port     | Jan 01 00:00:18 | Port 8 link up                           |  |  |  |  |  |
| 4                               | info       | STP      | Jan 01 00:00:18 | Port 6 STP port state is set to Blocking |  |  |  |  |  |
| 5                               | info       | STP      | Jan 01 00:00:18 | Port 7 STP port state is set to Blocking |  |  |  |  |  |

| LABEL    | DESCRIPTION                                                                                                    |
|----------|----------------------------------------------------------------------------------------------------|
| Target   | <ul> <li>Select the log message source to show on the table</li> <li>Buffered: Logs store in the device buffer.</li> <li>FLASH: Logs store in the device flash.</li> </ul> |
| Severity | Select severity to filter log messages.                                                                                                    |
| Category | Select category to filter log messages.                                                                                                    |

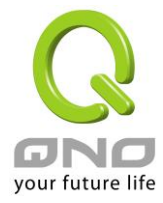

# 3.1.3 Port

The Port configuration page displays port summary and status information.

# 3.1.3.1 Port Counters

Use this screen to display the Switch port statistics. Click Status  $\rightarrow$  Port  $\rightarrow$  Port Counters to view the screen as shown next.

| Port Counters                   |                   |  |
|---------------------------------|-------------------|--|
| MIB Counters Settings           |                   |  |
|                                 |                   |  |
| Clear                           |                   |  |
| Rmon mib Counter Name           | mib Counter Value |  |
| etherStatsDropEvents            | 0                 |  |
| etherStatsOctets                | 0                 |  |
| etherStatsPkts                  | 0                 |  |
| etherStatsBroadcastPkts         | 0                 |  |
| etherStatsMulticastPkts         | 0                 |  |
| etherStatsCRCAlignErrors        | 0                 |  |
| etherStatsUn derSizePkts        | 0                 |  |
| etherStatsOverSizePkts          | 0                 |  |
| etherStatsFragments             | 0                 |  |
| etherStatsJabbers               | 0                 |  |
| etherStatsCollisions            | 0                 |  |
| etherStatsPkts64Octets          | 0                 |  |
| etherStatsPkts65to127Octets     | 0                 |  |
| etherStatsPkts128to255Octets    | 0                 |  |
| etherStatsPkts256to511Octets    | 0                 |  |
| etherStatsPkts512to1023Octets   | 0                 |  |
| etherStatsPkts 1024to1518Octets | 0                 |  |

The following table describes the labels in this screen.

| LABEL | DESCRIPTION                        |
|-------|------------------------------------|
| Port  | This identifies the Ethernet port. |

#### 3.1.3.2 Bandwidth Utilization

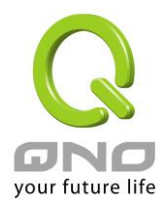

| Gops  |      | 100   | Nbps   |     | 10M | bps | l    | ink D | own  |      |      |      |      |      |      | Refres | sh peri | od: 5 | T    | sec  |      | IFG: Ena | ble ' |
|-------|------|-------|--------|-----|-----|-----|------|-------|------|------|------|------|------|------|------|--------|---------|-------|------|------|------|----------|-------|
|       |      |       |        |     |     |     |      |       |      |      |      |      |      | Тх   |      |        |         |       |      |      |      |          |       |
|       |      |       |        |     |     |     |      |       |      |      |      |      |      |      |      |        |         |       |      |      |      |          |       |
|       |      |       |        |     |     |     |      |       |      |      |      |      |      |      |      |        |         |       |      |      |      |          |       |
|       |      |       |        |     |     |     |      |       |      |      |      |      |      |      |      |        |         |       |      |      |      |          |       |
|       |      |       |        |     |     |     |      |       |      |      |      |      |      |      |      |        |         |       |      | _    |      |          |       |
| GE2 G | E3 G | E4 GE | 5 GE 6 | GE7 | GE8 | GE9 | GE10 | GE11  | GE12 | GE13 | GE14 | GE15 | GE16 | GE17 | GE18 | GE19   | GE20    | GE21  | GE22 | GE23 | GE24 |          |       |
| 0% 0  | 1% ( | 0% 09 | 6 0%   | 0%  | 0%  | 0%  | 0%   | 0%    | 0%   | 0%   | 0%   | 0%   | 0%   | 0%   | 0%   | 0%     | 0%      | 0%    | 0%   | 0%   | 0%   |          |       |
|       |      |       |        |     |     |     |      |       |      |      |      |      |      | Rx   |      |        |         |       |      |      |      |          |       |
|       |      |       |        |     |     |     |      |       |      |      |      |      |      |      |      |        |         |       |      |      |      |          |       |
|       |      |       |        |     |     |     |      |       |      |      |      |      |      |      |      |        |         |       |      |      |      |          |       |
|       |      |       |        |     |     |     |      |       |      |      |      |      |      |      |      |        |         |       |      |      |      |          |       |
|       |      |       |        |     |     |     |      |       |      |      |      |      |      |      |      |        |         |       |      |      |      |          |       |
|       |      |       |        |     |     |     |      |       |      |      |      |      |      |      |      |        |         |       |      |      |      |          |       |
|       |      |       |        |     |     |     |      |       |      |      |      |      |      |      |      |        |         |       |      |      |      |          |       |

The following table describes the labels in this screen.

| LABEL                 | DESCRIPTION                                                                                                    |
|-----------------------|----------------------------------------------------------------------------------------------------|
| <b>Refresh Period</b> | Refresh the web page every period of seconds                                                                                                    |
| IFG                   | <ul> <li>Inter-Frame Gap in bandwidth calculation</li> <li>Enable: Add inter frame gap to bandwidth calculation</li> <li>Disable: Remove inter frame gap to bandwidth calculation</li> </ul> |

### 3.1.4 Link Aggregation

Click Status  $\rightarrow$  Link Aggregation in the navigation panel to view the screen as shown below.

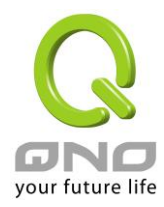

#### LAG Status

| _ |  |  |
|---|--|--|
|   |  |  |

| LAG  | Name | Туре | Link State  | Active Member | Standby Member |  |
|------|------|------|-------------|---------------|----------------|--|
| LAG1 |      | LACP | UP          | GE1,GE4       | GE2-3,GE5-8    |  |
| LAG2 |      | 3157 | Not Present | -             | -              |  |
| LAG3 |      |      | Not Present |               |                |  |
| LAG4 |      |      | Not Present |               | 1.             |  |
| LAG5 |      | 1225 | Not Present |               |                |  |
| LAGE |      |      | Not Present |               | -              |  |
| LAG7 |      |      | Not Present |               |                |  |
| LAGE |      |      | Not Present |               | -              |  |

#### - LACP Information

| LAG  | Port | PartnerSysId | PnKey | AtKey | Sel | Mux    | Receiv | PrdTx   | AtState | PnState  |
|------|------|--------------|-------|-------|-----|--------|--------|---------|---------|----------|
| LAG1 | OE1  | 00eD4cDf0e0d | 03e8  | D3e8  | 8   | DSTRET | CRRNT  | SIWPRD  | A_GSCD  | A_0SCD_  |
| LAG1 | GE2  | 000000000000 | 03e8  | 03e8  | U   | DETACH | DFLT   | FstPRD  | A_GF_   | _TG_C_F_ |
| LAG1 | GE3  | 00000000000  | 03e8  | 03e8  | U   | DETACH | DFLT   | FstPRD  | A_GF_   | _TG_C_F_ |
| LAG1 | GE4  | 00eD4cDf0e0d | 03e8  | 03e8  | 8   | DSTRET | CRRNT  | SIWPRD  | A_GSCD  | A_0SCD_  |
| LAG1 | GE5  | 00000000000  | 03e8  | 03e8  | U   | DETACH | DFLT   | FstP RD | A_GF_   | _TG_C_F_ |
| LAG1 | GE6  | 00000000000  | 03e8  | 03e8  | U   | DETACH | DFLT   | FstPRD  | A_GF_   | _TG_C_F_ |
| LAG1 | GE7  | 000000000000 | 03e0  | 03e8  | U   | DETACH | DFLT   | FstPRD  | A_GF_   | _TG_C_F_ |
| LAG1 | GE8  | 00000000000  | 03e8  | 03e8  | U   | DETACH | DFLT   | FstPRD  | A_GF_   | _TG_C_F_ |

The following table describes the labels in this screen.

#### LAG Status Field:

| LABEL             | DESCRIPTION                                                                                                    |  |
|-------------------|----------------------------------------------------------------------------------------------------|--|
| LAG               | LAG Name                                                                                                    |  |
| Name              | LAG port description                                                                                                    |  |
| Туре              | <ul> <li>The type of the LAG</li> <li>Static: The groups of ports assigned to a static LAG are always active members.</li> <li>LACP: The groups of ports assigned to dynamic LAG are candidate ports. LACP determines which candidate ports are active member ports.</li> </ul> |  |
| Link State        | LAG port link status                                                                                                    |  |
| Active<br>Member  | Active member ports of the LAG                                                                                                    |  |
| Standby<br>Member | Inactive or candidate member ports of the LAG                                                                                                    |  |

#### LACP Status Field:

| LABEL | DESCRIPTION |
|-------|-------------|
| LAG   | LAG Name    |

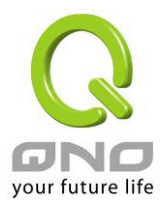

| Port                                                                                                    | Member port name.                                                                                                    |
|----------------------------------------------------------------------------------------------------|----------------------------------------------------------------------------------------------------|
| PartnerSysId                                                                                                  | The system ID of link partner. This field would be updated when the port receives LACP PDU from link partner.                                                                                                    |
| PnKey                                                                                                    | Port key of partner. This field would be updated when the port receives LACP PDU from link partner.                                                                                                    |
| AtKey                                                                                                    | Port key of actor. The key is designed to be the same as trunk ID.                                                                                                    |
| Sel LACP selection logic status of the port. "S" means selected, "U" means unselected, and "D" means standby. |                                                                                                    |
| Mux                                                                                                    | LACP mux state machine status of the port. "DETACH" means the port is in detach state, "WAIT" means waiting state, "ATTACH" means attach state, "CLLCT"                                                                                                    |
| Receiv                                                                                                    | LACP receive state machine status of the port. "INIT" means the port is in initialize state, "PORTds" means port disabled state, "EXPR" means expired state, "LACPds" means LACP disabled state, "DFLT" means defaulted state, "CRRNT" means current state.                                                                                                    |
| PrdTx                                                                                                    | LACP periodic transmission state machine status of the port. "no PRD" means<br>the port is in no periodic state, "FstPRD" means fast periodic state, "SlwPRD"<br>means slow periodic state, "PrdTX" means periodic TX state.                                                                                                    |
| AtState                                                                                                    | The actor state field of LACP PDU description. The field from left to right describes: "LACP_Activity", "LACP_Timeout", "Aggregation", "Synchronization", "Collecting", "Distributing", "Defaulted", and "Expired". The contents could be true or false. If the contents are false, the web shows "_"; if the contents are true, the web shows "A", "T", "G", "S", "C", "D", "F" and "E" for each content respectively.   |
| PnState                                                                                                    | The partner state field of LACP PDU description. The field from left to right describes: "LACP_Activity", "LACP_Timeout", "Aggregation", "Synchronization", "Collecting", "Distributing", "Defaulted", and "Expired". The contents could be true or false. If the contents are false, the web shows "_"; if the contents are true, the web shows "A", "T", "G", "S", "C", "D", "F" and "E" for each content respectively. |

# 3.1.5 LLCP Statistics

Click Status  $\rightarrow$  LLDP Statistics. The Link Layer Discovery Protocol (LLDP) Statistics page displays summary and per-port information for LLDP frames transmitted and received on the switch.

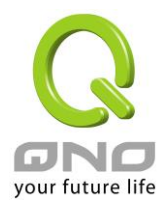

#### LLDP Statistics

| LLDP Global Statistics |  |   |  |  |  |
|------------------------|--|---|--|--|--|
| Clear Refresh          |  |   |  |  |  |
| Insertions             |  | 5 |  |  |  |
| Deletions              |  | 5 |  |  |  |
| Drops                  |  | 0 |  |  |  |
| Age Outs               |  | 0 |  |  |  |

#### - LLDP Port Statistics

| Port | TX Frames | Frames RX Frames |           |        | RX TLVs   | RX TLVs      |       |  |
|------|-----------|------------------|-----------|--------|-----------|--------------|-------|--|
|      | Total     | Total            | Discarded | Errors | Discarded | Unrecognized | Total |  |
| GE1  | 0         | 0                | 0         | 0      | 0         | 0            | 0     |  |
| GE2  | 0         | 0                | 0         | 0      | 0         | 0            | 0     |  |
| GE3  | 0         | 0                | 0         | 0      | 0         | 0            | 0     |  |
| GE4  | 0         | 0                | 0         | 0      | 0         | 0            | 0     |  |
| GE5  | 0         | 0                | 0         | 0      | 0         | 0            | 0     |  |
| GE6  | 0         | 0                | 0         | 0      | 0         | 0            | 0     |  |
| GE7  | 0         | 0                | 0         | 0      | 0         | 0            | 0     |  |
| GE8  | 0         | 0                | 0         | 0      | 0         | 0            | 0     |  |

| LABEL                  | DESCRIPTION                                                                                                    |
|------------------------|----------------------------------------------------------------------------------------------------|
| Insertions             | The number of times the complete set of information advertised by a particular MAC Service Access Point (MSAP) has been inserted into tables associated with the remote systems.                |
| Deletions              | The number of times the complete set of information advertised by MSAP has been deleted from tables associated with the remote systems.                                                         |
| Drops                  | The number of times the complete set of information advertised by MSAP could not be entered into tables associated with the remote systems because of insufficient resources.                   |
| Age Outs               | The number of times the complete set of information advertised by MSAP has been deleted from tables associated with the remote systems because the information timeliness interval has expired. |
| Port                   | Interface or port number.                                                                                                    |
| TX Frames<br>Total     | Number of LLDP frames transmitted on the corresponding port.                                                                                                    |
| RX Frames<br>Total     | Number of LLDP frames received by this LLDP agent on the corresponding port, while the LLDP agent is enabled.                                                                                   |
| RX Frames<br>Discarded | Number of LLDP frames discarded for any reason by the LLDP agent on the corresponding port.                                                                                                    |
| RX Frames<br>Errors    | Number of invalid LLDP frames received by the LLDP agent on the corresponding port, while the LLDP agent is enabled.                                                                            |
| RX TLVs                | Number of TLVs of LLDP frames discarded for any reason by the LLDP                                                                                                    |

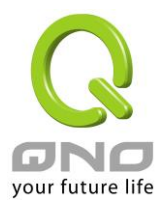

| Discarded               | agent on the corresponding port.                                                    |
|-------------------------|-------------------------------------------------------------------------------------|
| RX TLVs<br>Unrecognized | Number of TLVs of LLDP frames that are unrecognized while the LLDP agent is enabled |
| RX Ageouts<br>Total     | Number of age out LLDP frames.                                                      |

# 3.1.6 IGMP Snooping Statistics

Click Status  $\rightarrow$  IGMP Snooping Statistics in the navigation panel to view the screen as shown below.

IGMP Snooping Statistics

| IGMP Snooping Statistics        |         |
|---------------------------------|---------|
| Clear Refresh                   |         |
| Statistics Packets              | Counter |
| Total RX                        | 5015    |
| Valid RX                        | 4 16 9  |
| Invalid RX                      | 846     |
| Other RX                        | 0       |
| Leave RX                        | 0       |
| Report RX                       | 0       |
| General Query RX                | 0       |
| Specail Group Query RX          | 0       |
| Specail Group & Source Query RX | 0       |
| Leave TX                        | 0       |
| Report TX                       | 0       |
| General Query TX                | 0       |
| Specail Group Query TX          | 0       |
| Specail Group & Source Query TX | 0       |

| LABEL               | DESCRIPTION                                                     |
|---------------------|-----------------------------------------------------------------|
| Total RX            | This field displays the total amount of RX                      |
| Valid RX            | This field displays the total amount of valid RX.               |
| Invalid RX          | This field displays the total amount of invalid RX.             |
| Other RX            | This field displays the total amount of other RX.               |
| Leave RX            | This field displays the total amount of leave RX.               |
| Report RX           | This field displays the total amount of report RX.              |
| General Query<br>RX | This field displays the total amount of general query RX.       |
| Special Group       | This field displays the total amount of Special Group query RX. |

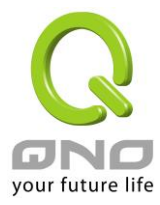

| Query RX                              |                                                                          |
|---------------------------------------|--------------------------------------------------------------------------|
| Special Group<br>& Source<br>Query RX | This field displays the total amount of Special Group & Source query RX. |
| Leave TX                              | This field displays the total amount of leave TX.                        |
| Report TX                             | This field displays the total amount of report TX.                       |
| General Query<br>TX                   | This field displays the total amount of general query TX.                |
| Special Group<br>Query TX             | This field displays the total amount of Special Group query TX.          |
| Special Group<br>& Source<br>Query TX | This field displays the total amount of Special Group & Source query TX. |

# 3.2 Network

Use the Network pages to configure settings for the switch network interface and how the switch connects to a remote server to get services.

# 3.2.1 IP Address

Use the IP Setting screen to configure the switch IP address and the default gateway device. The gateway field specifies the IP address of the gateway (next hop) for outgoing traffic. The switch needs an IP address for it to be managed over the network. The factory default IP address is 192.168.1.254. The subnet mask specifies the network number portion of an IP address. The factory default subnet mask is 255.255.255.0.

Click Network  $\rightarrow$  IP Address in the navigation panel to display the screen as shown below.

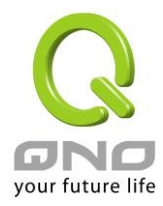

| IP Address    |  |  |
|---------------|--|--|
|               |  |  |
| Static ODHCP  |  |  |
| 192.168.1.254 |  |  |
| 255.255.255.0 |  |  |
| 192.168.1.254 |  |  |
| 168.95.1.1    |  |  |
| 168.95.192.1  |  |  |
|               |  |  |

Apply

#### ✓ IP Information

| Information Name    | Information Value |
|---------------------|-------------------|
| DHCP State          | Disabled          |
| Static IP Address   | 192.168.1.254     |
| Static Subnet Mask  | 255.255.255.0     |
| Static Gateway      | 192.168.1.254     |
| Static DNS Server 1 | 168.95.1.1        |
| Static DNS Server 2 | 168.95.192.1      |

| LABEL               | DESCRIPTION                                                                                                    |
|---------------------|----------------------------------------------------------------------------------------------------|
| Mode                | <ul> <li>Select the mode of network connection</li> <li>Static: Enable static IP address.</li> <li>DHCP: Enable DHCP to obtain IP information from a DHCP server on the network.</li> </ul> |
| IP Address          | Enter the IP address of your switch in dotted decimal notation for example 192.168.1.254. If static mode is enabled, enter IP address in this field.                                        |
| Subnet Mask         | Enter the IP subnet mask of your switch in dotted decimal notation for example 255.255.255.0. If static mode is enabled, enter subnet mask in this field.                                   |
| Gateway             | Enter the IP address of the gateway in dotted decimal notation. If static mode is enabled, enter gateway address in this field.                                                             |
| <b>DNS Server 1</b> | If static mode is enabled, enter primary DNS server address in this field.                                                                                                    |
| DNS Server 2        | If static mode is enabled, enter secondary DNS server address in this field.                                                                                                    |
| Apply               | Click <b>Apply</b> to save your changes to the switch.                                                                                                    |

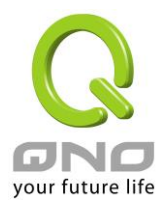

# 3.2.2 IPv6 Address

Click Network  $\rightarrow$  IPv6 Address in the navigation panel to display the screen as shown below.

| IPv6 Address         |                       |  |
|----------------------|-----------------------|--|
| IPv6 Address Setting |                       |  |
| Auto Configuration   | O Disable      enable |  |
| IPv6 Address         | :: / 0                |  |
| Gateway              | ::                    |  |
| DHCPv6 Client        | Disable      Enable   |  |

Apply

| IPv6 Information    |                            |  |
|---------------------|----------------------------|--|
| Information Name    | Information Value          |  |
|                     |                            |  |
| Auto Configuration  | Enabled                    |  |
| IPv6 In Use Address | fe80::2e0:4cff:fe00:0 / 64 |  |
| IPv6 In Use Router  | ::                         |  |
| IPv6 Static Address | fe80::2e0:4cff:fe00:0 / 0  |  |
| IPv6 Static Router  | ::                         |  |
| DHCPv6 Client       | Disabled                   |  |

The following table describes the labels in this screen.

#### IPv6 Information Filed:

| LABEL                 | DESCRIPTION                                                                                                    |
|-----------------------|----------------------------------------------------------------------------------------------------|
| Auto<br>Configuration | Select Enable or Disable this function.                                                                                                    |
| IPv6 Address          | Enter the IPv6 address of your switch. If auto configuration mode is disabled, enter IPv6 address in this field.                                  |
| Gateway               | Enter the IP address of the gateway in dotted decimal notation. If auto configuration mode is disabled, enter IPv6 gateway address in this field. |
| DHCPv6<br>Client      | <ul> <li>DHCPv6 client state.</li> <li>Enable: Enable DHCPv6 client function.</li> <li>Disable: Disable DHCPv6 client function</li> </ul>         |
| Apply                 | Click <b>Apply</b> to save your changes to the switch.                                                                                            |

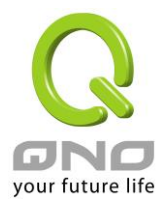

#### IPv6 Address Setting Filed:

| LABEL                  | DESCRIPTION                                                           |
|------------------------|-----------------------------------------------------------------------|
| Auto<br>Configuration  | It displays whether the auto configuration function is opened or not. |
| IPv6 In Use<br>Address | It displays the in use address information of IPv6.                   |
| IPv6 In Use<br>Router  | It displays the in use router information of IPv6.                    |
| IPv6 Static<br>Address | It displays the static address of IPv6.                               |
| IPv6 Static<br>router  | It displays the static router of IPv6.                                |
| DHCPv6<br>Client       | It displays the DHCPv6 Client Status.                                 |

# 3.2.3 Management VLAN

Click  $\textbf{Network} \rightarrow \textbf{Management VLAN}$  in the navigation panel to display the screen as shown below.

| nagement VLAN Setting |              |   |              |  |
|-----------------------|--------------|---|--------------|--|
| Management VLAN       | default(1) V |   |              |  |
|                       |              |   |              |  |
| FE.1                  |              |   |              |  |
| Management VLAN State |              |   |              |  |
|                       |              |   |              |  |
| Config                | Name         |   | Config Value |  |
|                       |              | 4 |              |  |

| LABEL              | DESCRIPTION                                                                                                    |
|--------------------|----------------------------------------------------------------------------------------------------|
| Management<br>VLAN | This allows the entry of a VLAN from which a management station will be<br>allowed to manage the device using TCP/IP (in-band via web manager or<br>Telnet). Management stations that are on VLANs other than the one selected<br>here will not be able to manage the Switch. The default management VLAN is<br>VLAN 1. |

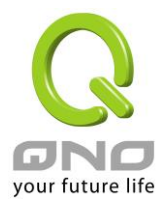

# 3.2.4 Time Settings

Click **Network**  $\rightarrow$  **Time Settings** in the navigation panel to display the screen as shown below.

| System Time                    |                                                                      |
|--------------------------------|----------------------------------------------------------------------|
| System Time Setti              | ng                                                                   |
| Enable SNTP                    | ● Disable ○ Enable                                                   |
| Manual Time                    | Year 2000 V Month Jan V Day 1 V Hours 0 V Minutes 0 V<br>Seconds 0 V |
| Time Zone                      | None                                                                 |
| Daylight Saving<br>Time        | Disable V                                                            |
| Daylight Saving<br>Time Offset | 60 (1 - 1440) Minutes                                                |
| Recurring From                 | Day Sun V Week 1 V Month Jan V Hours 0 V Minutes 0 V                 |
| Recurring To                   | Day Sun 🗸 Week 1 🗸 Month Jan 🗸 Hours 0 🗸 Minutes 0 🗸                 |
| Non-recurring<br>From          | Year 2000 V Month Jan V Date 1 V Hours 0 V Minutes 0 V               |
| Non-recurring To               | Year 2000 V Month Jan V Date 1 V Hours 0 V Minutes 0 V               |

Apply

| System Time Informations    |                                 |  |
|-----------------------------|---------------------------------|--|
|                             |                                 |  |
| Information Name            | Information Value               |  |
| Current Date/Time           | 13:25:07 DFL(UTC+8) Jan 01 2000 |  |
| SNTP                        | Disabled                        |  |
| Time zone                   | UTC+8                           |  |
| Daylight Saving Time        | Disabled                        |  |
| Daylight Saving Time Offset |                                 |  |
| From                        |                                 |  |
| То                          |                                 |  |

| LABEL       | DESCRIPTION                                                     |
|-------------|-----------------------------------------------------------------|
| Enable SNTP | Select the radio button to enable or disable using SNTP server. |
| Manual Time | Specify static time.                                            |
| Time Zone   | Select a time zone                                              |

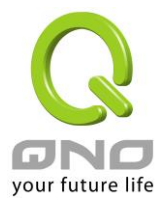

| Daylight Saving<br>Time        | <ul> <li>Select the mode of daylight saving time.</li> <li>Disable: Disable daylight saving time.</li> <li>Recurring: Using recurring mode of daylight saving time.</li> <li>Non-Recurring: Using non-recurring mode of daylight saving time.</li> <li>USA: Using daylight saving time in the United States that starts on the second Sunday of March and ends on the first Sunday of November</li> <li>European: Using daylight saving time in the Europe that starts on the last Sunday</li> </ul> |  |  |
|--------------------------------|----------------------------------------------------------------------------------------------------|--|--|
| Daylight Saving<br>Time Offset | Specify the adjust offset of daylight saving time.                                                                                                    |  |  |
| Recurring From                 | Specify the starting time of recurring daylight saving time. This field available when selecting "Recurring" mode.                                                                                                    |  |  |
| Recurring To                   | Specify the ending time of recurring daylight saving time. This field available when selecting "Recurring" mode.                                                                                                    |  |  |
| Non-recurring<br>From          | Specify the starting time of non-recurring daylight saving time.<br>This field available when selecting "Non-Recurring" mode.                                                                                                    |  |  |
| Non recurring<br>To            | Specify the ending time of recurring daylight saving time. This field available when selecting "Non-Recurring" mode.                                                                                                    |  |  |
| Apply                          | Click <b>Apply</b> to save your changes to the switch.                                                                                                    |  |  |

# 3.2.5 SNTP Settings

Click **Network**  $\rightarrow$  **Time Settings** in the navigation panel to display the screen as shown below.

| SNTP Server Settings                               |          |                              |             |
|----------------------------------------------------|----------|------------------------------|-------------|
| SNTP/NTP Server Address                            |          | ( X.X.X.X or Hostname)       | ]           |
| Server Port                                        | 123      | (1 - 65535   Default : 123 ) |             |
| Apply <ul> <li>SNTP Server Informations</li> </ul> |          |                              |             |
| Information Norm                                   | e        | Inform                       | ation Value |
| Information Name                                   |          |                              |             |
| SNTP Server Addre                                  | SS       |                              |             |
| SNTP Server Addre                                  | iss<br>t | 123                          |             |

| LABEL                      | DESCRIPTION                                  |
|----------------------------|----------------------------------------------|
| SNTP/NTP<br>Server Address | Input IP address or hostname of time server. |

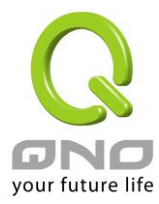

| Server port | Input time server port number. Default is 123. |
|-------------|------------------------------------------------|
|-------------|------------------------------------------------|

### 3.3 Switching

Use the Switching pages to configure settings for the switch ports, trunk, Layer 2 protocols and other switch features.

### 3.3.1 Port Setting

This page allow user to configure switch port settings and show port current status.

Click **Switching**  $\rightarrow$  **Port Setting** in the navigation panel to display the screen as shown below.

| Port Setting   |                      |        |        |                    |
|----------------|----------------------|--------|--------|--------------------|
| Port settings  |                      |        |        |                    |
| Port Select    | Enabled              | Speed  | Duplex | Flow Control       |
| Select Ports - | ● Enabled ○ Disabled | Auto 🗸 | Auto 🗸 | OEnabled  OEnabled |

Apply

| Port Status | 5           |                 |                |       |        |                    |                    |
|-------------|-------------|-----------------|----------------|-------|--------|--------------------|--------------------|
| Port        | Description | Enable<br>State | Link<br>Status | Speed | Duplex | FlowCtrl<br>Config | FlowCtrl<br>Status |
| GE1         | Edit        | Enabled         | DOWN           | Auto  | Auto   | Disabled           | Disabled           |
| GE2         | Edit        | Enabled         | DOWN           | Auto  | Auto   | Disabled           | Disabled           |
| GE3         | Edit        | Enabled         | DOWN           | Auto  | Auto   | Disabled           | Disabled           |
| GE4         | Edit        | Enabled         | DOWN           | Auto  | Auto   | Disabled           | Disabled           |
| GE5         | Edit        | Enabled         | DOWN           | Auto  | Auto   | Disabled           | Disabled           |
| GE6         | Edit        | Enabled         | DOWN           | Auto  | Auto   | Disabled           | Disabled           |
| GE7         | Edit        | Enabled         | DOWN           | Auto  | Auto   | Disabled           | Disabled           |
|             |             |                 |                |       |        |                    |                    |

| LABEL       | DESCRIPTION                                                                                                    |
|-------------|----------------------------------------------------------------------------------------------------|
| Port Select | Select the port(s) from the list box that you will change the port settings for.                                                                                                    |
| Enabled     | Select <b>Enable</b> from the drop-down box to enable a port. The factory default for all ports is enabled. A port must be enabled for data transmission to occur. Select <b>Disable</b> to not use a port. |
| Speed       | <ul> <li>Port speed capabilities:</li> <li>Auto: Auto speed with all capabilities.</li> <li>Auto-10M: Auto speed with 10M ability only.</li> </ul>                                                          |

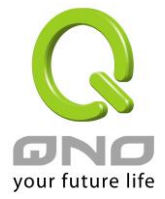

|                        | Auto-100M: Auto speed with 100M ability only.                                        |
|------------------------|--------------------------------------------------------------------------------------|
|                        | • Auto-1000M: Auto speed with 1000M ability only.                                    |
|                        | Auto-10/100W: Auto speed with 10/100W ability.                                       |
|                        | 10WI: Force speed with 100M ability.                                                 |
|                        | <b>100W:</b> Force speed with 1000M ability.                                         |
|                        | Selecting Auto (outo pogotiation) allows one part to pogotiate with a poor           |
|                        | Selecting Auto (auto-negotiation) allows one port to negotiate with a peer           |
|                        | both and support When auto-negotiation is turned on a port on the                    |
|                        | switch negotiates with the neer automatically to determine the connection            |
|                        | speed and dunley mode. If the peer port does not support auto-negotiation            |
|                        | or turns off this feature, the switch determines the connection speed by             |
|                        | detecting the signal on the cable and using half duplex mode. When the               |
|                        | switch's auto-negotiation is turned off, a port uses the pre-configured              |
|                        | speed and duplex mode when making a connection, thus requiring you to                |
|                        | make sure that the settings of the peer port are the same in order to                |
|                        | connect.                                                                             |
|                        | Port duplex capabilities:                                                            |
| Duploy                 | Auto: Auto duplex with all capabilities.                                             |
| Duplex                 | Half: Auto speed with 10/100M ability only.                                          |
|                        | Full: Auto speed with 10/100/1000M ability only.                                     |
|                        | A concentration of traffic on a port decreases port bandwidth and                    |
|                        | overflows buffer memory causing packet discards and frame losses. Flow               |
|                        | Control is used to regulate transmission of signals to match the bandwidth           |
|                        | of the receiving port. The switch uses IEEE802.3x flow control in full               |
|                        | duplex mode and backpressure flow control in half duplex mode.                       |
| Flow Control           | IEEE802.3x flow control is used in full duplex mode to send a pause signal           |
|                        | to the sending port, causing it to temporarily stop sending signals when the         |
|                        | receiving port memory buriers fill. Back Pressure now control is typically           |
|                        | (mimicking a state of packet collision) causing the sending port to                  |
|                        | temporarily stop sending signals and resend later                                    |
|                        | Select " <b>Enabled</b> " to enable it. Or select " <b>Disabled</b> " to disable it. |
| Apply                  | Click <b>Apply</b> to save your changes to the switch.                               |
| Flow Control           | The Config column displays if Flow Control has been configured to be                 |
| Config                 | turned On or Off for the port.                                                       |
| Flow Control<br>Status | The column displays the port's current Flow Control status.                          |

# 3.3.2 Port Mirroring

The Mirror function copies all the packets that are transmitted by the source port to the destination port. It allows administrators to analyze and monitor the traffic of the monitored ports.

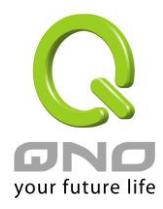

The Mirror Configuration steps are as follows:

Click Switching  $\rightarrow$  Mirror  $\rightarrow$  Local Mirror Setting in the navigation panel to display the screen as shown below.

| Mirror Setting        |                   |
|-----------------------|-------------------|
| Mirror Setting        |                   |
| Session ID            | Select Session    |
| Monitor session state | Disable V         |
| Destination Port      | GE1 V             |
| allow-ingress         | Disable V         |
| Sniffer RX Ports      | Select RX Ports 🔹 |
| Sniffer TX Ports      | Select TX Ports 🔹 |

Apply

▼ Mirror Status

| Session ID | Destination Port | Ingress State | Source TX Port | Source RX Port |
|------------|------------------|---------------|----------------|----------------|
| 1          | N/A              | N/A           | N/A            | N/A            |
| 2          | N/A              | N/A           | N/A            | N/A            |
| 3          | N/A              | N/A           | N/A            | N/A            |
| 4          | N/A              | N/A           | N/A            | N/A            |

| LABEL                    | DESCRIPTION                                                                                                    |
|--------------------------|----------------------------------------------------------------------------------------------------|
| Session ID               | Select mirror session ID                                                                                                    |
| Monitor session<br>state | Select mirror session state : port-base mirror or disable                                                                                                    |
| <b>Destination Port</b>  | Select mirror session destination port                                                                                                    |
| Allow-ingress            | Select destination port ingress state.                                                                                                    |
| Sniffer Rx ports         | Select mirror session source rx ports only select portbased-enabled state, this field is valid only when " <b>Monitor session state</b> " is port-base mirror |
| Sniffer Tx ports         | Select mirror session source tx ports only select portbased-enabled state, this field is valid only when " <b>Monitor session state</b> " is port-base mirror |
| Apply                    | Click <b>Apply</b> to save your changes to the switch.                                                                                                    |

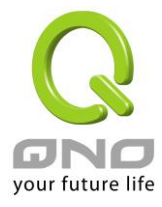

# 3.3.3 Link Aggregation

# 3.3.3.1 LAG Setting

Click Switching  $\rightarrow$  Link Aggregation  $\rightarrow$  LAG Setting in the navigation panel to view the screen as shown below.

| LAG Setting            |                              |             |                   |  |  |  |
|------------------------|------------------------------|-------------|-------------------|--|--|--|
| LAG Setting            |                              |             |                   |  |  |  |
| Load Balance Algorithm | ●MAC Address ○IP/MAC Address |             |                   |  |  |  |
| Apply                  |                              |             |                   |  |  |  |
| ▼ LAG Information      |                              |             |                   |  |  |  |
| Informat               | ion Name                     |             | Information Value |  |  |  |
| Load Balance Algorithm |                              | src-dst-mac |                   |  |  |  |
|                        |                              |             |                   |  |  |  |

The following table describes the labels in this screen.

| LABEL                     | DESCRIPTION                                                                                                    |  |
|---------------------------|----------------------------------------------------------------------------------------------------|--|
| Load Balance<br>Algorithm | <ul> <li>Select the LAG load balance distribution algorithm</li> <li>MAC Address: Based on source and destination MAC address for all packets</li> <li>IP/MAC Address: Based on source and destination IP addresses for IP packet, and source and destination MAC address for non-IP packets.</li> </ul> |  |
| Apply                     | Click <b>Apply</b> to save your changes to the switch.                                                                                                    |  |

# 3.3.3.2 LAG Management

Click Switching  $\rightarrow$  Link Aggregation  $\rightarrow$  LAG Management in the navigation panel to view the screen as shown below.

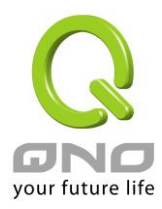

#### LAG Management

| LAG | Mana | aeme | ent |
|-----|------|------|-----|

| LAG    | Name | Туре           | Ports          |
|--------|------|----------------|----------------|
| LAG1 🗸 |      | ● Static ○LACP | Select Ports 🗸 |

Apply

#### LAG Management Information

| LAG  | Name | Туре | Link State  | Active Member | Standby Member | Modify |
|------|------|------|-------------|---------------|----------------|--------|
| LAG1 |      |      | Not Present | -             | -              | Edit   |
| LAG2 |      |      | Not Present | -             | -              | Edit   |
| LAG3 |      |      | Not Present | -             | -              | Edit   |
| LAG4 |      |      | Not Present | -             | -              | Edit   |
| LAG5 |      |      | Not Present | -             | -              | Edit   |
| LAG6 |      |      | Not Present | -             | -              | Edit   |
| LAG7 |      |      | Not Present | -             | -              | Edit   |
| LAG8 |      |      | Not Present | -             | -              | Edit   |

#### The following table describes the labels in this screen.

#### LAG Management Setting Field:

| LABEL | DESCRIPTION                                                                                                    |  |  |
|-------|----------------------------------------------------------------------------------------------------|--|--|
| LAG   | Select the LAG to be configured.                                                                                                    |  |  |
| Name  | LAG port description                                                                                                    |  |  |
| Туре  | <ul> <li>Select the type of the LAG</li> <li>Static: The group of ports assigned to a static LAG are always active members.</li> <li>LACP: The group of ports assigned to dynamic LAG are candidate ports. LACP determines which candidate ports are active member ports.</li> </ul>                                                                                                    |  |  |
| Ports | <ul> <li>Select the trunk member ports in this field. There are the following limitations for choosing the member ports:</li> <li>All ports in a LAG must be of the same media type.</li> <li>To add a port to the LAG, it cannot belong to any VLAN except the default VLAN.</li> <li>Ports in a LAG must not be assigned to another LAG.</li> <li>Ports in a LAG must not be a mirroring port.</li> <li>No more than eight ports are assigned to a LAG.</li> <li>When a port is added to a LAG, the configuration of the LAG is applied to the port. When the port is removed from the LAG, its original configuration is reapplied.</li> <li>There could be at most 8 member ports in a trunk.</li> </ul> |  |  |
| Apply | Click <b>Apply</b> to save your changes to the switch.                                                                                                    |  |  |
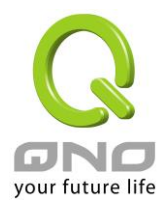

### LAG Management Information Field:

| LABEL             | DESCRIPTION                                                                                                    |
|-------------------|----------------------------------------------------------------------------------------------------|
| LAG               | LAG Name                                                                                                    |
| Name              | LAG port description                                                                                                    |
| Туре              | <ul> <li>Select the type of the LAG</li> <li>Static: The group of ports assigned to a static LAG are always active members.</li> <li>LACP: The group of ports assigned to dynamic LAG are candidate ports. LACP determines which candidate ports are active member ports.</li> </ul> |
| Link State        | LAG port link status                                                                                                    |
| Active<br>Member  | Active member ports of the LAG                                                                                                    |
| Standby<br>Member | Inactive or candidate member ports of the LAG                                                                                                    |
| Modify            | Click "Edit" button to edit LAG.                                                                                                    |

# 3.3.3.3 LAG Port Settings

Click Switching  $\rightarrow$  Link Aggregation  $\rightarrow$  LAG Port settings in the navigation panel to view the screen as shown below.

|                                              |          | ing       |              |                                                     |                |                                              |                                                             |                                                                      |                                                                      |
|----------------------------------------------|----------|-----------|--------------|-----------------------------------------------------|----------------|----------------------------------------------|-------------------------------------------------------------|----------------------------------------------------------------------|----------------------------------------------------------------------|
| G Port setti                                 | ngs<br>t | Enabl     | ed           | Speed                                               | Flow Co        | ntrol                                        |                                                             |                                                                      |                                                                      |
| elect LAGs                                   | •        | Enabled C | Disabled     | Auto V                                              | OEnabled @     | Disabled                                     |                                                             |                                                                      |                                                                      |
| pply                                         |          |           |              |                                                     |                |                                              |                                                             |                                                                      |                                                                      |
|                                              |          |           |              |                                                     |                |                                              |                                                             |                                                                      |                                                                      |
| LAG Port St                                  | atus     |           |              |                                                     |                |                                              |                                                             |                                                                      |                                                                      |
| LAG                                          | De       | scription | Port<br>Type | Enable<br>State                                     | Link<br>Status | Speed                                        | Duplex                                                      | FlowCtrl<br>Config                                                   | FlowCtrl<br>Status                                                   |
|                                              |          |           |              | Enabled                                             |                | Auto                                         | Auto                                                        | Disabled                                                             | Dischied                                                             |
| LAG1                                         |          |           |              |                                                     |                | Auto                                         | Auto                                                        | Disabled                                                             | Disabled                                                             |
| LAG1<br>LAG2                                 |          |           |              | Enabled                                             |                | Auto                                         | Auto                                                        | Disabled                                                             | Disabled                                                             |
| LAG1<br>LAG2<br>LAG3                         |          |           |              | Enabled<br>Enabled                                  |                | Auto<br>Auto<br>Auto                         | Auto<br>Auto                                                | Disabled<br>Disabled                                                 | Disabled<br>Disabled<br>Disabled                                     |
| LAG1<br>LAG2<br>LAG3<br>LAG4                 |          |           |              | Enabled<br>Enabled<br>Enabled                       |                | Auto Auto Auto Auto Auto                     | Auto Auto Auto Auto Auto                                    | Disabled<br>Disabled<br>Disabled<br>Disabled                         | Disabled<br>Disabled<br>Disabled<br>Disabled                         |
| LAG1<br>LAG2<br>LAG3<br>LAG4<br>LAG5         |          |           |              | Enabled<br>Enabled<br>Enabled<br>Enabled            |                | Auto<br>Auto<br>Auto<br>Auto<br>Auto         | Auto       Auto       Auto       Auto       Auto       Auto | Disabled<br>Disabled<br>Disabled<br>Disabled<br>Disabled             | Disabled<br>Disabled<br>Disabled<br>Disabled<br>Disabled             |
| LAG1<br>LAG2<br>LAG3<br>LAG4<br>LAG5<br>LAG6 |          |           |              | Enabled<br>Enabled<br>Enabled<br>Enabled<br>Enabled |                | Auto<br>Auto<br>Auto<br>Auto<br>Auto<br>Auto | Auto Auto Auto Auto Auto Auto Auto Auto                     | Disabled<br>Disabled<br>Disabled<br>Disabled<br>Disabled<br>Disabled | Disabled<br>Disabled<br>Disabled<br>Disabled<br>Disabled<br>Disabled |

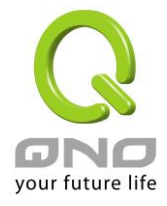

The following table describes the labels in this screen.

LAG Port Setting Field:

| LABEL        | DESCRIPTION                                                                                                    |
|--------------|----------------------------------------------------------------------------------------------------|
| LAG          | Select the LAG to be configured.                                                                                                    |
| Name         | LAG port description                                                                                                    |
| Enabled      | <ul> <li>Port admin state.</li> <li>■ Enabled: Enable the port.</li> <li>■ Disabled: Disable the port.</li> </ul>                                                                                                    |
| Speed        | <ul> <li>Port speed capabilities.</li> <li>Auto: Auto speed with all capabilities</li> <li>Auto-10M: Auto speed with 10M ability only</li> <li>Auto-100M: Auto speed with 100M ability only</li> <li>Auto-100M: Auto speed with 1000M ability only</li> <li>Auto-10M/100M: Auto speed with 10M/100M</li> <li>abilities</li> <li>10M: Force speed with 10M ability</li> <li>100M: Force speed with 100M ability</li> <li>1000M: Force speed with 100M ability</li> </ul> |
| Flow Control | <ul> <li>Port flow control.</li> <li>Enabled: Enable flow control ability.</li> <li>Disabled: Disable flow control ability.</li> </ul>                                                                                                    |
| Apply        | Click <b>Apply</b> to save your changes to the switch.                                                                                                    |

### LAG Port Status Field:

| LABEL                  | DESCRIPTION                         |
|------------------------|-------------------------------------|
| LAG                    | LAG Name                            |
| Description            | LAG port description                |
| Port Type              | Member port media type              |
| Enable                 | LAG port admin state                |
| Link Status            | LAG port link status                |
| Speed                  | Current LAG port speed              |
| Duplex                 | Current LAG port duplex             |
| Flow Control<br>Config | LAG port flow control configuration |
| Flow Control<br>Status | Current LAG port flow control state |

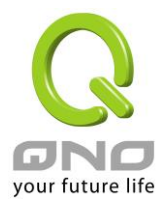

# 3.3.3.4 LACP Setting

Click Switching  $\rightarrow$  Link Aggregation  $\rightarrow$  LACP Setting to display the screen shown next. LACP: Link Aggregation Control Protocol.

| CP Setting       |                 |                   |
|------------------|-----------------|-------------------|
| System Priority  | 32768 (1-65535) |                   |
|                  |                 | _                 |
| PPY              |                 |                   |
|                  |                 |                   |
|                  |                 |                   |
| LACP Information |                 |                   |
| LACP Information |                 |                   |
| LACP Information | tion Name       | Information Value |

The following table describes the labels in this screen.

LAG Setting Field:

| LABEL           | DESCRIPTION                                                                                |
|-----------------|--------------------------------------------------------------------------------------------|
| System Priority | Configure the system priority of LACP. This decides the system priority field in LACP PDU. |
| Apply           | Click <b>Apply</b> to save your changes to the Switch.                                     |

LAG Information Field:

| LABEL           | DESCRIPTION                |
|-----------------|----------------------------|
| System Priority | LACP system priority value |

# 3.3.3.5 LACP Port Setting

Click Switching  $\rightarrow$  Link Aggregation  $\rightarrow$  LACP Port Setting to display the screen shown next.

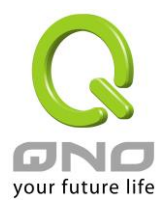

| LACR | Port | Softing |  |
|------|------|---------|--|
| LACE | FUL  | Setting |  |

| LACP Port Settings |             |              |
|--------------------|-------------|--------------|
| Port Select        | Priority    | Timeout      |
| Select Ports 🔹     | 1 (1-65535) | ●Long ○Short |

Apply

#### - LACP Port Information

| Port Name | Priority | Timeout |
|-----------|----------|---------|
| GE1       | 1        | Long    |
| GE2       | 1        | Long    |
| GE3       | 1        | Long    |
| GE4       | 1        | Long    |
| GE5       | 1        | Long    |
| GE6       | 1        | Long    |
| GE7       | 1        | Long    |
| GE8       | 1        | Long    |

The following table describes the labels in this screen.

| LABEL       | DESCRIPTION                                                                                                    |
|-------------|----------------------------------------------------------------------------------------------------|
| Port Select | Select one or multiple ports to configure                                                                                                    |
| Priority    | Enter the LACP priority value of the port                                                                                                    |
| Timeout     | <ul> <li>Select the periodic transmissions of LACP PDUs.</li> <li>Long: Transmit LACP PDU with slow periodic (30s).</li> <li>Short: Transmit LACPP DU with fast periodic (1s).</li> </ul> |
| Apply       | Click <b>Apply</b> to save your changes to the Switch.                                                                                                    |

## 3.3.4 VLAN Management

A virtual local area network, virtual LAN or VLAN, is a group of hosts with a common set of requirements that communicate as if they were attached to the same broadcast domain, regardless of their physical location. A VLAN has the same attributes as a physical local area network (LAN), but it allows for end stations to be grouped together even if they are not located on the same network switch. VLAN membership can be configured through software instead of physically relocating devices or connections.

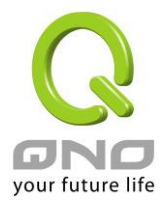

# 3.3.4.1 Create VLAN

This page allow user to add, edit or delete VLAN settings.

Click Switching  $\rightarrow$  VLAN Management  $\rightarrow$  Create VLAN to access this screen below to configure and view VLAN parameters for the switch.

| N Setting            |              |                  |          |       |
|----------------------|--------------|------------------|----------|-------|
| VLAN LIST            | VLAN Action  | VLAN Name Prefix |          |       |
|                      | Add O Delete |                  |          |       |
| pply                 |              |                  |          |       |
| Apply<br>VI AN Table |              |                  |          |       |
| VLAN Table           | IEXT LAST    |                  |          |       |
| VLAN Table           | IDT LAST     | VLAN Name        | VLAN Typ | ie Mo |

The following table describes the related labels in this screen.

| LABEL               | DESCRIPTION                                                                                                    |
|---------------------|----------------------------------------------------------------------------------------------------|
| VLAN LIST           | Specify the VLAN list to apply the operation (add/delete/edit).                                                 |
| VLAN Action         | Select the action of operation, To add/delete/edit the VLANs                                                    |
| VLAN Name<br>Prefix | Specify the prefix string of the VLAN name for new created VLANs. This field is only available with add action. |
| Apply               | Click <b>Apply</b> to save your changes to the Switch.                                                          |

### 3.3.4.2 Interface Settings

This page allow user to configure VLAN Interface related settings.

Click Switching  $\rightarrow$  VLAN Management  $\rightarrow$  Interface Settings to access the screen below.

A PVID (Port VLAN ID) is a tag that adds to incoming untagged frames received on a port so that the frames are forwarded to the VLAN group that the tag defines.

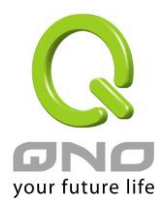

#### Interface Settings

| Edit Interface Setting |                           |              |                               |                    |
|------------------------|---------------------------|--------------|-------------------------------|--------------------|
| Port Select            | Interface VLAN Mode       | PVID         | Accepted Type                 | Ingress Filtering  |
| Select Ports -         | ● Hybrid ○ Access ○ Trunk | 1 (1 - 4094) | ● All ○ Tag Only ○ Untag Only | ●Enabled ○Disabled |

Apply

| Port VLAN | Status              |      |                   |                   |
|-----------|---------------------|------|-------------------|-------------------|
|           |                     |      |                   |                   |
| Port      | Interface VLAN Mode | PVID | Accept Frame Type | Ingress Filtering |
| GE1       | Trunk               | 1    | ALL               | Enabled           |
| GE2       | Trunk               | 1    | ALL               | Enabled           |
| GE3       | Trunk               | 1    | ALL               | Enabled           |
| GE4       | Trunk               | 1    | ALL               | Enabled           |
| GE5       | Trunk               | 1    | ALL               | Enabled           |
| GE6       | Trunk               | 1    | ALL               | Enabled           |
| GE7       | Trunk               | 1    | ALL               | Enabled           |
| GE8       | Trunk               | 1    | ALL               | Enabled           |

The following table describes the labels in this screen.

| LABEL                  | DESCRIPTION                                                                                                    |  |  |
|------------------------|----------------------------------------------------------------------------------------------------|--|--|
| Port Select            | Select specified port or all ports to configure Interface Settings.                                                                                                    |  |  |
| Interface VLAN<br>Mode | <ul> <li>Select the VLAN mode of the interface.</li> <li>Hybrid: Support all functions as defined in IEEE 802.1Q specification.</li> <li>Access: Accepts only untagged frames and join an untagged VLAN.</li> <li>Trunk: An untagged member of one VLAN at most, and is a tagged member of zero or more VLANs.</li> </ul> |  |  |
| PVID                   | Specify the port-based VLAN ID (1-4094). It's only available with Hybrid and Trunk mode.                                                                                                    |  |  |
| Accepted Type          | Specify the acceptable-frame-type of the specified interfaces. It's only available with Hybrid mode.                                                                                                    |  |  |
| Ingress Filtering      | Specify the status of ingress filtering. It's only available with Hybrid mode.                                                                                                    |  |  |
| Apply                  | Click Apply to save your changes to the Switch.                                                                                                    |  |  |

## 3.3.4.3 Port to VLAN

This page allow user to configure VLAN port setting.

Click Switching  $\rightarrow$  VLAN Management  $\rightarrow$  Port to VLAN to access the screen below.

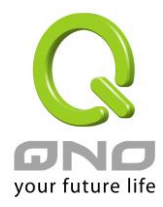

Port to VLAN

| Port to VLAN Settings |                     |                                            |                                                                                                    |
|-----------------------|---------------------|--------------------------------------------|----------------------------------------------------------------------------------------------------|
| LAN ID                | 1 🗸                 |                                            |                                                                                                    |
| Port                  | Interface VLAN Mode | Membership                                 | PVID                                                                                                    |
| GE1                   | Trunk               | ○ Forbidden ◎ Excluded ○ Tagged ◉ Untagged | ×                                                                                                    |
| GE2                   | Trunk               | ○ Forbidden ◎ Excluded ○ Tagged ◉ Untagged | <ul> <li>Image: A start of the start of the start of</li></ul> |
| GE3                   | Trunk               | ○ Forbidden ◎ Excluded ○ Tagged ◉ Untagged | $\checkmark$                                                                                                    |
| GE4                   | Trunk               | ○ Forbidden ○ Excluded ○ Tagged ● Untagged | <ul> <li>Image: A start of the start of the start of</li></ul> |
| GE5                   | Trunk               | ○ Forbidden ◎ Excluded ○ Tagged ◉ Untagged | <ul> <li>Image: A start of the start of the start of</li></ul> |
| GE6                   | Trunk               | ○ Forbidden ◎ Excluded ○ Tagged ◉ Untagged |                                                                                                    |
| GE7                   | Trunk               | ○ Forbidden ◎ Excluded ○ Tagged ◉ Untagged | <b>V</b>                                                                                                    |
| GE8                   | Trunk               | ○ Forbidden ○ Excluded ○ Tagged ◉ Untagged | $\checkmark$                                                                                                    |
| GE9                   | Trunk               | ○ Forbidden ◎ Excluded ○ Tagged ◉ Untagged | <ul> <li>Image: A start of the start of the start of</li></ul> |
| GE10                  | Trunk               | ○ Forbidden ○ Excluded ○ Tagged 	 Untagged | $\checkmark$                                                                                                    |
| GE11                  | Trunk               | ○ Forbidden ◎ Excluded ○ Tagged ● Untagged | ~                                                                                                    |

The following table describes the labels in this screen.

| LABEL                  | DESCRIPTION                                                                                                    |  |
|------------------------|----------------------------------------------------------------------------------------------------|--|
| VLAN ID                | Select specified VLAN ID to configure Port to VLAN Settings.                                                                                                    |  |
| Interface VLAN<br>Mode | Display the interface VLAN mode of this port.                                                                                                    |  |
| Membership             | <ul> <li>Select the membership for this port with the specified VLAN ID.</li> <li>Forbidden: Specify the port is forbidden in the VLAN.</li> <li>Excluded: Specify the port is excluded in the VLAN.</li> <li>Tagged: Specify the port is tagged in the VLAN.</li> <li>Untagged: Specify the port is untagged in the VLAN.</li> </ul> |  |
| PVID                   | Check this checkbox to select the VLAN ID to be the port-based VLAN ID for this port.                                                                                                    |  |

# 3.3.4.4 Port VLAN Membership

This page allow user to configure Port VLAN Membership setting.

Click Switching  $\rightarrow$  VLAN Management  $\rightarrow$  Port VLAN Membership to access the screen below.

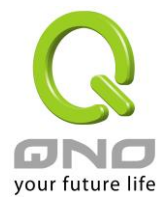

Use the Port VLAN Membership page to view membership information. Click "**Edit**" to edit selected port to modify the membership.

#### Port VLAN Membership

| ort VLAN | Membership T | able                 |                   |        |
|----------|--------------|----------------------|-------------------|--------|
| Port     | Mode         | Administrative VLANs | Operational VLANs | Modify |
| GE1      | Trunk        | 1UP                  | 1UP               | Edit   |
| GE2      | Trunk        | 1UP                  | 1UP               | Edit   |
| GE3      | Trunk        | 1UP                  | 1UP               | Edit   |
| GE4      | Trunk        | 1UP                  | 1UP               | Edit   |
| GE5      | Trunk        | 1UP                  | 1UP               | Edit   |
| GE6      | Trunk        | 1UP                  | 1UP               | Edit   |
| GE7      | Trunk        | 1UP                  | 1UP               | Edit   |
| GE8      | Trunk        | 1UP                  | 1UP               | Edit   |
| GE9      | Trunk        | 1UP                  | 1UP               | Edit   |
| GE10     | Trunk        | 1UP                  | 1UP               | Edit   |
| GE11     | Trunk        | 1UP                  | 1UP               | Edit   |
| GE12     | Trunk        | 1UP                  | 1UP               | Edit   |
|          |              |                      |                   |        |

| LABEL                   | DESCRIPTION                                                       |
|-------------------------|-------------------------------------------------------------------|
| Port                    | Display the interface of this port entry.                         |
| Mode                    | Display the interface VLAN mode of this port.                     |
| Administrative<br>VLANs | Display the administrative VLAN list of this port.                |
| Operational<br>VLANs    | Display the operational VLAN list of this port.                   |
| Modify                  | Click the 'Edit' Button to edit the VLAN membership of this port. |

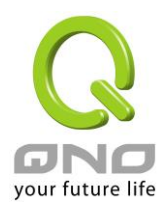

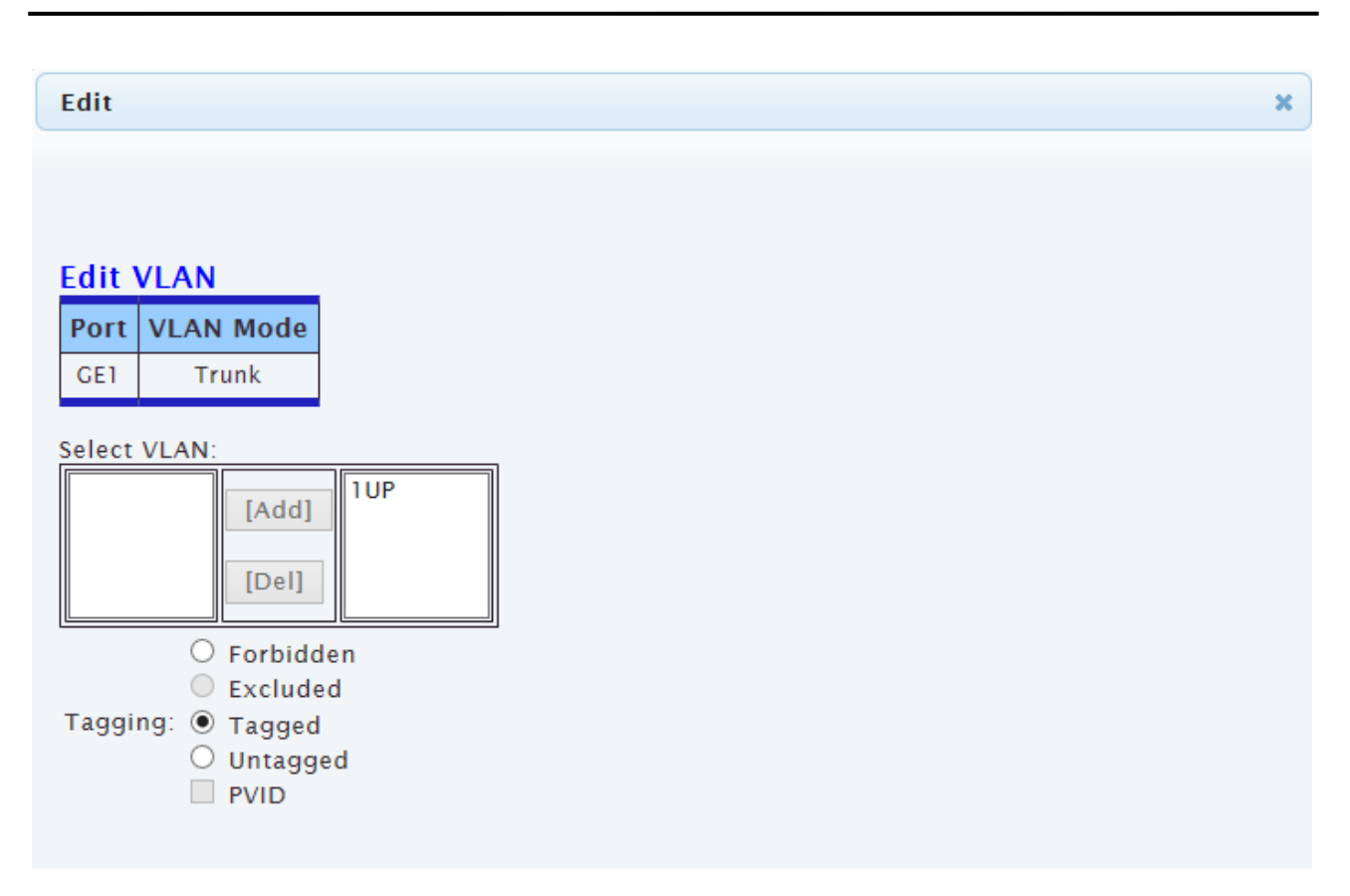

The following table describes the labels in "Edit" screen.

| LABEL       | DESCRIPTION                                                                             |
|-------------|-----------------------------------------------------------------------------------------|
| Select VLAN | Select the left available VLANs to add or the right used VLANs to delete for this port. |
| Tagging     | Select the VLAN membership of the specified left VLANs for this port.                   |
| PVID        | Check this checkbox to select the VLAN ID to be the port-based VLAN ID for this port.   |

## 3.3.4.5 Voice VLAN

This page allow user to configure Voice VLAN Properties setting.

Click Switching  $\rightarrow$  VLAN Management  $\rightarrow$  Voice VLAN  $\rightarrow$  Properties to access the screen below.

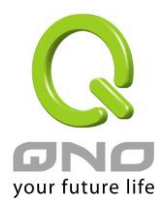

| Properties               | Properties |  |  |
|--------------------------|------------|--|--|
| Properties               |            |  |  |
| Voice VLAN State         | ○ Enabled  |  |  |
| Voice VLAN Id            | Enable     |  |  |
| Remark Cos/802.1p        | 6 🗸        |  |  |
| 1p remark                | ○ Enabled  |  |  |
| Aging Time(30-65536 min) | 1440       |  |  |

Apply

#### ▼ Voice VLAN State

| Information Name  | Information Value |
|-------------------|-------------------|
| Voice VLAN State  | disabled          |
| Voice VLAN ID     | none (disable)    |
| Remark Cos/802.1p | 6                 |
| 1p Remark State   | disabled          |
| Aging             | 1440              |

The following table describes the labels in this screen.

| LABEL         | DESCRIPTION                                                                                 |
|---------------|---------------------------------------------------------------------------------------------|
| State         | Select Voice VLAN state<br>Enable –Voice VLAN is enabled<br>Disable –Voice VLAN is disabled |
| Voice VLAN ID | Select Voice VLAN ID                                                                        |
| Cos/802.1p    | Select a value of vpt that will be advertised by LLDP-MED                                   |
| 1p remark     | Select 1p remark state                                                                      |
| Aging Time    | Select value of aging time                                                                  |

# 3.3.4.6 Telephony OUI Mac setting

This page allow user to configure Voice VLAN Properties setting.

 $\label{eq:Click Switching} \rightarrow \text{VLAN Management} \rightarrow \text{Voice VLAN} \rightarrow \text{Telephony OUI Mac setting to} \\ \text{access the screen below.}$ 

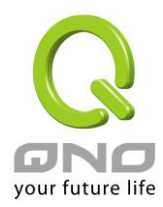

| Telephony OUI Mac setting |          |
|---------------------------|----------|
| Voice VLAN OUI Setting    |          |
| OUI Address               | 00:00:00 |
| Description               |          |
| Add                       |          |

| ✓ Voice VLAN OUI Group |             |             |             |
|------------------------|-------------|-------------|-------------|
|                        |             |             |             |
|                        | OUI Address | Description | Modify      |
|                        | 00:E0:BB    | 3COM        | Edit Delete |
|                        | 00:03:6B    | Cisco       | Edit Delete |
|                        | 00:E0:75    | Veritel     | Edit Delete |
|                        | 00:D0:1E    | Pingtel     | Edit Delete |
|                        | 00:01:E3    | Siemens     | Edit Delete |
|                        | 00:0F:E2    | H3C         | Edit Delete |
|                        | 00:09:6E    | Avaya       | Edit Delete |

The following table describes the labels in this screen.

| LABEL       | DESCRIPTION                                                          |
|-------------|----------------------------------------------------------------------|
| OUI Address | Select oui address                                                   |
| Description | Description of the specified MAC address to the voice VLAN OUI table |

# 3.3.4.7 Telephony OUI Port Setting

This page allow user to configure Voice VLAN Properties setting.

Click Switching  $\rightarrow$  VLAN Management  $\rightarrow$  Voice VLAN  $\rightarrow$  Telephony OUI Port Setting to access the screen below.

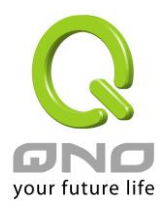

#### **Telephony OUI Port Setting**

| Voice VLAN Port Setting |          |           |  |
|-------------------------|----------|-----------|--|
| Port                    | State    | Cos Mode  |  |
| Select Ports -          | ○Enabled | ⊖All ●Src |  |

Apply

| • | • Voice VLAN Port State |          |          |  |  |
|---|-------------------------|----------|----------|--|--|
|   |                         |          |          |  |  |
|   | Port                    | State    | Cos Mode |  |  |
|   | GE1                     | Disabled | Src      |  |  |
|   | GE2                     | Disabled | Src      |  |  |
|   | GE3                     | Disabled | Src      |  |  |
|   | GE4                     | Disabled | Src      |  |  |
|   | GE5                     | Disabled | Src      |  |  |
|   | GE6                     | Disabled | Src      |  |  |
|   | GE7                     | Disabled | Src      |  |  |
|   | GE8                     | Disabled | Src      |  |  |

The following table describes the labels in this screen.

| LABEL    | DESCRIPTION                                                                                                    |
|----------|----------------------------------------------------------------------------------------------------|
| Port     | Select one or multiple ports to configure                                                                                                    |
| State    | Ingress/Egress type value                                                                                                    |
| Cos Mode | Select port cos mode<br>Src QoS attributes are applied to packets with OUIs in the source MAC<br>address.<br>All QoS attributes are applied to packets that are classified to the Voice<br>VLAN. |

## 3.3.5 EEE

# 3.3.5.1 SVLAN Setting

This page allow user to enable or disable port EEE (Energy Efficient Ethernet) function.

Click  $\textbf{Switching} \rightarrow \textbf{EEE}$  to access the screen below.

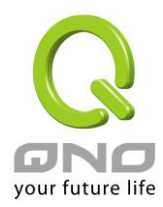

| EEE Setup           |          |           |  |
|---------------------|----------|-----------|--|
| EEE Port settings   |          |           |  |
| Port                | Enable   |           |  |
| Select Ports 🔹      | ⊖Enabled |           |  |
| Apply               |          |           |  |
| ▼ EEE Enable Status |          |           |  |
|                     | Port     | EEE State |  |
| GE9                 |          | Disabled  |  |
| GE10                |          | Disabled  |  |
| GE11                |          | Disabled  |  |
| GE12                |          | Disabled  |  |
| GE13                |          | Disabled  |  |
| GE14                |          | Disabled  |  |
| GE15                |          | Disabled  |  |
|                     |          |           |  |

The following table describes the labels in this screen.

| LABEL | DESCRIPTION                                                                                                    |
|-------|----------------------------------------------------------------------------------------------------|
| Port  | Select one or multiple ports to configure                                                                            |
| State | <ul> <li>Port EEE function.</li> <li>Enabled: Enable EEE function</li> <li>Disabled: Disable EEE function</li> </ul> |
| Apply | Click <b>Apply</b> to save your changes to the switch.                                                               |

# 3.3.6 Multicast

# 3.3.6.1 Properties

Click Switching  $\rightarrow$  Multicast  $\rightarrow$  Properties in the navigation panel to bring up the screen as shown next.

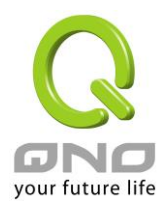

| Properties                                  |                           |                   |  |  |
|---------------------------------------------|---------------------------|-------------------|--|--|
| PropertiesSetting                           |                           |                   |  |  |
| Unknown Multicast Action                    | ○Drop ●Flood ○Router Port |                   |  |  |
| IPv4 Forward Method                         | ●MAC ○Src-Dst-Ip          |                   |  |  |
| Apply                                       |                           |                   |  |  |
| <ul> <li>Properties Informations</li> </ul> |                           |                   |  |  |
|                                             |                           |                   |  |  |
| Information Name                            |                           | Information Value |  |  |
| Unknown Multicast Action                    |                           | Flood             |  |  |

MAC

The following table describes the labels in this screen.

Forwarding Method For IPv4

| LABEL                       | DESCRIPTION                                                                                                    |
|-----------------------------|----------------------------------------------------------------------------------------------------|
| Unknown<br>Multicast Action | <ul> <li>Set the unknown multicast action</li> <li>Drop: drop the unknown multicast data.</li> <li>Flood: flood the unknown multicast data.</li> <li>Router port: forward the unknown multicast data to router port.</li> </ul> |
| IPv4 Forward<br>Method      | <ul> <li>Set the ipv4 multicast forward method.</li> <li>MAC: forward method dmac+vid.</li> <li>Src-Dst-Ip: forward method dip+sip.</li> </ul>                                                                                  |
| Apply                       | Click <b>Apply</b> to save your changes to the switch.                                                                                                    |

## 3.3.6.2 IGMP Snooping

Use the Switching pages to configure settings for the switch network interface and how the switch connects to a remote server to get services.

## 3.3.6.2.1 IGMP Setting

Click Switching  $\rightarrow$  Multicast  $\rightarrow$  IGMP Snooping  $\rightarrow$  IGMP Setting to access the screen below.

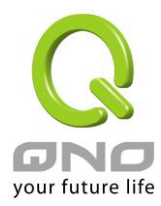

#### **IGMP Snooping**

| CMD   | Cnool | nina  |
|-------|-------|-------|
| GIVIE | 31100 | pilly |

| IGMP Snooping Status             | ● Enable ○ Disable                |
|----------------------------------|-----------------------------------|
| IGMP Snooping Version            | ⊙v2 ○v3                           |
| IGMP Snooping Report Suppression | $\odot$ Enable $\bigcirc$ Disable |

Apply

# IGMP Snooping Informations

| Information Name                    | Information Value |
|-------------------------------------|-------------------|
| IGMP Snooping Status                | Enable            |
| IGMP Snooping Version               | v2                |
| IGMP Snooping V2 Report Suppression | Enable            |

| IGMP       | Snoopin      | g Table                                 |                                  |                     |                             |                                         |                                  |                                              |                    |        |
|------------|--------------|-----------------------------------------|----------------------------------|---------------------|-----------------------------|-----------------------------------------|----------------------------------|----------------------------------------------|--------------------|--------|
| Entr<br>No | y VLAN<br>ID | IGMP<br>Snooping<br>Operation<br>Status | Router<br>Ports<br>Auto<br>Learn | Query<br>Robustness | Query<br>Interval<br>(sec.) | Query Max<br>Response<br>Interval(sec.) | Last<br>Member<br>Query<br>count | Last<br>Member<br>Query<br>Interval<br>(sec) | Immediate<br>Leave | Modify |
| 1          | 1            | disabled                                | enabled                          | 2                   | 125                         | 10                                      | 2                                | 1                                            | disabled           | Edit   |

| LABEL                                  | DESCRIPTION                                                                                                    |
|----------------------------------------|----------------------------------------------------------------------------------------------------|
| IGMP Snooping<br>Status                | <ul> <li>Set the enabling status of IGMP functionality</li> <li>Enable: Enable IGMP Snooping.</li> <li>Disable: Disable IGMP Snooping.</li> </ul>                                                     |
| IGMP Snooping<br>Version               | <ul> <li>Set the igmp snooping version</li> <li>v2: Only support process igmp v2 packet.</li> <li>v3: Support v3 basic and v2.</li> </ul>                                                             |
| IGMP Snooping<br>Report<br>Suppression | <ul> <li>Set the enabling status of IGMP v2 report suppression</li> <li>Enable: Enable IGMP Snooping v2 report suppression.</li> <li>Disable: Disable IGMP Snooping v2 report suppression.</li> </ul> |
| Apply                                  | Click <b>Apply</b> to save your changes to the switch.                                                                                                    |
| Entry No                               | The IGMP entry number.                                                                                                    |
| VLAN ID                                | The IGMP entry VLAN ID                                                                                                    |

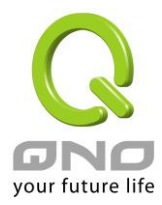

| IGMP Snooping<br>Operation Status | <ul> <li>The enable status of IGMP VLAN functionality</li> <li>Enabled: when IGMP Snooping enable and IGMP VLAN enable and multicast filtering enable.</li> <li>Disabled: when IGMP Snooping disable or IGMP VLAN disable or multicast filtering disable.</li> </ul> |
|-----------------------------------|----------------------------------------------------------------------------------------------------|
| Router Ports<br>Auto Learn        | <ul> <li>Set the enabling status of IGMP router port learning</li> <li>Enable: Enable learning router port by query and PIM, DVRMP.</li> <li>Disable: Disable learning dynamic router port.</li> </ul>                                                               |
| Robustness<br>Variable            | The Robustness Variable allows tuning for the expected packet loss on a subnet.                                                                                                    |
| Query Interval                    | The interval of querier send general query                                                                                                    |
| Query Max<br>Response<br>Interval | In Membership Query Messages, it specifies the maximum allowed time before sending a responding report in units of 1/10 second.                                                                                                    |
| Last Member<br>Query count        | The count that Querier-switch sends Group-Specific Queries when it receives a Leave Group message for a group.                                                                                                    |
| Last Member<br>Query Interval     | The interval that Querier-switch sends Group-Specific Queries when it receives a Leave Group message for a group.                                                                                                    |
| Immediate leave                   | <ul> <li>Leave the group when receive IGMP Leave message.</li> <li>Enable: Enable Fastleave.</li> <li>Disable: Disable Fastleave.</li> </ul>                                                                                                    |
| Edit                              | Click Edit to edit the IGMP Snooping Table.                                                                                                    |

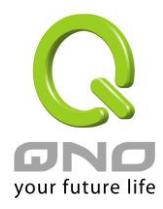

| Edit                             |                  | ×             |
|----------------------------------|------------------|---------------|
| Edit IGMP Snooping               |                  |               |
| VLAN ID                          | 1                |               |
| IGMP Snooping Status             | ●Disable ○Enable |               |
| Router Ports Auto Learn          | ⊖Disable         |               |
| Query Robustness                 | 2 (1 - 7)        |               |
| Oper Query Robustness            | 2 sec            |               |
| Query Interval                   | 125 (30 - 18000) |               |
| Oper Query Interval              | 125 sec          |               |
| Query Max Response Interval      | 10 (5 - 20)      |               |
| Oper Query Max Response Interval | 10 sec           |               |
| Last Member Query Counter        | 2 (1 - 7)        |               |
| Oper Last Member Query Counter   | 2                |               |
| Last Member Query Interval       | 1 (1 - 60)       |               |
| Oper Last Member Query Interval  | 1 sec            |               |
| Immediate Leave                  | ●Disable ○Enable |               |
|                                  |                  | Cancel Submit |
|                                  |                  | Subilit       |

The following table describes the labels in " $\ensuremath{\textbf{Edit}}$  " screen.

| LABEL                      | DESCRIPTION                                                                                                    |
|----------------------------|----------------------------------------------------------------------------------------------------|
| VLAN ID                    | The IGMP VLAN ID                                                                                                    |
| IGMP Snooping<br>Status    | <ul> <li>The admin enable status of IGMP VLAN functionality</li> <li>Enable: IGMP VLAN enable.</li> <li>Disable: IGMP VLAN disable.</li> </ul>                                                         |
| Router Ports<br>Auto Learn | <ul> <li>Set the enabling status of IGMP router port learning</li> <li>Enable: Enable learning router port by query and PIM, DVRMP.</li> <li>Disable: Disable learning dynamic router port.</li> </ul> |
| Robustness<br>Variable     | The Robustness Variable allows tuning for the expected packet loss on a subnet.                                                                                                    |
| Query Interval             | The admin query interval                                                                                                    |
| Oper Query<br>Interval     | The operation query interval                                                                                                    |

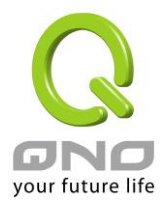

| Query Max<br>Response<br>Interval      | The admin query max response interval                                                                                                    |
|----------------------------------------|----------------------------------------------------------------------------------------------------|
| Oper Query Max<br>Response<br>Interval | The operating query max response interval                                                                                                    |
| Last Member<br>Query count             | The admin last member query count                                                                                                    |
| Oper Last<br>Member Query<br>count     | The operating last member query count                                                                                                    |
| Last Member<br>Query Interval          | The admin last member query interval.                                                                                                    |
| Oper Last<br>Member Query<br>Interval  | The operation last member query interval.                                                                                                    |
| Immediate leave                        | <ul> <li>Leave the group when receive IGMP Leave message.</li> <li>Enable: Enable Fastleave.</li> <li>Disable: Disable Fastleave.</li> </ul> |
| Cancel                                 | Click <b>Cancel</b> to cancel the change to switch.                                                                                          |
| Submit                                 | Click <b>Submit</b> to submit the change to switch.                                                                                          |

# 3.3.6.2.2 IGMP Querier Setting

This page allows user to configure querier settings on specific VLAN of IGMP Snooping.

Click Switching  $\rightarrow$  Multicast  $\rightarrow$  IGMP Snooping  $\rightarrow$  IGMP Querier Setting to access the screen below.

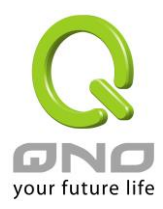

| P Querier Setting                     | g        |                    | ,               |     |                |   |        |
|---------------------------------------|----------|--------------------|-----------------|-----|----------------|---|--------|
| VLAN ID                               |          | Querier State      | Querier Version |     |                |   |        |
| ect VLANs                             |          | ● Disable ○ Enable | ●v2 ○v3         |     |                |   |        |
| oply                                  |          |                    |                 |     |                |   |        |
| pply                                  |          |                    |                 |     |                |   |        |
| pply<br>IGMP Querier Statu            | IS       |                    |                 |     |                |   |        |
| pply<br>IGMP Querier Statu            | 15       |                    |                 |     |                |   |        |
| oply<br>IGMP Querier Statu<br>VLAN ID | ıs<br>Qu | erier State        | Querier Stat    | tus | Querier Versio | n | Querie |

The following table describes the labels in this screen.

| LABEL          | DESCRIPTION                                                                                                    |
|----------------|----------------------------------------------------------------------------------------------------|
| VLAN ID        | Select the VLANs to configure.                                                                                                    |
| Querier State  | <ul> <li>Set the enabling status of IGMP Querier Election on the chose VLANs</li> <li>Enable: Enable IGMP Querier.</li> <li>Disable: Disable IGMP Querier.</li> </ul> |
| Snooping State | <ul> <li>Set the query version of IGMP Querier Election on the chose VLANs</li> <li>v2: Querier version 2.</li> <li>v3: Querier version 3.</li> </ul>                 |
| Apply          | Click <b>Apply</b> to save your changes to the switch.                                                                                                    |

# 3.3.6.2.3 IGMP Static Group

This page allow user to set static group for IGMP.

 $\label{eq:click} \mbox{Switching} \rightarrow \mbox{Multicast} \rightarrow \mbox{IGMP Snooping} \rightarrow \mbox{IGMP Static Group} \ \mbox{to access the screen} \ \mbox{below}.$ 

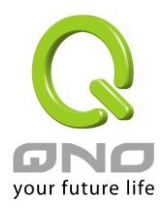

| a ronn otatie oroup | )<br>,           |                |              |        |
|---------------------|------------------|----------------|--------------|--------|
| VLAN ID             | Group IP Address | Member Ports   |              |        |
| elect VLANs         | <b>•</b>         | Select Ports - |              |        |
| IGMP Static Groups  |                  |                |              |        |
|                     |                  |                |              |        |
|                     |                  |                |              |        |
| VLAN ID             | Group IP Addre   | ss             | Member Ports | Modify |

The following table describes the labels in this screen.

| LABEL            | DESCRIPTION                                 |
|------------------|---------------------------------------------|
| VLAN ID          | Select the VLANs to configure.              |
| Group IP Address | The IP address of this group.               |
| Member Ports     | The member ports of this group.             |
| Add              | Click Add to add IGMP Group to the switch.  |
| Edit             | Click Edit to edit the IGMP Static Group.   |
| Delete           | Click Delete to edit the IGMP Static Group. |

| Edit      |                 |                      |
|-----------|-----------------|----------------------|
| Static Gr | oup Port Settin | ng                   |
| VLAN ID   | Group Address   | Include Ports Select |
| 1         | 224.1.1.10      | GE2, GE3             |
|           |                 |                      |
|           |                 |                      |

The following table describes the labels in " $\ensuremath{\textbf{Edit}}$  " screen.

| LABEL         | DESCRIPTION                  |
|---------------|------------------------------|
| VLAN ID       | The VLAN ID of static group. |
| Group Address | The group address            |

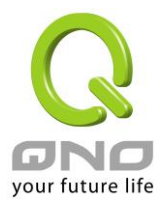

| Include Ports<br>Select | The static member ports                      |
|-------------------------|----------------------------------------------|
| Cancel                  | Click Cancel to cancel the change to switch. |
| Submit                  | Click Submit to submit the change to switch. |

# 3.3.6.2.4 IGMP Group Table

This page allow user to browse IGMP group information of IGMP Snooping.

Click Switching  $\rightarrow$  Multicast  $\rightarrow$  IGMP Snooping  $\rightarrow$  IGMP Group Table to access the screen below.

 IGMP Group Table

 VLAN ID
 Group IP Address
 Member Ports
 Type
 Life(Sec)

 1
 224.1.1.10
 GE2-3
 Static
 - 

The following table describes the labels in this screen.

| LABEL            | DESCRIPTION                                |  |
|------------------|--------------------------------------------|--|
| VLAN ID          | The VLAN ID of this group.                 |  |
| Group IP Address | The group IP address of this group.        |  |
| Member Port      | The member ports of this group.            |  |
| Туре             | The type of this group. Static or Dynamic. |  |
| Life(Sec)        | The life time of this group.               |  |

## 3.3.6.2.4 IGMP Router Table

This page allow user to browse IGMP group information of IGMP Snooping.

Click Switching  $\rightarrow$  Multicast  $\rightarrow$  IGMP Snooping  $\rightarrow$  IGMP Router Table to access the screen below.

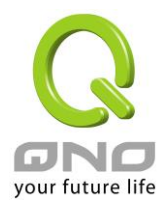

|   | IGMP Router Table    |      |                   |  |
|---|----------------------|------|-------------------|--|
| • | Dynamic Router Table |      |                   |  |
|   | VLAN ID              | Port | Expiry Time (Sec) |  |
|   |                      |      |                   |  |

The following table describes the labels in this screen.

| LABEL DESCRIPTION |                                 |  |
|-------------------|---------------------------------|--|
| VLAN ID           | The VLAN ID of this group.      |  |
| Port              | The member ports of this group. |  |
| Expiry Time (Sec) | The expiry time of this group.  |  |

# 3.3.7 Jumbo Frame

This page allow user to configure switch port jumbo frame settings.

Click  $\textbf{Switching} \rightarrow \textbf{Jumbo Frame}$  in the navigation panel to bring up the screen as shown next.

| umbo Frame Setting   |                  |      |                   |  |
|----------------------|------------------|------|-------------------|--|
| Jumbo Frame (Bytes)  | 1526 (1526-9216) |      |                   |  |
| Apply                |                  |      |                   |  |
| 🕶 Jumbo Frame Config |                  |      |                   |  |
| Information          | n Name           |      | Information Value |  |
| Jumbo Frame (Bytes)  |                  | 1526 |                   |  |

| LABEL       | DESCRIPTION                                                   |
|-------------|---------------------------------------------------------------|
| Jumbo Frame | Jumbo frame size. The valid range is 1526 bytes – 9216 bytes. |

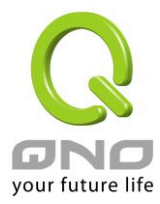

| (Bytes) |                                                       |
|---------|-------------------------------------------------------|
| Apply   | Click <b>Apply</b> to save any changes to the switch. |

## 3.3.8 STP

The Spanning Tree Protocol (STP) is a network protocol that ensures a loop-free topology for any bridged Ethernet local area network.

# 3.3.8.1 STP Global Setting

Use the SPT Global Setting screen to activate one of the STP modes on the switch.

#### Click Switching $\rightarrow$ STP $\rightarrow$ STP Global Setting.

| STP Global Setting |                        |  |
|--------------------|------------------------|--|
| Global Setting     |                        |  |
| Enabled            | Enabled      Disabled  |  |
| BPDU Forward       | ● flooding ○ filtering |  |
| PathCost Method    | ⊖ short ● long         |  |
| Force Version      | RSTP-Operation V       |  |
|                    |                        |  |

Apply

| ▼ STI | • STP Informations |                   |  |
|-------|--------------------|-------------------|--|
|       |                    |                   |  |
|       | Information Name   | Information Value |  |
|       | STP                | Enabled           |  |
|       | BPDU Forward       | flooding          |  |
|       | Cost Method        | long              |  |
|       | Force Version      | RSTP-Operation    |  |
|       |                    |                   |  |
|       |                    |                   |  |

| LABEL               | DESCRIPTION                                                                                                    |  |
|---------------------|----------------------------------------------------------------------------------------------------|--|
| Enabled             | Specify the STP status to be enabled/disabled on the switch.                                                                                           |  |
| BPDU Forward        | Specify the BPDU forwarding action when the global STP is disabled.                                                                                    |  |
| Path Cost<br>Method | Specify the Cost Method of STP.                                                                                                    |  |
| Force Version       | <ul> <li>Set the operating mode of STP:</li> <li>STP-Compatible: IEEE 802.1D STP operation.</li> <li>RSTP-Operation: IEEE 802.1w operation.</li> </ul> |  |

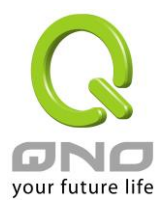

GE5

GE6

GE7

GE8

Enable

Enable

Enable

Enable

| Apply | Click Apply to save your changes to the switch. |
|-------|-------------------------------------------------|

# 3.3.8.2 STP Port Setting

This page allow user to configure general setting of STP port and browser CIST port status.

# $\label{eq:click} \textbf{Click Switching} \rightarrow \textbf{STP} \rightarrow \textbf{STP Port Setting}.$

| TP Port Setting  |                         |           |         |         |      |           |         |
|------------------|-------------------------|-----------|---------|---------|------|-----------|---------|
| Port Select      | Path Cost<br>(0 = Auto) | Edge Port | P2P MAC | Migrate |      |           |         |
| elect Ports      | • 0                     | No 🗸      | Yes 🗸   |         |      |           |         |
| CIST Port Status | Adm                     | in Enable |         | Path    | Cost | Edge Port | P2P MAC |
| GE1              | Enable                  |           | 0       |         |      | No        | Yes     |
| GE2              | Enable                  |           | 0       |         |      | No        | Yes     |
| GE3              | Enable                  |           | 0       |         |      | No        | Yes     |
|                  |                         |           |         |         |      |           |         |

No

No

No

No

Yes

Yes

Yes

Yes

0

0

0

0

| LABEL       | DESCRIPTION                                                                                                    |  |  |  |  |
|-------------|----------------------------------------------------------------------------------------------------|--|--|--|--|
| Port Select | Select the port(s) to change spanning tree protocol settings for.                                                                                                    |  |  |  |  |
| Path Cost   | Path cost is the cost of transmitting a frame on to a LAN through that port. It is recommended to assign this value according to the speed of the bridge. The slower the media, the higher the cost. Entering 0 means the switch will automatically assign a value. |  |  |  |  |
| Edge Port   | <ul> <li>Set the edge port configuration:</li> <li>No: Force to false state ( as link to a bridge).</li> <li>Yes: Force to true state ( as link to a host).</li> </ul>                                                                                              |  |  |  |  |
| P2P MAC     | Set the Point-to-Point port configuration:<br>No: Force to false state.                                                                                                    |  |  |  |  |

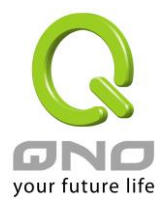

|         | ■ Yes: Force to true state.                                                                                                    |
|---------|----------------------------------------------------------------------------------------------------|
| Migrate | Force to try to use the new MST/RST BPDUs, and hence to test the hypothesis that all legacy systems that do not understand the new BPDU formats have been removed from the LAN segment on the port(s). |
| Apply   | Click <b>Apply</b> to save your changes to the switch.                                                                                                    |

# 3.3.8.3 STP Bridge Setting

 $\label{eq:click} \textbf{Click Switching} \rightarrow \textbf{STP} \rightarrow \textbf{STP Bridge Setting}.$ 

| STP Bridge Settin | g |
|-------------------|---|
|-------------------|---|

| STP Bridge Setting |           |
|--------------------|-----------|
| Priority           | 32768 🗸   |
| Max Hops           | 20 (1-40) |
| Forward Delay      | 15 (4-30) |
| Max Age            | 20 (6-40) |
| Tx Hold Count      | 6 (1-10)  |
| Hello Time         | 2 (1-10)  |

Apply

#### STP Bridge Information

| Information Name | Information Value |  |
|------------------|-------------------|--|
| Priority         | 32768             |  |
| Max Hops         | 20                |  |
| Forward Delay    | 15                |  |
| Max Age          | 20                |  |
| Tx Hold Count    | 6                 |  |
| Hello Time       | 2                 |  |

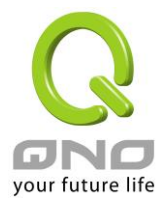

#### STP Bridge Status Information Name Information Value Bridge Identifier 32768/ 0/00:E0:4C:00:00:00 Designated Root Bridge 32768/ 0/00:E0:4C:00:00:00 Root Path Cost 0 32768/ 0/00:E0:4C:00:00:00 **Designated Bridge** 0/0 Root Port Remainging Hops 20 Last Topology Change 6897

The following table describes the labels in this screen.

| LABEL            | DESCRIPTION                                                                                              |  |  |  |
|------------------|----------------------------------------------------------------------------------------------------|--|--|--|
| Priority         | Set the STP Bridge Priority in the instance.                                                             |  |  |  |
| Max Hops         | Set the value of the maximum number of hops in the region.                                               |  |  |  |
| Forward<br>Delay | Set the delay time an interface takes to converge from blocking state to forwarding state.               |  |  |  |
| Max Age          | Set the time any switch should wait before trying to change the STP topology after unhearing Hello BPUD. |  |  |  |
| Tx Hold<br>Count | Set the Transmit Hold Count used to limit BPDU transmission rate.                                        |  |  |  |
| Hello Time       | Set the interval between periodic transmissions of BPDU by Designated Ports.                             |  |  |  |
| Apply            | Click Apply to save your changes to the switch.                                                          |  |  |  |

# 3.3.8.4 STP Port Advanced (CIST Port) Setting

This page allow user to configure gener setting of STP CIST port and browser CIST port status.

Click Switching  $\rightarrow$  STP  $\rightarrow$  STP Port Advanced Setting.

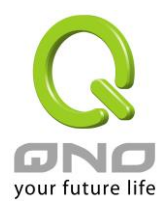

| CIST Port Setting |          |
|-------------------|----------|
| Port Select       | Priority |
| Select Ports 🔹    | 128 🗸    |

Apply

| STP Port Status |                                        |                        |                           |                      |                       |                        |                      |           |            |
|-----------------|----------------------------------------|------------------------|---------------------------|----------------------|-----------------------|------------------------|----------------------|-----------|------------|
|                 |                                        |                        |                           |                      |                       |                        |                      |           |            |
| Port            | Indentifier<br>(Priority /<br>Port Id) | Path Cost<br>Conf/Oper | Designated Root<br>Bridge | Root<br>Path<br>Cost | Designated Bridge     | Edge Port<br>Conf/Oper | P2P MAC<br>Conf/Oper | Port Role | Port State |
| GE1             | 128 / 1                                | 0 / 20000              | 0 / 00:00:00:00:00:00     | 0                    | 0 / 00:00:00:00:00:00 | No / No                | Auto / No            | Disabed   | Disabled   |
| GE2             | 128 / 2                                | 0 / 20000              | 0 / 00:00:00:00:00:00     | 0                    | 0 / 00:00:00:00:00:00 | No / No                | Auto / No            | Disabed   | Disabled   |
| GE3             | 128 / 3                                | 0 / 20000              | 0 / 00:00:00:00:00:00     | 0                    | 0 / 00:00:00:00:00:00 | No / No                | Auto / No            | Disabed   | Disabled   |
| GE4             | 128 / 4                                | 0 / 20000              | 0 / 00:00:00:00:00:00     | 0                    | 0 / 00:00:00:00:00:00 | No / No                | Auto / No            | Disabed   | Disabled   |
| GE5             | 128 / 5                                | 0 / 20000              | 0 / 00:00:00:00:00:00     | 0                    | 0 / 00:00:00:00:00:00 | No / No                | Auto / No            | Disabed   | Disabled   |
| GE6             | 128 / 6                                | 0 / 20000              | 0 / 00:00:00:00:00:00     | 0                    | 0 / 00:00:00:00:00:00 | No / No                | Auto / No            | Disabed   | Disabled   |
| GE7             | 128 / 7                                | 0 / 20000              | 0 / 00:00:00:00:00:00     | 0                    | 0 / 00:00:00:00:00:00 | No / No                | Auto / No            | Disabed   | Disabled   |

The following table describes the labels in this screen.

| LABEL       | DESCRIPTION                                                            |
|-------------|------------------------------------------------------------------------|
| Port Select | Select the port list to specify which ports should apply this setting. |
| Priority    | Set the Port Priority to the selected ports in the CIST instance.      |
| Apply       | Click Apply to save your changes to the switch.                        |

# 3.3.8.5 STP Statistics

This page allow user to browser general statistics of STP.

### Click Switching $\rightarrow$ STP $\rightarrow$ STP Statistics.

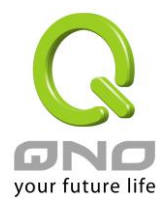

#### STP Statistics

#### ▼ STP Statistics

| Port | Configuration BDPUs<br>Received | TCN BDPUs Received | Configuration BDPUs<br>Transmitted | TCN BDPUs Transmitted |
|------|---------------------------------|--------------------|------------------------------------|-----------------------|
| GE1  | 0                               | 0                  | 0                                  | 0                     |
| GE2  | 0                               | 0                  | 0                                  | 0                     |
| GE3  | 0                               | 0                  | 0                                  | 0                     |
| GE4  | 0                               | 0                  | 0                                  | 0                     |
| GE5  | 0                               | 0                  | 0                                  | 0                     |
| GE6  | 0                               | 0                  | 0                                  | 0                     |
| GE7  | 0                               | 0                  | 0                                  | 0                     |
| GE8  | 0                               | 0                  | 0                                  | 0                     |
| GE9  | 0                               | 0                  | 0                                  | 0                     |
| GE10 | 0                               | 0                  | 0                                  | 0                     |
| GE11 | 0                               | 0                  | 0                                  | 0                     |
| GE12 | 0                               | 0                  | 0                                  | 0                     |

The following table describes the labels in this screen.

| LABEL                                 | DESCRIPTION                                                               |
|---------------------------------------|---------------------------------------------------------------------------|
| Port                                  | It displays the port number.                                              |
| Configuration<br>BDPUs<br>Received    | It displays the configuration BDPUs received.                             |
| TCN BDPUs<br>Received                 | It displays the TCN BDPUs received.                                       |
| Configuration<br>BDPUs<br>Transmitted | It displays the configuration BDPUs transmitted.                          |
| TCN BDPUs<br>Transmitted              | It displays the Multiple Spanning Tree Protocol (MSTP) BDPUs transmitted. |

## 3.4 MAC Address Table

Use the MAC Address Table pages to show dynamic MAC table and configure settings for static MAC entries.

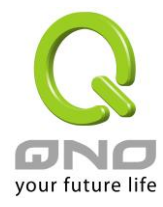

### 3.4.1 Static MAC Setting

Click Status  $\rightarrow$  MAC Address Table  $\rightarrow$  Static MAC Setting in the navigation panel to bring up the screen as shown next.

| Static MAC         |           |       |
|--------------------|-----------|-------|
| Static MAC Setting |           |       |
| MAC Address        | VLAN      | Port  |
| 00:00:00:00:00     | default 🗸 | GE1 V |

Add

#### → Static MAC Status

| N | lo. | MAC Address       | VLAN       | Port | Delete |
|---|-----|-------------------|------------|------|--------|
| 1 |     | 00:E0:4C:00:00:00 | default(1) | CPU  |        |
| 2 |     | 00:00:00:00:11    | default(1) | GE1  | Delete |

The following table describes the labels in this screen.

| LABEL       | DESCRIPTION                                                                                                    |
|-------------|----------------------------------------------------------------------------------------------------|
| MAC Address | Enter the MAC address in valid MAC address format, that is, six hexadecimal character pairs. Static MAC addresses do not age out.               |
| VLAN        | Enter the VLAN identification number the MAC address belongs to.                                                                                |
| Туре        | <ul> <li>There are two types of MAC entry:</li> <li>Unicast: add a unicast MAC entry.</li> <li>Multicast: add a multicast MAC entry.</li> </ul> |
| Port        | If Type is unicast, select the port number of the MAC entry;<br>If Type is multicast, select the port list of the MAC entry.                    |
| Add         | Click Add to add any port into the static MAC address table.                                                                                    |
| No.         | This is the index number for the MAC address forwarding entries.                                                                                |
| Delete      | To delete any selected MAC address entries.                                                                                                    |

## 3.4.2 Dynamic Address Setting

Click Status  $\rightarrow$  MAC Address Table  $\rightarrow$  Dynamic Address Setting in the navigation panel to bring up the screen as shown next.

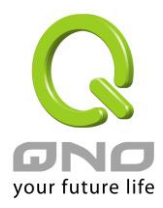

| Dynamic Address Setting            |  |  |  |  |  |
|------------------------------------|--|--|--|--|--|
| Dynamic Address Setting            |  |  |  |  |  |
| Aging Time 300 (Range: 10 - 630)   |  |  |  |  |  |
| Apply                              |  |  |  |  |  |
| ▼ Dynamic Address Status           |  |  |  |  |  |
|                                    |  |  |  |  |  |
| Information Name Information Value |  |  |  |  |  |
| Aging time 300                     |  |  |  |  |  |
|                                    |  |  |  |  |  |

The following table describes the labels in this screen.

| LABEL      | DESCRIPTION                                        |
|------------|----------------------------------------------------|
| Aging Time | (10 - 630) The Dynamic MAC address aging out value |
| Apply      | Click Apply to save your changes to the switch.    |

# 3.4.3 Dynamic Learned

Click Status  $\rightarrow$  MAC Address Table  $\rightarrow$  Dynamic Learned in the navigation panel to bring up the screen as shown next.

| Dynamic Learned                                                                              |            |         |      |                         |  |  |
|----------------------------------------------------------------------------------------------|------------|---------|------|-------------------------|--|--|
| Port         GE1           VLAN         default           MAC Address         00:00:00:00:00 |            |         |      |                         |  |  |
| View Clear                                                                                   |            |         |      |                         |  |  |
|                                                                                              |            |         |      |                         |  |  |
| ▼ MAC Address Information                                                                    |            |         |      |                         |  |  |
| FIRST PREV 1 NEXT LAST                                                                       |            |         |      |                         |  |  |
| MAC Address                                                                                  | VLAN       | Туре    | Port |                         |  |  |
| 00:1F:16:2A:D2:98                                                                            | default(1) | Dynamic | GE15 | Add to Static MAC table |  |  |
| Total Entries:1                                                                              |            |         |      |                         |  |  |

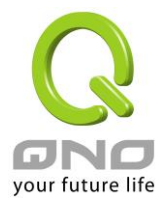

| LABEL                      | DESCRIPTION                                                                                                    |
|----------------------------|----------------------------------------------------------------------------------------------------|
| Port                       | Select the port number to show or clear dynamic MAC entries. If not select<br>any port, VLAN and MAC address, the whole dynamic MAC table will be<br>displayed or cleared.                                                       |
| VLAN                       | This is the VLAN group to which the MAC address belongs. Select the VLAN to show or clear dynamic MAC entries. If not select any port, VLAN and MAC address, the whole dynamic MAC table will be displayed or cleared.           |
| MAC Address                | This field displays the MAC address that will be forwarded. Select the MAC address to show or clear dynamic MAC entries. If not select any port, VLAN and MAC address, the whole dynamic MAC table will be displayed or cleared. |
| View                       | Click the View button to display the logs according the criteria specified in the fields above.                                                                                                    |
| Clear                      | Click this button to remove any dynamically learned MAC address forwarding entries.                                                                                                    |
| Туре                       | This shows whether the MAC address is <b>Dynamic</b> (learned by the Switch) or <b>Static Unicast</b> (manually entered in the <b>Static MAC Forwarding</b> screen).                                                             |
| Port                       | This field displays the port where the MAC address will be forwarded.                                                                                                    |
| Add to Static<br>MAC table | Click this button to add any port into the static MAC table.                                                                                                    |

# 3.5 Security

Use the Security pages to configure settings for the switch security features.

# 3.5.1 Storm Control

# 3.5.1.1 Global Setting

Click Security  $\rightarrow$  Storm Control  $\rightarrow$  Global Setting to display the configuration screen as shown.

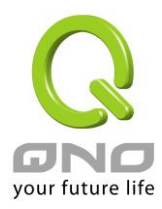

| Ľ    | Storm Control Global                     |           |          |                   |
|------|------------------------------------------|-----------|----------|-------------------|
| Stor | rm Control Global Setting                |           |          |                   |
|      | Unit                                     | ⊖pps ⊛bps |          |                   |
|      | Preamble & IFG                           |           |          |                   |
| Ap   | pply<br>Storm Control Global Information |           |          |                   |
|      | Information                              | Name      |          | Information Value |
|      | Unit                                     |           | bps      |                   |
|      | Preamble                                 | & IFG     | Excluded |                   |

The following table describes the labels in this screen.

| LABEL             | DESCRIPTION                                                                                                    |
|-------------------|----------------------------------------------------------------------------------------------------|
| Mode              | <ul> <li>Select the mode of storm control</li> <li>pps: storm control rate calculates by packet-based</li> <li>bps: storm control rate calculates by octet-based</li> </ul>                                                                                                    |
| Preamble &<br>IFG | <ul> <li>Select the rate calculates w/o preamble &amp; IFG (20 bytes)</li> <li>Excluded: exclude preamble &amp; IFG (20 bytes) when count ingress storm control rate.</li> <li>Included: include preamble &amp; IFG (20 bytes) when count ingress storm control rate.</li> </ul> |
| Apply             | Click Apply to save your changes to the Switch.                                                                                                    |

# 3.5.1.2 Port Setting

Click Security  $\rightarrow$  Storm Control  $\rightarrow$  Port Setting to display the configuration screen as shown.

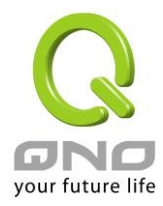

#### Storm Control

| C I | to rm | Contro | I Cotting |
|-----|-------|--------|-----------|
|     |       | CONLID | i aetunu  |

| Port           | Port State                                  | Action | Type Enable       | Rate (Kbps) |
|----------------|---------------------------------------------|--------|-------------------|-------------|
|                | <ul> <li>Disable</li> <li>Enable</li> </ul> | drop 🗸 | Broadcast         | 10000       |
| Select Ports - |                                             |        | Unknown Multicast | 10000       |
|                |                                             |        | Unknown Unicast   | 10000       |

Apply

#### • Storm Control Information

| Port | Port State | Broadcast (Kbps) | Unknown Multicast (Kbps) | Unknown Unicast (Kbps) | Action |
|------|------------|------------------|--------------------------|------------------------|--------|
| GE1  | disabled   | Off (10000)      | Off (10000)              | Off (10000)            | Drop   |
| GE2  | disabled   | Off (10000)      | Off (10000)              | Off (10000)            | Drop   |
| GE3  | disabled   | Off (10000)      | Off (10000)              | Off (10000)            | Drop   |
| GE4  | disabled   | Off (10000)      | Off (10000)              | Off (10000)            | Drop   |
| GE5  | disabled   | Off (10000)      | Off (10000)              | Off (10000)            | Drop   |
| GE6  | disabled   | Off (10000)      | Off (10000)              | Off (10000)            | Drop   |

The following table describes the labels in this screen.

| LABEL      | DESCRIPTION                                                                                                    |
|------------|----------------------------------------------------------------------------------------------------|
| Port       | Select the setting ports                                                                                                    |
| State      | <ul> <li>Select the state of setting</li> <li>Disable: Disable the storm control function.</li> <li>Enable: Enable the storm control function.</li> </ul>                             |
| Action     | <ul> <li>Select the state of setting</li> <li>Drop: Packets exceed storm control rate will be dropped.</li> <li>Shutdown: Port exceed storm control rate will be shutdown.</li> </ul> |
| Storm Type | Select the type of storm control<br><b>Broadcast</b> : Broadcast packet<br><b>Unknown Unicast</b> : Unknown unicast packet<br><b>Unknown Multicast</b> : Unknown multicast packet     |
| Rate       | Value of storm control rate, Unit: pps (packet per-second) or Kbps (Kbits per-second) depends on global mode setting.<br>The range is from 0 to 1000000.                              |
| Apply      | Click Apply to save your changes to the Switch.                                                                                                    |

## **3.5.2 Protected Ports**

This page allow user to configure protected port setting to prevent the selected ports from communicate with each other.

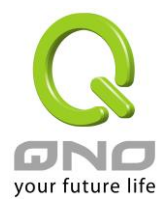

### Click **Security** $\rightarrow$ **Protected Ports** to display the configuration screen as shown.

| Protected Ports             |                        |         |  |
|-----------------------------|------------------------|---------|--|
| otected Ports Set           | tings                  |         |  |
| Port List                   | Port Type              |         |  |
| Select Protected Por-       | Unprotected OProtected |         |  |
| Apply<br>Protected Ports St | atus                   |         |  |
|                             |                        |         |  |
|                             | Protected              | Port Li |  |
| Protected Parts             |                        |         |  |
| FIOLECLEU FOILS             |                        |         |  |

The following table describes the labels in this screen.

| LABEL     | DESCRIPTION                                                                                                    |  |
|-----------|----------------------------------------------------------------------------------------------------|--|
| Port List | To select the port to be protected.                                                                                                    |  |
| Port Type | <ul> <li>Configure port protect type:</li> <li>Unprotected: Unprotected port can communicate with all ports.</li> <li>Protected: Prevent protected ports from communicate with each other.</li> </ul> |  |
| Apply     | Click Apply to save your changes to the Switch.                                                                                                    |  |

# 3.5.3 DoS

# 3.5.3.1 DoS Global Setting

This page allow user to configure DoS setting to enable/disable DoS function for Global Setting.

Click **Security**  $\rightarrow$  **DoS**  $\rightarrow$  **DoS Global Setting** to display the configuration screen as shown.

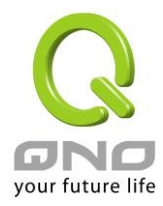

#### **DoS Global Setting**

#### Global DoS Setting

| DMAC = SMAC               | ● Enabled ○ Disabled                       |
|---------------------------|--------------------------------------------|
| Land                      | ● Enabled ○ Disabled                       |
| UDP Blat                  | ● Enabled ○ Disabled                       |
| TCP Blat                  | ● Enabled ○ Disabled                       |
| POD                       | ● Enabled ○ Disabled                       |
| IPv6 Min Fragment         | Enabled Obisabled Byte: 1240 (0-65535)     |
| ICMP Fragments            | ● Enabled ○ Disabled                       |
| IPv4 Ping Max Size        | ● Enabled ○ Disabled                       |
| IPv6 Ping Max Size        | ● Enabled ○ Disabled                       |
| Ping Max Size Setting     | Byte: 512 (0-65535)                        |
| Smurf Attack              | Enabled Obisabled Netmask Length: 0 (0-32) |
| TCP Min Hdr Size          | Enabled Obisabled Bytes: 20 (0-31)         |
| TCP-SYN(SPORT<1024)       | ● Enabled ○ Disabled                       |
| Null Scan Attack          | ● Enabled ○ Disabled                       |
| X-Mas Scan Attack         | ● Enabled ○ Disabled                       |
| TCP SYN-FIN Attack        | ● Enabled ○ Disabled                       |
| TCP SYN-RST Attack        | ● Enabled ○ Disabled                       |
| TCP Fragment (Offset = 1) | Enabled      Disabled                      |

Apply

#### • DoS Informations

| Information Name          | Information Value           |
|---------------------------|-----------------------------|
| DMAC = SMAC               | Enabled                     |
| Land Attack               | Enabled                     |
| UDP Blat                  | Enabled                     |
| TCP Blat                  | Ensbled                     |
| POD (Ping of Death)       | Enabled                     |
| IPv6 Min Fragment Size    | Enabled (1240 Bytes)        |
| ICMP Fragment Packets     | Enabled                     |
| IPv4 Ping Max Packet Size | Enabled (512 Bytes)         |
| IPv6 Ping Max Packet Size | Enabled (512 Bytes)         |
| Smurf Attack              | Enabled (Netmask Length: 0) |
| TCP Min Header Length     | Ensbled (20 Bytes)          |
| TCP Syn (SPORT < 1024)    | Enabled                     |
| Null Scan Attack          | Enabled                     |
| X-Mas Scan Attack         | Ensbled                     |
| TCP SYN-FIN Attack        | Enabled                     |
| TCP SYN-RST Attack        | Enabled                     |
| TCP Fragment (Offset = 1) | Enabled                     |

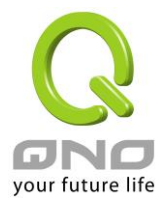

| LABEL            | DESCRIPTION                                                                                                |
|------------------|----------------------------------------------------------------------------------------------------|
|                  | Both the source and the destination MAC addresses are the same                                             |
| DMAC = SMAC      | ■ <b>Disabled</b> : Disable the item DoS setting.                                                          |
|                  | Enabled: Enable the item DoS setting.                                                                      |
|                  | Both the source and the destination IPv4/IPv6 addresses are the same.                                      |
| Land             | ■ <b>Disabled</b> : Disable the item DoS setting.                                                          |
|                  | Enabled: Enable the item DoS setting.                                                                      |
|                  | Both the source and the destination UDP port are the same.                                                 |
| UDP Blat         | Disabled: Disable the item DoS setting.                                                                    |
|                  | Enabled: Enable the item DoS setting.                                                                      |
|                  | Both the source and the destination TCP port are the same.                                                 |
| TCP Blat         | Disabled: Disable the item DoS setting.                                                                    |
|                  | Enabled: Enable the item DoS setting.                                                                      |
|                  | Ping packets that length are larger than 65535 bytes.                                                      |
| POD              | ■ <b>Disabled</b> : Disable the item DoS setting.                                                          |
|                  | Enabled: Enable the item DoS setting.                                                                      |
|                  | IPv6 fragmented packets (not including the last one) that payload length                                   |
| IPv6 Min         | less than 1240 bytes, and the Min length can be configured if needed.                                      |
| Fragment         | Disabled: Disable the item DoS setting.                                                                    |
| -                | Enabled: Enable the item DoS setting.                                                                      |
|                  | Fragmented ICMP packets.                                                                                   |
| ICMP Fragments   | Disabled: Disable the item DoS setting.                                                                    |
|                  | Enabled: Enable the item DoS setting.                                                                      |
| IDv/ Ding Max    | IPv4 PING packet with the length.                                                                          |
| Sizo             | Disabled: Disable the item DoS setting.                                                                    |
| 5126             | Enabled: Enable the item DoS setting.                                                                      |
| Inv6 Ping Max    | IPv6 PING packet with the length.                                                                          |
| Size             | Disabled: Disable the item DoS setting.                                                                    |
|                  | Enabled: Enable the item DoS setting.                                                                      |
| Ping Max Size    | Ping packet Max Size Setting. The default value is 512 Bytes, it can be                                    |
| Setting          | configured if needed.                                                                                      |
|                  | ICMP echo request packet that destination IPv4 address is broadcast                                        |
|                  | address. The default Netmask length is 0, and it can be configured if                                      |
| Smurf Attack     | needed.                                                                                                    |
|                  | ■ <b>Disabled</b> : Disable the item DoS setting.                                                          |
|                  | Enabled: Enable the item DoS setting.                                                                      |
|                  | TCP packet that header length is less than the configured value.                                           |
| TCP Min Hdr Size | The default TCP Min Hdr Size is 20, it can be configured if needed.                                        |
|                  | Disabled: Disable the item DoS setting.                                                                    |
|                  | Enabled: Enable the Item DoS setting.                                                                      |
| TCPSYN           | Dischlade Dischla the item DeS setting                                                                     |
| (SPORT<1024)     | <ul> <li>Disabled: Disable the item DoS setting.</li> <li>Enchlad: Enchla the item DoS setting.</li> </ul> |
| . ,              | Enabled: Enable the item DoS setting.                                                                      |
| Null Soon Attack | Dischlad: Dischla the item DeS setting                                                                     |
| NUII SCAILATTACK | Enabled: Enable the item DoS setting                                                                       |
| Y-Mac Scan       | TCD acquipped number in zero, and the EIN/UDC/DSU flags are set                                            |
| Attack           | ■ <b>Disabled:</b> Disable the item DeS setting                                                            |
|                  |                                                                                                    |
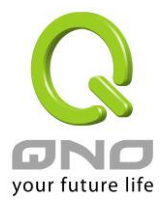

|                            | Enabled: Enable the item DoS setting.                                                                                                    |
|----------------------------|----------------------------------------------------------------------------------------------------|
| TCP SYN-FIN<br>Attack      | <ul> <li>A TCP packet with the SYN and FIN flags set.</li> <li>Disabled: Disable the item DoS setting.</li> <li>Enabled: Enable the item DoS setting.</li> </ul> |
| TCP SYN-RST<br>Attack      | <ul> <li>A TCP packet with the SYN and RST flags set.</li> <li>Disabled: Disable the item DoS setting.</li> <li>Enabled: Enable the item DoS setting.</li> </ul> |
| TCP Fragment<br>(Offset=1) | <ul> <li>Fragmented TCP packets.</li> <li>Disabled: Disable the item DoS setting.</li> <li>Enabled: Enable the item DoS setting.</li> </ul>                      |
| Apply                      | Click <b>Apply</b> to save your changes to the Switch.                                                                                                    |

# 3.5.3.2 DoS Port Setting

Click  $\textbf{Security} \rightarrow \textbf{DoS} \rightarrow \textbf{DoS}$  Port Setting to display the configuration screen as shown.

| DoS Port Sett            | DoS Port Setting     |                |  |  |  |
|--------------------------|----------------------|----------------|--|--|--|
| STP Port Setting         |                      |                |  |  |  |
| Port Select              | DoS Protection       |                |  |  |  |
| Select Ports 🔹           | ● Enabled ○ Disabled |                |  |  |  |
| Apply    DoS Port Status |                      |                |  |  |  |
| Po                       | ort                  | DoS Protection |  |  |  |
| GE1                      | Dis                  | able           |  |  |  |
| GE2                      | Dis                  | able           |  |  |  |
| GE3                      | Dis                  | able           |  |  |  |
| GE4                      | Dis                  | able           |  |  |  |
| GE5                      | Dis                  | able           |  |  |  |
| GE6                      | Dis                  | able           |  |  |  |
| GE7                      | Dis                  | able           |  |  |  |
| GE8                      | Dis                  | able           |  |  |  |

| LABEL          | DESCRIPTION                                                                                               |
|----------------|----------------------------------------------------------------------------------------------------|
| Port Select    | Select one or multiple ports to configure.                                                                |
| DoS Protection | <ul> <li>Configure port protect state</li> <li>Disabled: Disable port DoS Protection function.</li> </ul> |

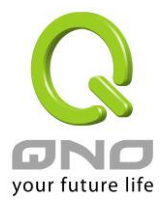

|       | Enabled: Enable port DoS Protection function.          |
|-------|--------------------------------------------------------|
| Apply | Click <b>Apply</b> to save your changes to the Switch. |

### 3.5.4 Access

### 3.5.4.1 Telnet

Telnet is the TCP/IP standard protocol for remote terminal service. TELNET allows a user at one site to interact with a remote timesharing system at another site as if the user's keyboard and display connected directly to the remote machine.

| To display Telnet web page           | e, click <b>Security</b> $\rightarrow$ <b>Ac</b> | cess  ightarrow Telnet |  |
|--------------------------------------|--------------------------------------------------|------------------------|--|
| Telnet Settings                      |                                                  |                        |  |
| Telnet Settings                      |                                                  |                        |  |
| Telnet Service                       | Disabled V                                       |                        |  |
| Apply Disconnect  Telnet Information |                                                  |                        |  |
| Inform                               | ation Name                                       | Information Value      |  |
| Teln                                 | et Service                                       | Disabled               |  |
| Current Teln                         | et Sessions Count                                | 0                      |  |
|                                      |                                                  |                        |  |

The following table describes the labels in this screen.

| LABEL          | DESCRIPTION                                                                    |
|----------------|--------------------------------------------------------------------------------|
| Telnet Service | Set Enabled to access telnet service or Disabled not to access telnet service. |
| Disconnect     | Click <b>Disconnect</b> to disconnect Telnet connection.                       |
| Apply          | Click <b>Apply</b> to save your changes to the Switch.                         |

### 3.5.4.2 HTTP

HTTP is the acronym of Hyper Text Transfer Protocol.

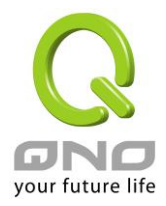

To display HTTP web page, click **Security**  $\rightarrow$  **Access**  $\rightarrow$  **HTTP** 

| HTTP Settings               |                                     |         |                   |
|-----------------------------|-------------------------------------|---------|-------------------|
| TTP Settings                | ,                                   |         |                   |
| HTTP Service                | $\odot$ Enabled $\bigcirc$ Disabled |         |                   |
| Session Timeout             | 10 (0-86400) minutes                |         |                   |
| Apply<br>• HTTP Information |                                     |         |                   |
| Informat                    | on Name                             |         | Information Value |
| HTTP                        | Service                             | Enabled |                   |
| Session Timeout             |                                     | 40      |                   |

The following table describes the labels in this screen.

| LABEL           | DESCRIPTION                                                                                                    |
|-----------------|----------------------------------------------------------------------------------------------------|
| HTTP Service    | Support HTTP service<br><b>Enable</b> : Enable HTTP service.<br><b>Disable</b> : Disable HTTP service.                                                                                      |
| Session Timeout | Set session timeout minutes for user access WEB from HTTP protocol. If user does not response after session timeout minute, WEBUI will logout automatically. 0 minutes means never timeout. |
| Apply           | Click <b>Apply</b> to save your changes to the Switch.                                                                                                    |

## 3.5.4.3 HTTPS

HTTPS is the acronym of Hypertext Transfer Protocol over Secure Socket Layer.

To display HTTPS web page, click  $\textbf{Security} \rightarrow \textbf{Access} \rightarrow \textbf{HTTPS}$ 

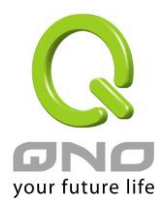

| TTPS Settings                                  |                        |         | _                 |
|------------------------------------------------|------------------------|---------|-------------------|
| HTTPS Service                                  | Enabled      Disabled  |         |                   |
| Session Timeout                                | 10 (0-86400) minutes   |         |                   |
| Apply<br>• HTTPS Information                   |                        |         |                   |
| Apply<br>HTTPS Information                     | tion Name              |         | Information Value |
| Apply<br>• HTTPS Information<br>Inform<br>HTTP | tion Name<br>S Service | Enabled | Information Value |

The following table describes the labels in this screen.

| LABEL           | DESCRIPTION                                                                                                    |
|-----------------|----------------------------------------------------------------------------------------------------|
| HTTPS Service   | Support HTTPS service<br><b>Enable</b> : Enable HTTPS service.<br><b>Disable</b> : Disable HTTPS service.                                                                                          |
| Session Timeout | Set session timeout minutes for user access WEB from HTTPS protocol.<br>If user does not response after session timeout minute, WEBUI will logout<br>automatically. 0 minutes means never timeout. |
| Apply           | Click <b>Apply</b> to save your changes to the Switch.                                                                                                    |

## 3.6 QoS

Use the QoS pages to configure settings for the switch QoS interface and how the switch connects to a remote server to get services.

### 3.6.1 General

## 3.6.1.1 QoS Properties

Use the QoS general pages to configure settings for both basic and advanced modes.

Click  $QoS \rightarrow General \rightarrow QoS$  Properties in the navigation panel to display the screen as shown below.

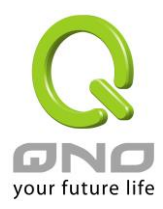

| Ľ   | QoS Global Setting |                   |         |                   |
|-----|--------------------|-------------------|---------|-------------------|
| QoS | Global Setting     |                   |         |                   |
|     | QoS Mode           | ● Disable ○ Basic |         |                   |
| Ар  | pply               |                   |         |                   |
| •   | QoS Informations   |                   |         |                   |
|     |                    |                   |         |                   |
|     | Inform             | nation Name       |         | Information Value |
|     | Q                  | oS Mode           | disable |                   |
|     |                    |                   |         |                   |

The following table describes the labels in this screen.

| LABEL    | DESCRIPTION                                                                                                    |
|----------|----------------------------------------------------------------------------------------------------|
| QoS Mode | <ul> <li>Select the QoS operation mode.</li> <li>■ Disable: Disable QoS</li> <li>■ Basic: Set QoS to basic mode</li> </ul> |
| Apply    | Click Apply to save your changes to the switch.                                                                            |

# 3.6.1.2 Port Settings

Click  $QoS \rightarrow General \rightarrow Port Settings$  in the navigation panel to display the screen as shown below.

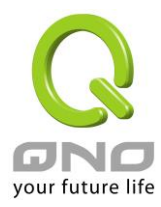

QoS Port Settings

| Port Port Settings |           |                  |                    |                      |
|--------------------|-----------|------------------|--------------------|----------------------|
| Port               | CoS Value | Remark CoS       | Remark DSCP        | Remark IP Precedence |
| Select Ports -     | 0 🗸       | ●Disable ○Enable | ● Disable ○ Enable | ●Disable ○Enable     |

Apply

| QoS Port St | atus      |            |             |                      |
|-------------|-----------|------------|-------------|----------------------|
|             |           |            |             |                      |
| Port        | CoS value | Remark CoS | Remark DSCP | Remark IP Precedence |
| GE1         | 0         | disabled   | disabled    | disabled             |
| GE2         | 0         | disabled   | disabled    | disabled             |
| GE3         | 0         | disabled   | disabled    | disabled             |
| GE4         | 0         | disabled   | disabled    | disabled             |
| GE5         | 0         | disabled   | disabled    | disabled             |
| GE6         | 0         | disabled   | disabled    | disabled             |
| GE7         | 0         | disabled   | disabled    | disabled             |
| GE8         | 0         | disabled   | disabled    | disabled             |
|             |           |            |             |                      |

The following table describes the labels in this screen.

| LABEL                   | DESCRIPTION                                                  |
|-------------------------|--------------------------------------------------------------|
| Port                    | Select one or multiple ports to configure                    |
| CoS Value               | Set default CoS/802.1p priority value for the selected ports |
| Remark CoS              | Enable/Disable CoS remark                                    |
| Remark DSCP             | Enable/Disable DSCP remark                                   |
| Remark IP<br>Precedence | Enable/Disable IP Precedence remark                          |
| Apply                   | Click <b>Apply</b> to save your changes to the switch.       |

# 3.6.1.3 Queue Settings

Click  $\textbf{QoS} \rightarrow \textbf{General} \rightarrow \textbf{Queue Settings}$  in the navigation panel to display the screen as shown below.

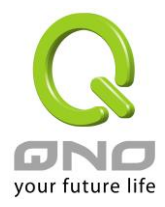

| Queue | Table           |     |           |                    |
|-------|-----------------|-----|-----------|--------------------|
| 0     |                 | Sch | eduling M | ethod              |
| Queue | Strict Priority | WRR | Weight    | % of WRR Bandwidth |
| 1     | ۲               | 0   | 1         |                    |
| 2     | ۲               | 0   | 2         |                    |
| 3     | ۲               | 0   | 3         |                    |
| 4     | ۲               | 0   | 4         |                    |
| 5     | ۲               | 0   | 5         |                    |
| 6     | ۲               | 0   | 9         |                    |
| 7     | ۲               | 0   | 13        |                    |
| 8     | ۲               | 0   | 15        |                    |

 Queue Information

 Information Name
 Information Value

 Strict Priority Queue Number
 8

The following table describes the labels in this screen.

| LABEL           | DESCRIPTION                                                   |
|-----------------|---------------------------------------------------------------|
| Queue           | Queue ID to configure                                         |
| Strict Priority | Set queue to strict priority type                             |
| WRR             | Set queue to Weight round robin type                          |
| Weight          | If the queue type is WRR, set the queue weight for the queue. |
| Apply           | Click <b>Apply</b> to save your changes to the switch.        |

# 3.6.1.4 CoS Mapping

Click  $QoS \rightarrow General \rightarrow CoS Mapping$  in the navigation panel to display the screen as shown below.

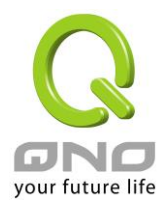

| CoS Mapp         | ing  |      |   |   |   |   |   |   |   |   |   |   |    |   |   |   |   |   |      |   |   |
|------------------|------|------|---|---|---|---|---|---|---|---|---|---|----|---|---|---|---|---|------|---|---|
| CoS to Queue M   | lapp | oing |   |   |   | , |   |   |   |   |   |   |    |   |   |   |   |   |      |   |   |
| Class of Service |      | 0    |   | 1 |   |   | 2 |   |   | 3 |   | 4 | ļ. |   | 5 |   |   | 6 |      | 7 |   |
| Queue            | 2    | ~    | 1 |   | ~ | 3 |   | ~ | 4 | ~ | • | 5 | ~  | 6 |   | ~ | 7 | ~ | 8    |   | ~ |
| Queue to CoS M   | lapp | oing |   |   |   |   |   |   |   |   | ļ |   |    |   |   |   |   |   | ļ    |   |   |
| Queue            |      | 1    |   | 2 |   |   | 3 |   |   | 4 |   | 6 | 5  |   | 6 |   |   | 7 |      | 8 |   |
| Class of Service | 1    | ~    | 0 |   | ~ | 2 |   | ~ | 3 | ~ |   | 4 | ~  | 5 |   | ~ | 6 | ~ | ] [7 |   | ~ |
|                  |      |      | 1 |   |   |   |   |   |   |   |   |   |    |   |   |   |   |   |      |   |   |

Apply

 CoS mapping CoS Mapping to Queue Queue Mapping to CoS 

The following table describes the labels in this screen.

| LABEL            | DESCRIPTION                                            |
|------------------|--------------------------------------------------------|
| Class of service | Class of service value                                 |
| Queue            | Select queue ID for the CoS value                      |
| Apply            | Click <b>Apply</b> to save your changes to the switch. |
| Queue            | Queue ID                                               |
| Class of service | Select CoS Value for the Queue ID                      |

## 3.6.1.5 DSCP Mapping

Click  $QoS \rightarrow General \rightarrow DSCP$  Mapping in the navigation panel to display the screen as

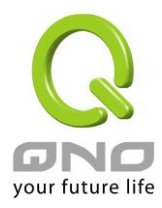

shown below.

| D      | SCF  | Ma   | opiı | ng   |     |    |   |   |    |   |    |   |   |    |   |   |    |   |   |    |   |
|--------|------|------|------|------|-----|----|---|---|----|---|----|---|---|----|---|---|----|---|---|----|---|
| DSCP t | o Q  | ueue | Ма   | ppin | g   |    |   |   |    |   |    |   |   |    |   |   |    |   |   |    |   |
|        | DSC  | P    |      | Q    | ueu | e  |   |   |    |   |    |   |   |    |   |   |    |   |   |    |   |
| Select | DSCI | >    | -    | 1    |     | ~  |   |   |    |   |    |   |   |    |   |   |    |   |   |    |   |
| Queue  | to D | SCP  | Ма   | ppin | g   |    |   |   |    |   |    |   |   |    |   |   |    |   |   |    |   |
| Queue  |      | 1    |      | 2    |     |    | 3 |   |    | 4 |    | 5 |   |    | 6 |   |    | 7 |   |    | 8 |
| DSCP   | 0    | ~    | / 8  |      | ~   | 16 |   | ~ | 24 | ~ | 32 |   | ~ | 40 |   | ~ | 48 |   | ~ | 56 | × |
|        |      |      |      |      |     |    |   |   |    |   |    |   |   |    |   |   |    |   |   |    |   |

#### DSCP mapping

| DSCP | Mapping to Queue |
|------|------------------|
| 0    | 1                |
| 1    | 1                |
| 2    | 1                |
| 3    | 1                |
| 4    | 1                |

| Queue | Mapping to DSCP |
|-------|-----------------|
| 1     | 0               |
| 2     | 8               |
| 3     | 16              |
| 4     | 24              |
| 5     | 32              |
| 6     | 40              |
| 7     | 48              |
| 8     | 56              |

| LABEL | DESCRIPTION                                                                                         |
|-------|----------------------------------------------------------------------------------------------------|
| DSCP  | Select the DSCP value to mapping to the priority and drop precedence.<br>The DSCP range is 0 to 63. |
| Queue | Select queue ID for the DSCP value.                                                                 |
| Apply | Click <b>Apply</b> to save your changes to the switch.                                              |
| Queue | Queue ID                                                                                            |
| DSCP  | Select DSCP Value for the Queue ID.                                                                 |

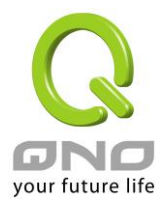

## 3.6.1.6 IP Precedence Mapping

Click  $QoS \rightarrow General \rightarrow IP$  Precedence Mapping in the navigation panel to display the screen as shown below.

**IP Precedence Mapping** IP Precedence to Queue Mapping IP Precedence Queue ✔ 2  $\mathbf{\sim}$ ~ ~ ~ ~ ~ V Queue to IP Precedence Mapping Queue IP Precedence ✓ 1 ~ ~ ~ ~ ~ ~ Apply • IP Precedence mapping **IP Precedence** Mapping to Queue Queue Mapping to IP Precedence 

The following table describes the labels in this screen.

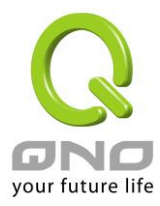

| LABEL         | DESCRIPTION                                            |
|---------------|--------------------------------------------------------|
| IP Precedence | IP Precedence value.                                   |
| Queue         | Select queue ID for the IP Precedence value.           |
| Apply         | Click <b>Apply</b> to save your changes to the switch. |
| Queue         | Queue ID                                               |
| IP Precedence | Select IP Precedence value for the queue ID.           |

## 3.6.2 QoS Basic Mode

Use the QoS basic mode pages to configure settings for basic mode.

## 3.6.2.1 Global Settings

Click  $QoS \rightarrow QoS$  Basic Mode  $\rightarrow$  Global settings in the navigation panel to display the screen as shown below.

| Globa      | I Settings                                          |          |                   |
|------------|-----------------------------------------------------|----------|-------------------|
| Basic Mode | Global Settings                                     |          |                   |
| Trust Mode | ● CoS/802.1p ○ DSCP ○ CoS/802.1p-DSCP ○ IP Preceden | ce ONone |                   |
| Apply      |                                                     |          |                   |
| ▼ QoS Info | rmations                                            |          |                   |
|            | Information Name                                    |          | Information Value |
|            | Trust Mode                                          | COS      |                   |
|            |                                                     |          |                   |

| LABEL      | DESCRIPTION                                                                                                    |
|------------|----------------------------------------------------------------------------------------------------|
| Trust Mode | <ul> <li>Select the QoS operation mode.</li> <li>CoS/802.1p: Traffic is mapped to queues based on the CoS field in the VLAN tag, or based on the per-port default CoS value if there is no VLAN tag on the incoming packet.</li> <li>DSCP: All IP traffic is mapped to queues based on the DSCP field in the IP header. If traffic is not IP traffic, it is mapped to the lowest priority queue.</li> <li>CoS/802.1p-DSCP: All IP traffic is mapped to queues based on the DSCP field in the DSCP field in the IP header. If traffic is mapped to queues based on the DSCP field in the IP header. If traffic is mapped to queues based on the DSCP field in the IP header. If traffic is mapped to queues based on the DSCP field in the IP header. If traffic is not IP but has VLAN tag,</li> </ul> |

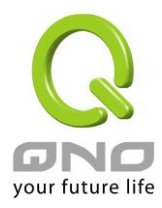

|       | <ul> <li>mapped to queues based on the CoS value in the VLAN tag.</li> <li>IP Precedence: All IP traffic is mapped to queues based on the IP<br/>Precedence field in the IP header. If traffic is not IP traffic, it is mapped<br/>to the lowest priority queue.</li> <li>None: All traffic is mapped to the lowest priority queue.</li> </ul> |
|-------|----------------------------------------------------------------------------------------------------|
| Apply | Click Apply to save your changes to the switch.                                                                                                    |

# 3.6.2.2 Port Settings

Click  $QoS \rightarrow QoS$  Basic Mode  $\rightarrow$  Port settings in the navigation panel to display the screen as shown below.

| QoS Port Setting |                   |  |
|------------------|-------------------|--|
| QoS Port Setting |                   |  |
| Port             | Trust             |  |
| Select Ports     | Enabled Obisabled |  |
| Apply            |                   |  |

| • | QoS Port Status |            |
|---|-----------------|------------|
|   |                 |            |
|   | Port            | Trust Type |
|   | GE1             | enabled    |
|   | GE2             | enabled    |
|   | GE3             | enabled    |
|   | GE4             | enabled    |
|   | GE5             | enabled    |
|   | GE6             | enabled    |
|   | GE7             | enabled    |
|   | GE8             | enabled    |
|   |                 |            |

| LABEL | DESCRIPTION                                                                                                    |
|-------|----------------------------------------------------------------------------------------------------|
| Port  | Select one or multiple ports to configure                                                                                                    |
| Apply | Click Apply to save your changes to the switch.                                                                                                    |
| Trust | Select the port trust state.<br>Enabled: Traffic from this port will follow the global trust type.<br>Disabled: Traffic will always go to the lowest priority queue. |

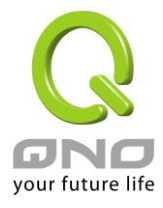

## 3.6.3 Rate Limit

Use the QoS basic mode pages to configure settings for basic mode.

# 3.6.3.1 Ingress Bandwidth Control Settings

Click  $QoS \rightarrow Rate Limit \rightarrow Ingress Bandwidth Control Settings$  in the navigation panel to display the screen as shown below.

| Ingress Band                          | width Control                     |                                    |  |
|---------------------------------------|-----------------------------------|------------------------------------|--|
| ngress Bandwidth (                    | Control Settings                  |                                    |  |
| Port                                  | State                             | Rate(Kbps)                         |  |
| Select Ports 🔹                        | $\odot$ Disable $\bigcirc$ Enable | (0-1000000, must a multiple of 16) |  |
| Apply                                 |                                   |                                    |  |
| <u>Uhhi</u>                           |                                   |                                    |  |
| <ul> <li>Ingress Bandwidth</li> </ul> | Control Status                    |                                    |  |
|                                       |                                   |                                    |  |
| Port                                  |                                   | Ingress RateLimit (Kbps)           |  |
| GE1                                   | off                               |                                    |  |
| GE2                                   | off                               |                                    |  |
| GE3                                   | off                               |                                    |  |
| GE4                                   | off                               |                                    |  |
| GE5                                   | off                               |                                    |  |
| GE6                                   | off                               |                                    |  |
| GE7                                   | off                               |                                    |  |
| GE8                                   | off                               |                                    |  |
|                                       |                                   |                                    |  |

The following table describes the labels in this screen.

| LABEL | DESCRIPTION                                            |
|-------|--------------------------------------------------------|
| Port  | Select one or multiple ports to configure              |
| State | Enable/Disable ingress bandwidth control               |
| Rate  | Rate value (0 - 1000000), unit: 16 Kbps                |
| Apply | Click <b>Apply</b> to save your changes to the switch. |

## 3.6.3.2 Egress Bandwidth Control Settings

Click  $QoS \rightarrow Rate Limit \rightarrow Egress Bandwidth Control Settings$  in the navigation panel to display the screen as shown below.

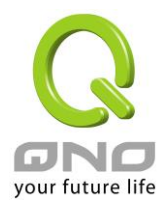

#### Egress Bandwidth Control

| Egress Bandwidth C | ontrol Settings    |                                    |
|--------------------|--------------------|------------------------------------|
| Port               | State              | Rate(Kbps)                         |
| Select Ports 🔹     | ● Disable ○ Enable | (0-1000000, must a multiple of 16) |

Apply

```
- Egress Bandwidth Control Status
```

| Port | Egress RateLimit (Kbps) |
|------|-------------------------|
| GE1  | off                     |
| GE2  | off                     |
| GE3  | off                     |
| GE4  | off                     |
| GE5  | off                     |
| GE6  | off                     |
| GE7  | off                     |
| GE8  | off                     |

The following table describes the labels in this screen.

| LABEL | DESCRIPTION                                            |
|-------|--------------------------------------------------------|
| Port  | Select one or multiple ports to configure              |
| State | Enable/Disable ingress bandwidth control               |
| Rate  | Rate value (0-1000000), unit:16 Kbps                   |
| Apply | Click <b>Apply</b> to save your changes to the switch. |

## 3.6.3.3 Egress Queue

Click  $QoS \rightarrow Rate Limit \rightarrow Egress Queue$  in the navigation panel to display the screen as shown below.

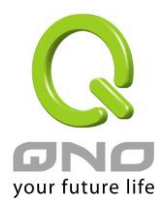

| Egress Queue Bandwidth Control          |     |                      |                                    |
|-----------------------------------------|-----|----------------------|------------------------------------|
| Egress Queue Bandwidth Control Settings |     |                      |                                    |
| GE1 V                                   | 1 ~ | Disable      Denable | (0-1000000, must a multiple of 16) |
| Apply                                   |     |                      |                                    |

| • GET Egress Per Queue Status |                   |  |  |
|-------------------------------|-------------------|--|--|
|                               |                   |  |  |
| Queue Id                      | Rate Limit (Kbps) |  |  |
| 1                             | off               |  |  |
| 2                             | off               |  |  |
| 3                             | off               |  |  |
| 4                             | off               |  |  |
| 5                             | off               |  |  |
| 6                             | off               |  |  |
| 7                             | off               |  |  |
| 8                             | off               |  |  |

The following table describes the labels in this screen.

| LABEL | DESCRIPTION                                            |
|-------|--------------------------------------------------------|
| Port  | Select one or multiple ports to configure              |
| Queue | Select one queue to configure                          |
| State | Enable/Disable ingress bandwidth control               |
| Rate  | Rate value (0 - 1000000), unit:16 Kbps                 |
| Apply | Click <b>Apply</b> to save your changes to the switch. |

## 3.7 Management

Use the Network pages to configure settings for the switch network interface and how the switch connects to a remote server to get services.

### 3.7.1 LLDP

LLDP is a one-way protocol; there are no request/response sequences. Information is advertised by stations implementing the transmit function, and is received and processed by stations implementing the receive function. The LLDP category contains LLDP and LLDP-MED pages.

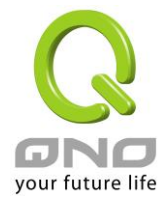

# 3.7.1.1 LLDP Global Setting

Click **Management**  $\rightarrow$  **LLDP**  $\rightarrow$  **LLDP Global Setting** to display the screen as shown next.

| LLDP Global Setting     |                                |  |
|-------------------------|--------------------------------|--|
| Global Settings         |                                |  |
| Enabled                 | ● Enabled ○ Disabled           |  |
| LLDP PDU Disable Action | ⊖Filtering ⊖Bridging ●Flooding |  |
| Transmission Interval   | 30 (5-32768)                   |  |
| Holdtime Multiplier     | 4 (2-10)                       |  |
| Reinitialization Delay  | 2 (1-10)                       |  |
| Transmit Delay          | 2 (1-8192)                     |  |

Apply

| LLDP Global Config      |              |  |  |
|-------------------------|--------------|--|--|
| Config Name             | Config Value |  |  |
| LLDP Enabled            | Enabled      |  |  |
| LLDP PDU Disable Action | Flooding     |  |  |
| Transmission Interval   | 30 Secs      |  |  |
| Holdtme Multiplier      | 4            |  |  |
| Reinitialization Delay  | 2 Secs       |  |  |
| Transmit Delay          | 2 Secs       |  |  |

| LABEL                      | DESCRIPTION                                                                                                    |
|----------------------------|----------------------------------------------------------------------------------------------------|
| Enabled                    | Enable/ Disable LLDP protocol on this switch.                                                                           |
| LLDP PDU<br>Disable Action | Select LLDP PDU handling action to be filtered, bridging or flooded when LLDP is globally disabled.                     |
| Transmission<br>Interval   | Select the interval at which frames are transmitted. The default is 30 seconds, and the valid range is 5–32768 seconds. |
| Holdtime<br>Multiplier     | Select the multiplier on the transmit interval to assign to TTL (range $2-10$ , default = 4).                           |
| Reinitialization<br>Delay  | Select the delay before a re-initialization (range 1–10 seconds, default = 2).                                          |

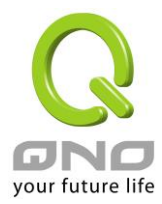

| Transmit Delay | Select the delay after an LLDP frame is sent (range 1–8192 seconds, default = 3). |  |
|----------------|-----------------------------------------------------------------------------------|--|
| Apply          | Click <b>Apply</b> to save your changes to the switch.                            |  |

# 3.7.1.2 LLDP Port Setting

Click **Management**  $\rightarrow$  **LLDP**  $\rightarrow$  **LLDP Port Setting** to display the screen as shown next.

| LLDP Port Se        | tting                  |  |  |
|---------------------|------------------------|--|--|
| LLDP Port Configure | LDP Port Configuration |  |  |
| Select Ports        | Disable V              |  |  |
| Apply               |                        |  |  |
| Optional TLVs Selec | tion                   |  |  |
| Port Select         | Optiona                |  |  |
| Select Ports        | Select Optional        |  |  |

Apply

| ▼ LLDP Port Status |      |       |                        |
|--------------------|------|-------|------------------------|
|                    |      |       |                        |
|                    | Port | State | Selected Optional TLVs |
|                    | GE1  | TX&RX | 802.1 PVID             |
|                    | GE2  | TX&RX | 802.1 PVID             |
|                    | GE3  | TX&RX | 802.1 PVID             |
|                    | GE4  | TX&RX | 802.1 PVID             |
|                    | GE5  | TX&RX | 802.1 PVID             |
|                    | GE6  | TX&RX | 802.1 PVID             |
|                    | GE7  | TX&RX | 802.1 PVID             |
|                    | GE8  | TX&RX | 802.1 PVID             |
|                    | GE9  | TX&RX | 802.1 PVID             |
|                    | GE10 | TX&RX | 802.1 PVID             |
|                    | GE11 | TX&RX | 802.1 PVID             |
|                    | GE12 | TX&RX | 802.1 PVID             |
|                    | GE13 | TX&RX | 802.1 PVID             |
|                    | GE14 | TX&RX | 802.1 PVID             |
|                    | GE15 | TX&RX | 802.1 PVID             |
|                    |      |       |                        |

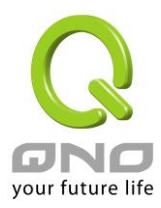

#### VLAN Name TLV VLAN Selection

| Port Select    | VLAN Select    |
|----------------|----------------|
| Select Ports - | Select VLANs - |

Apply

▼ LLDP Port VLAN TLV Status

| Port | Selected VLAN |
|------|---------------|
| GE1  |               |
| GE2  |               |
| GE3  |               |
| GE4  |               |
| GE5  |               |
| GE6  |               |
| GE7  |               |
| GE8  |               |
| GE9  |               |
| GE10 |               |

| LABEL                                                | DESCRIPTION                                                                                                    |
|------------------------------------------------------|----------------------------------------------------------------------------------------------------|
| Port Select                                          | Select specified port or all ports to configure LLDP state.                                                                                                    |
| State                                                | <ul> <li>Select the transmission state of LLDP port interface.</li> <li>Disable: Disable the transmission of LLDP PDUs.</li> <li>RX Only: Receive LLDP PDUs only.</li> <li>TX Only: Transmit LLDP PDUs only.</li> <li>TX And RX: Transmit and receive LLDP PDUs both.</li> </ul> |
| ApplyClick Apply to save your changes to the switch. |                                                                                                    |
| Port Select                                          | Select specified port or all ports to configure optional TLVs.                                                                                                    |
| Optional TLV<br>Select                               | Select the LLDP optional TLVs to be carried (multiple selection is<br>allowed).<br>System Name<br>Port Description<br>System Description<br>System Capability<br>802.3 MAC-PHY<br>802.3 Link Aggregation<br>802.3 Maximum Frame Size<br>Management Address<br>802.1 PVID         |
| Арріу                                                | Click <b>Apply</b> to save your changes to the switch.                                                                                                    |
| Port Select                                          | Select specified port or all ports to configure VLAN Name.                                                                                                    |

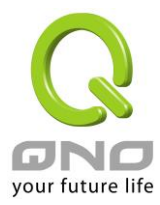

| VLAN Select | Select the VLAN Name ID to be carried (multiple selection is allowed). |
|-------------|------------------------------------------------------------------------|
| Apply       | Click <b>Apply</b> to save your changes to the switch.                 |

## 3.7.1.3 LLDP Local Device

Use the LLDP Local Device page to view LLDP local device information. Click "detail" button on the page to view detail information of the selected port.

Click **Management**  $\rightarrow$  **LLDP**  $\rightarrow$  **LLDP** Local Device to display the screen as shown next.

LLDP Local Device

| Local Device Summary   |                |  |  |
|------------------------|----------------|--|--|
| Chassis ID Subtype     | MAC Address    |  |  |
| Chassis ID             | 00:E0:4C:00:00 |  |  |
| System Name            | Switch         |  |  |
| System Description     | switch         |  |  |
| Capabilities Supported | Bridge         |  |  |
| Capabilities Enabled   | Bridge         |  |  |
| Port ID Subtype        | Interface name |  |  |

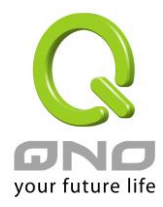

#### ▼ Port Status

Detail

| Detail |           |             |
|--------|-----------|-------------|
|        | Interface | LLDP Status |
| 0      | GE1       | TX & RX     |
| 0      | GE2       | TX & RX     |
| 0      | GE3       | TX & RX     |
| 0      | GE4       | TX & RX     |
| 0      | GE5       | TX & RX     |
| 0      | GE6       | TX & RX     |
| 0      | GE7       | TX & RX     |
| 0      | GE8       | TX & RX     |
| 0      | GE9       | TX & RX     |
| 0      | GE10      | TX & RX     |
| 0      | GE11      | TX & RX     |
| 0      | GE12      | TX & RX     |
| 0      | GE13      | TX & RX     |
| 0      | GE14      | TX & RX     |
|        |           |             |

#### LLDP Port Detail Local Information

Back

| Global                        |                   |  |  |
|-------------------------------|-------------------|--|--|
| Chassis ID Subtype            | MAC address       |  |  |
| Chassis ID                    | 00:E0:4C:00:00:00 |  |  |
| System Name                   | Switch            |  |  |
| System Description            | switch            |  |  |
| Supported System Capabilities | Bridge            |  |  |
| Enabled System Capabilities   | Bridge            |  |  |
| Port ID Subtype               | Interface name    |  |  |
| Port ID                       | gi1               |  |  |
| Port Description              |                   |  |  |
| Management Address            | 192.168.1.1       |  |  |

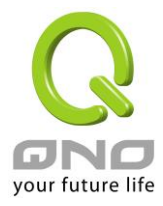

| MAC/PHY Details                                                          |                                                       |  |  |
|--------------------------------------------------------------------------|-------------------------------------------------------|--|--|
| Auto-Negotiation Supported                                               | N/A                                                   |  |  |
| Auto-Negotiation Enabled                                                 | N/A                                                   |  |  |
| Auto-Negotiation Advertised Capabilities                                 | N/A                                                   |  |  |
| Operational MAU Type                                                     | N/A                                                   |  |  |
|                                                                          | 802.3 Details                                         |  |  |
|                                                                          | 802.3 Details                                         |  |  |
| 802.3 Maximum Frame Size                                                 | N/A                                                   |  |  |
| 802.3 Maximum Frame Size                                                 | N/A 802.3 Link Aggregation                            |  |  |
| 802.3 Maximum Frame Size<br>Aggregation Capability                       | 802.3 Details<br>N/A<br>802.3 Link Aggregation<br>N/A |  |  |
| 802.3 Maximum Frame Size<br>Aggregation Capability<br>Aggregation Status | 802.3 Details N/A 802.3 Link Aggregation N/A N/A      |  |  |

| 802.1 VLAN and Protocol |     |  |
|-------------------------|-----|--|
| PVID                    | 1   |  |
| VLAN Names              | N/A |  |

# 3.7.1.4 LLDP Remote Device

Click **Management**  $\rightarrow$  **LLDP**  $\rightarrow$  **LLDP Remote Device** to display the screen as shown next.

| LLC | DP Remote    | Device             |                   |                          |         |             |              |
|-----|--------------|--------------------|-------------------|--------------------------|---------|-------------|--------------|
|     |              |                    |                   |                          |         |             |              |
|     |              |                    |                   |                          |         |             |              |
| LDP | Remote Devic | e                  |                   |                          |         |             |              |
| -   | tail Delate  | Bafrach            |                   |                          |         |             |              |
| De  |              | Kerreshi           |                   |                          |         |             |              |
| Sel | Local Port   | Chassis ID Subtype | Chassis ID        | Port ID Subtype          | Port ID | System Name | Time to Live |
|     |              | MAC address        | 00:60:4E:97:08:0B | Locally assigned         | 20      |             | 119          |
|     | GE9          | MAC address        | CC.0D.4E.01.00.DD | managed and an and the a |         |             | 110          |

Use the LLDP Remote Device page to view LLDP neighbors information. Click "Detail" to view selected neighbor detail information.

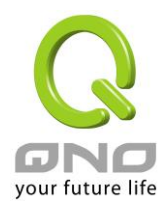

#### LLDP Remote Device Detail Information

| Rack                                     |                                                                                                    |
|------------------------------------------|----------------------------------------------------------------------------------------------------|
| Dest Destaile                            |                                                                                                    |
| Port Details                             | 050                                                                                                    |
|                                          |                                                                                                    |
| Entry Index                              | U                                                                                                    |
| Basic Details                            |                                                                                                    |
| Chassis ID Subtype                       | MAC address                                                                                                    |
| Chassis ID                               | CC:5D:4E:87:08:DB                                                                                                  |
| Port ID Subtype                          | Locally assigned                                                                                                   |
| PortID                                   | 20                                                                                                    |
| Port Description                         | Port#20                                                                                                    |
| System Name                              |                                                                                                    |
| System Description                       | V1.00(AVAX 2) 2012-11-08T08:52:00+01:00                                                                            |
| Supported System Capabilities            | Bridge                                                                                                    |
| Enabled System Capabilities              | Bridge                                                                                                    |
| Management Address                       | 192.168.1.1                                                                                                    |
|                                          |                                                                                                    |
| MAC/PHY Details                          |                                                                                                    |
| Auto-Negotiation Supported               | TRUE                                                                                                    |
| Auto-Negotiation Enabled                 | TRUE                                                                                                    |
| Auto-Negotiation Advertised Capabilities | 10BASE-T half duplex, 10BASE-T full duplex, 100BASE-TX half duplex, 100BASE-TX full duplex, 1000BASE-T full duplex |
| Operational MAU Type                     | 1000BASE-T full duplex mode                                                                                        |

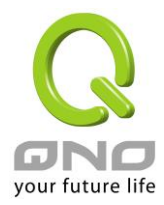

| A REPORT OF A REPORT OF A REPORT OF A REPORT OF A REPORT OF A REPORT OF A REPORT OF A REPORT OF A REPORT OF A R                                                                                                    |                                                                                                    |  |  |  |
|----------------------------------------------------------------------------------------------------|----------------------------------------------------------------------------------------------------|--|--|--|
|                                                                                                    |                                                                                                    |  |  |  |
| MDI Power Support Port Class                                                                                                    | 144                                                                                                    |  |  |  |
| PSE MDI Powar Support                                                                                                    | N/A                                                                                                    |  |  |  |
| PSE MDI Power State                                                                                                    | N/A                                                                                                    |  |  |  |
| PSE Power Pair Control Ability                                                                                                    | NKA                                                                                                    |  |  |  |
| PSE Power Pair                                                                                                    | N/A                                                                                                    |  |  |  |
| PSE Power Class                                                                                                    | DIG.                                                                                                    |  |  |  |
| 000.0.0.1.7.                                                                                                    |                                                                                                    |  |  |  |
| 802.3 Details                                                                                                    |                                                                                                    |  |  |  |
| 8 D2.3 Maximum Frame Size                                                                                                    | NA                                                                                                    |  |  |  |
|                                                                                                    |                                                                                                    |  |  |  |
| 802.3 Link Aggregation                                                                                                    |                                                                                                    |  |  |  |
| Aggregation Capability                                                                                                    | NK                                                                                                    |  |  |  |
| Aggregation Status                                                                                                    | NK                                                                                                    |  |  |  |
| Aggregation Port ID                                                                                                    | NiA                                                                                                    |  |  |  |
|                                                                                                    |                                                                                                    |  |  |  |
|                                                                                                    |                                                                                                    |  |  |  |
| MED Destaile                                                                                                    |                                                                                                    |  |  |  |
| NED Details                                                                                                    |                                                                                                    |  |  |  |
| Capabilities Supported                                                                                                    | Capabilities, Network Policy, Location                                                                                                    |  |  |  |
| Capabilities Supported<br>Current Capabilities                                                                                                    | Capabilities, Network Policy, Location<br>Capabilities, Network Policy, Location                                                                                                 |  |  |  |
| Capabilities Supported<br>Current Capabilities<br>Device Class                                                                                                    | Capabilities, Network Policy, Location<br>Capabilities, Network Policy, Location<br>Network Connectivity                                                                         |  |  |  |
| Capabilities Supported<br>Current Capabilities<br>Device Class<br>PoE Device Type                                                                                                    | Capabilities, Network Policy, Location<br>Capabilities, Network Policy, Location<br>Network Connectivity<br>NA                                                                   |  |  |  |
| Capabilities Supported<br>Current Capabilities<br>Device Class<br>PoE Device Type<br>PoE Power Source                                                                                                    | Capabilities, Network Policy, Location<br>Capabilities, Network Policy, Location<br>Network Connectivity<br>NA<br>NA                                                             |  |  |  |
| Capabilities Supported<br>Current Capabilities<br>Device Class<br>PaE Device Type<br>PaE Power Source<br>PaE Power Phority                                                                                                    | Capabilities, Network Policy, Location<br>Capabilities, Network Policy, Location<br>Network Connectivity<br>NA<br>NA<br>NA                                                       |  |  |  |
| Capabilities Supported<br>Current Capabilities<br>Device Class<br>PaE Device Type<br>PaE Power Source<br>PaE Power Phority<br>PoE Poewr Value                                                                                                    | Capabilities, Network Policy, Location<br>Capabilities, Network Policy, Location<br>Network Connectivity<br>N/A<br>N/A<br>N/A<br>N/A                                             |  |  |  |
| Capabilities Supported<br>Current Capabilities<br>Device Class<br>PaE Device Type<br>PaE Power Source<br>PaE Power Phority<br>PoE Poewr Value<br>Hardware Revision                                                                                              | Capabilities, Network Policy, Location<br>Capabilities, Network Policy, Location<br>Network Connectivity<br>N/A<br>N/A<br>N/A<br>N/A                                             |  |  |  |
| Capabilities Supported<br>Current Capabilities<br>Device Class<br>PaE Device Type<br>PaE Power Source<br>PaE Power Source<br>PaE Poewr Phority<br>PoE Poewr Value<br>Hardware Revision<br>Firmware Revision                                                     | Capabilities, Network Policy, Location<br>Capabilities, Network Policy, Location<br>Network Connectivity<br>NA<br>NA<br>NA<br>NA<br>NA<br>NA<br>NA                               |  |  |  |
| Capabilities Supported<br>Current Capabilities<br>Device Class<br>PaE Device Type<br>PaE Power Source<br>PaE Power Source<br>PaE Poewr Phority<br>PoE Poewr Value<br>Hardware Revision<br>Firmware Revision<br>Software Revision                                | Capabilities, Network Policy, Location<br>Capabilities, Network Policy, Location<br>Network Connectivity<br>NA<br>NA<br>NA<br>NA<br>NA<br>NA<br>NA<br>NA                         |  |  |  |
| Capabilities Supported<br>Current Capabilities<br>Device Class<br>PaE Device Type<br>PaE Power Source<br>PaE Power Source<br>PaE Power Phority<br>PaE Poewr Value<br>Hardware Revision<br>Firmware Revision<br>Software Revision<br>Serial Number               | Capabilities, Network Policy, Location<br>Capabilities, Network Policy, Location<br>Network Connectivity<br>NA<br>NA<br>NA<br>NA<br>NA<br>NA<br>NA<br>NA<br>NA<br>NA             |  |  |  |
| Capabilities Supported<br>Current Capabilities<br>Device Class<br>PaE Device Type<br>PaE Power Source<br>PaE Power Source<br>PaE Poewr Phority<br>PoE Poewr Value<br>Hardware Revision<br>Software Revision<br>Serial Number<br>Manufacturer Name               | Capabilities, Network Policy, Location<br>Capabilities, Network Policy, Location<br>Network Connectivity<br>NA<br>NA<br>NA<br>NA<br>NA<br>NA<br>NA<br>NA<br>NA                   |  |  |  |
| Capabilities Supported<br>Current Capabilities<br>Device Class<br>PaE Device Type<br>PaE Power Source<br>PaE Power Source<br>PaE Power Value<br>Hardware Revision<br>Firmware Revision<br>Software Revision<br>Serial Number<br>Manufacturer Name<br>Model Name | Capabilities, Network Policy, Location<br>Capabilities, Network Policy, Location<br>Network Connectivity<br>NA<br>NA<br>NA<br>NA<br>NA<br>NA<br>NA<br>NA<br>NA<br>NA<br>NA<br>NA |  |  |  |

| 802.4 M. Ani and Protocol                    |                                                       |  |  |  |
|----------------------------------------------|-------------------------------------------------------|--|--|--|
| PVID                                         | N/A                                                   |  |  |  |
| VLAN Names N/A                               |                                                       |  |  |  |
|                                              |                                                       |  |  |  |
|                                              |                                                       |  |  |  |
| Location Information                         |                                                       |  |  |  |
| Location Information                         | 03.02.00.00                                           |  |  |  |
| Location Information<br>Civic<br>Coordinates | 03:02:00:00<br>88:00:00:00:00:00:00:00:17:80:00:00:01 |  |  |  |

|                                                       | Network Policy Table |        |           |               |      |
|-------------------------------------------------------|----------------------|--------|-----------|---------------|------|
| Application type VLAN IV VLAN type User Priority USUP | Application Type     | VLANID | VLAN Type | User Priority | DSCP |

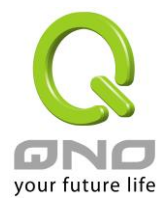

# 3.7.1.5 LLDP Overloading

Click **Management**  $\rightarrow$  **LLDP**  $\rightarrow$  **LLDP Overloading** to display the screen as shown next.

#### LLDP Port Overloading

| LLDP Port Overloading Table |               |                     |                 |                 |            |               |                |
|-----------------------------|---------------|---------------------|-----------------|-----------------|------------|---------------|----------------|
| In the former               | Tatall        |                     | C to to a       |                 | Sta        | atus          |                |
| Interface                   | i otal(Bytes) | Left to Send(Bytes) | Status          | Mandatory TLVs  | 802.3 TLVs | Optional TLVs | 802.1 TLVs     |
| GE1                         | 29            | 1459                | Not Overloading | 21(Transmitted) |            |               | 8(Transmitted) |
| GE2                         | 29            | 1459                | Not Overloading | 21(Transmitted) |            |               | 8(Transmitted) |
| GE3                         | 29            | 1459                | Not Overloading | 21(Transmitted) |            |               | 8(Transmitted) |
| GE4                         | 29            | 1459                | Not Overloading | 21(Transmitted) |            |               | 8(Transmitted) |
| GE5                         | 29            | 1459                | Not Overloading | 21(Transmitted) |            |               | 8(Transmitted) |
| GE6                         | 29            | 1459                | Not Overloading | 21(Transmitted) |            |               | 8(Transmitted) |
| GE7                         | 29            | 1459                | Not Overloading | 21(Transmitted) |            |               | 8(Transmitted) |
| GE8                         | 29            | 1459                | Not Overloading | 21(Transmitted) |            |               | 8(Transmitted) |
| GE9                         | 29            | 1459                | Not Overloading | 21(Transmitted) |            |               | 8(Transmitted) |
| GE10                        | 30            | 1458                | Not Overloading | 22(Transmitted) |            |               | 8(Transmitted) |
| GE11                        | 30            | 1458                | Not Overloading | 22(Transmitted) |            |               | 8(Transmitted) |
| GE12                        | 30            | 1458                | Not Overloading | 22(Transmitted) |            |               | 8(Transmitted) |

| LABEL                                                | DESCRIPTION                                                   |
|------------------------------------------------------|---------------------------------------------------------------|
| Interface                                            | This label shows the port you are viewing.                    |
| Total (Bytes)This field displays the total in bytes. |                                                               |
| Left to Send<br>(Bytes)                              | This field displays what is left to send in bytes.            |
| Status                                               | This field displays whether the Switch is overloading or not. |
| Mandatory TLVs                                       | This field displays how many bytes used by mandatory TLVs.    |
| 802.3 TLVs                                           | This field displays how many bytes used by 802.3 TLVs.        |
| Optional TLVs                                        | This field displays how many bytes used by optional TLVs.     |
| 802.1 TLVs                                           | This field displays how many bytes used by 802.1 TLVs.        |

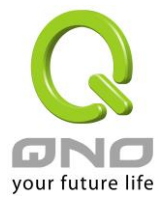

## 3.7.2 SNMP

# 3.7.2.1 SNMP Setting

Click Management  $\rightarrow$  SNMP  $\rightarrow$  SNMP Setting to display the screen as shown next.

### SNMP Setting

| NMP Global Setting |                              |                      |  |  |  |
|--------------------|------------------------------|----------------------|--|--|--|
| State              | 💿 Disabled 🔘 Enabled         | 💿 Disabled 🔘 Enabled |  |  |  |
| Apply              | Apply<br>• SNMP Informations |                      |  |  |  |
| Informatio         | n Name                       | Information Value    |  |  |  |
| SNMP               | SNMP Disabled                |                      |  |  |  |
|                    |                              |                      |  |  |  |

The following table describes the labels in this screen.

| LABEL | DESCRIPTION                                                                                                    |
|-------|----------------------------------------------------------------------------------------------------|
| State | SNMP daemon state:<br>Select <b>Enabled</b> to activate SNMP daemon.<br>Select <b>Disabled</b> to not use SNMP daemon. |
| Apply | Click <b>Apply</b> to save your changes to the switch.                                                                 |

# 3.7.2.2 SNMP Community

Click **Management**  $\rightarrow$  **SNMP**  $\rightarrow$  **SNMP** Community to display the screen as shown next.

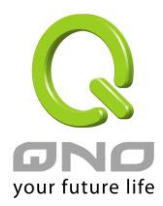

| SNMP Community    |                          |  |  |  |
|-------------------|--------------------------|--|--|--|
| Community Setting |                          |  |  |  |
| Community Nar     | ne Access Right          |  |  |  |
|                   | ● read-only ○ read-write |  |  |  |
| Add               |                          |  |  |  |
| - Community S     | atus                     |  |  |  |
|                   |                          |  |  |  |
| No.               | Community I              |  |  |  |
| No.               | Community I              |  |  |  |

The following table describes the labels in this screen.

| LABEL             | DESCRIPTION                                                                                                    |  |
|-------------------|----------------------------------------------------------------------------------------------------|--|
| Community<br>Name | Enter a Community string, this will act as a password for requests from the management station.                                                                                                    |  |
| Access Right      | <ul> <li>SNMP community type:</li> <li>Read-Only: Read all objects only, it can allow the SNMP manager using this string to collect information from the switch.</li> <li>Read-Write: Read and write all objects, it can allow the SNMP manager using this string to create or edit MIBs (configure settings on the switch)</li> </ul> |  |
| Add               | Click Add to add any other community.                                                                                                    |  |
| No                | It displays the port number which in the community.                                                                                                    |  |
| Community<br>Name | This field displays the community strings.                                                                                                    |  |
| Access Right      | This field displays the community string's type. This will either be read-only or read-write.                                                                                                    |  |
| Delete            | Click <b>Delete</b> to remove any selected community strings.                                                                                                    |  |

### 3.7.2.3 SNMP Trap Host

This page allow user to add or delete SNMP trap receiver IP address and community name.

Click Management  $\rightarrow$  SNMP  $\rightarrow$  SNMP Trap Host to display the screen as shown next.

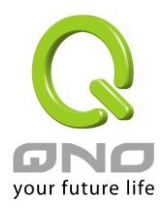

| ap Host Setting       |                      |            |              |         |     |
|-----------------------|----------------------|------------|--------------|---------|-----|
| IP Addre              | ss Community Na      | me Version |              |         |     |
|                       |                      | v1 🗸       |              |         |     |
| d                     |                      |            |              |         |     |
| d                     | Statur               |            |              |         |     |
| d<br>Trap Host        | Status               |            |              |         |     |
| d<br>Frap Host<br>No. | Status<br>IP Address | Cc         | imunity Name | Version | Act |

The following table describes the labels in this screen.

| LABEL          | DESCRIPTION                                                                                                    |
|----------------|----------------------------------------------------------------------------------------------------|
| IP Address     | Enter the IP addresses to send your SNMP traps to.                                                                                                    |
| Community Name | Enter a Community string, which is the password sent with each trap to the SNMP manager.                                                                                                |
| Add            | Click Add to add any trap receiver.                                                                                                    |
| IP Address     | This field displays the IP address where the traps from the switch are sent.                                                                                                    |
| Community Name | This field displays the password which is sent with each trap to the SNMP manager.                                                                                                    |
| Version        | <ul> <li>Indicates the SNMP trap supported version. Possible versions are:</li> <li>v1: Set SNMP trap supported version 1.</li> <li>v2c: Set SNMP trap supported version 2c.</li> </ul> |
| Delete         | Click <b>Delete</b> to remove any selected trap receiver entries.                                                                                                    |

# 3.8 Diagnostics

Use the Diagnostics pages to configure settings for the switch diagnostics feature or operating diagnostic utilities.

# 3.8.1 Cable Diagnostics

# 3.8.1.1 Copper Test

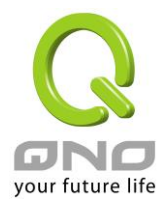

#### Click **Diagnostics** $\rightarrow$ **Cable Diagnostics** $\rightarrow$ **Copper Test** to view the screen as shown next.

|           | Cop                                                                        | per Test  |                |           |                |           |                |           |                |        |
|-----------|----------------------------------------------------------------------------|-----------|----------------|-----------|----------------|-----------|----------------|-----------|----------------|--------|
| Sel<br>GE | Select the port on which to run the copper test.          Port         GE1 |           |                |           |                |           |                |           |                |        |
| Co        | pper                                                                       | Fest      |                |           |                |           |                |           |                |        |
| *         |                                                                            |           |                |           |                |           |                |           |                |        |
|           | Port                                                                       | Channel A | Cable Length A | Channel B | Cable Length B | Channel C | Cable Length C | Channel D | Cable Length D | Result |
|           | GE1                                                                        | [Open]    | 0.87 (m)       | [Open]    | 0.82 (m)       | [Open]    | 0.81 (m)       | [Open]    | 0.81 (m)       | FAIL   |

The following table describes the labels in this screen.

| LABEL       | DESCRIPTION                            |
|-------------|----------------------------------------|
| Port        | The Selected Port ID.                  |
| Copper Test | Click <b>Copper</b> to start the test. |

# 3.8.2 Ping Test

Click **Diagnostics**  $\rightarrow$  **Ping Test** to view the screen as shown next.

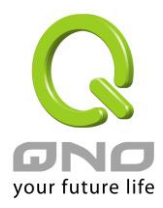

| Ping Test            |                               |  |  |  |
|----------------------|-------------------------------|--|--|--|
| Ping test Setting    |                               |  |  |  |
| IP<br>Address        | (X.X.X.X or hostname)         |  |  |  |
| Count                | 4 (1-5   Default : 4 )        |  |  |  |
| Interval<br>(in sec) | 1 (1-5   Default : 1 )        |  |  |  |
| Size (in<br>bytes)   | 56 (8 - 5120   Default : 56 ) |  |  |  |
| Ping<br>Results      |                               |  |  |  |

Apply

The following table describes the labels in this screen.

| LABEL        | DESCRIPTION                                                                                                    |  |
|--------------|----------------------------------------------------------------------------------------------------|--|
| IP Address   | Enter the IP addresses of the test destination.                                                                                                    |  |
| Count        | It displays how many times to send ping request packet.<br>Enter a number between 1 and 5 as the count and the default<br>configuration is 4.        |  |
| Interval     | It displays time interval between each ping request packet.<br>Enter a number between 1 and 5 as the interval and the default<br>configuration is 1. |  |
| Size         | It displays the size of ping packet.<br>Enter a number between 0 and 5120 as the size and the default<br>configuration is 56.                        |  |
| Ping Results | After ping finished, results will show in this field.                                                                                                |  |
| Apply        | Click <b>Apply</b> to save your changes to the switch.                                                                                               |  |

# 3.8.3 IPv6 Ping Test

Click **Diagnostics**  $\rightarrow$  **IPv6 Ping Test** to view the screen as shown next.

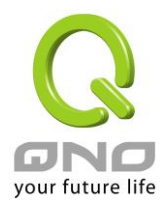

| Ping Test            |                               |  |  |  |
|----------------------|-------------------------------|--|--|--|
| Ping test Setting    |                               |  |  |  |
| IPv6<br>Address      | (XX:XX::XX:XX)                |  |  |  |
| Count                | 4 (1-5   Default:4)           |  |  |  |
| Interval<br>(in sec) | 1 (1-5   Default : 1 )        |  |  |  |
| Size (in<br>bytes)   | 56 (8 - 5120   Default : 56 ) |  |  |  |
| Ping<br>Results      |                               |  |  |  |

Apply

The following table describes the labels in this screen.

| LABEL        | DESCRIPTION                                                                                                    |
|--------------|----------------------------------------------------------------------------------------------------|
| IPv6 Address | Enter the IPv6 addresses of the test destination.                                                                                                    |
| Count        | It displays how many times to send ping request packet.<br>Enter a number between 1 and 5 as the count and the default<br>configuration is 4.        |
| Interval     | It displays time interval between each ping request packet.<br>Enter a number between 1 and 5 as the interval and the default<br>configuration is 1. |
| Size         | It displays the size of ping packet.<br>Enter a number between 0 and 5120 as the size and the default<br>configuration is 56.                        |
| Ping Results | After ping finished, results will show in this field.                                                                                                |
| Apply        | Click <b>Apply</b> to save your changes to the switch.                                                                                               |

# 3.8.4 Logging Setting

# 3.8.4.1 Logging Service

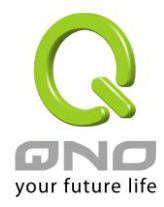

Use this screen to display the switch logs.

Click **Diagnostics**  $\rightarrow$  **Logging Setting**  $\rightarrow$  **Logging Service** to view the screen as shown next.

| Logging Settings                        | Logging Settings     |         |                   |  |  |  |
|-----------------------------------------|----------------------|---------|-------------------|--|--|--|
| Logging Settings                        |                      |         |                   |  |  |  |
| Logging Service                         | ● Enabled ○ Disabled |         |                   |  |  |  |
| Apply                                   |                      |         |                   |  |  |  |
| <ul> <li>Logging Information</li> </ul> |                      |         |                   |  |  |  |
| Information N                           | ame                  |         | Information Value |  |  |  |
| Logging Service                         |                      | enabled |                   |  |  |  |
| h                                       |                      |         |                   |  |  |  |

The following table describes the labels in this screen.

| LABEL              | DESCRIPTION                                            |
|--------------------|--------------------------------------------------------|
| Logging<br>Service | Enable / disable logging system                        |
| Apply              | Click <b>Apply</b> to save your changes to the switch. |

# 3.8.4.2 Local Logging

Use this screen to display the switch logs.

Click **Diagnostics**  $\rightarrow$  **Logging Setting**  $\rightarrow$  **Local Logging** to view the screen as shown next.

| ogging                      | Setting         |             |                  |                                        |        |
|-----------------------------|-----------------|-------------|------------------|----------------------------------------|--------|
| Targ                        | et              | Severity    |                  |                                        |        |
| argets                      | •               | emerg       | ~                |                                        |        |
|                             |                 |             |                  |                                        |        |
| 1                           |                 |             |                  |                                        |        |
|                             |                 |             |                  |                                        |        |
| l Logging                   | g Setting Statu | 5           |                  |                                        |        |
| al Logging                  | g Setting Statu | 5           |                  |                                        |        |
| Logging<br>Status           | g Setting Statu | s<br>Target |                  | Severity                               | Action |
| I Logging<br>Status<br>bled | g Setting Statu | s<br>Target | emerg, alert, cr | Severity<br>it, error, warning, notice | Action |

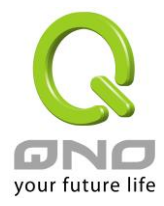

The following table describes the labels in this screen.

| LABEL    | DESCRIPTION                                                                                                    |
|----------|----------------------------------------------------------------------------------------------------|
| Target   | Select the target to store log message<br><b>Buffered</b> : Store log messages in device buffer. All log messages will<br>disappear after system reboot.<br><b>FLASH</b> : Store log messages in FLASH. All log messages will not disappear<br>after system reboot. |
| Severity | Select severity of log messages which will be stored.                                                                                                    |
| Apply    | Click <b>Apply</b> to save your changes to the switch.                                                                                                    |
| Status   | It displays the status of local log settings.                                                                                                    |
| Target   | It displays the target you've chose.                                                                                                    |
| Severity | It displays the severity status.                                                                                                    |
| Delete   | Click <b>Delete</b> to delete the target chose.                                                                                                    |

# 3.8.4.3 Remote Logging

This page allow user to configure remote logging server information

Click **Diagnostics**  $\rightarrow$  **Logging Setting**  $\rightarrow$  **Remote Logging** to view the screen as shown next.

| emote Logging            | Setting          |          |          |          | _ |
|--------------------------|------------------|----------|----------|----------|---|
| Server Address           | Server Port      | Severity |          | Facility |   |
|                          | 514 (1-65535)    | emerg    | ✓ local0 | ×        | ✓ |
| Apply                    |                  |          |          |          |   |
| Apply<br>• Remote Loggin | g Setting Status |          |          |          |   |

| LABEL       | DESCRIPTION                                            |
|-------------|--------------------------------------------------------|
| Server IP   | The IP address of remote log server.                   |
| Server Port | Enter a number between 1 and 65535 as the server port. |
| Severity    | Select severity of log messages which will be sent.    |
| Facility    | Select facility of log messages which will be sent.    |

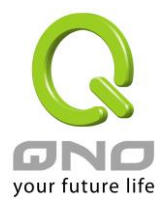

| Apply       | Click <b>Apply</b> to save your changes to the switch. |
|-------------|--------------------------------------------------------|
| Status      | It displays the status of local log settings.          |
| Server Info | It displays the server information.                    |
| Severity    | It displays the severity status.                       |
| Facility    | It displays the facility chose.                        |
| Action      | It displays the action status.                         |

# 3.8.5 Factory Default

Follow the steps below to restore the switch back to the factory defaults.

1. Click **Diagnostics**  $\rightarrow$  **Factory Default** to view the screen as shown next.

| Factory Default |  |  |
|-----------------|--|--|
| Restore         |  |  |

2. Click the **Restore** button, then the **confirm** interface pops up.

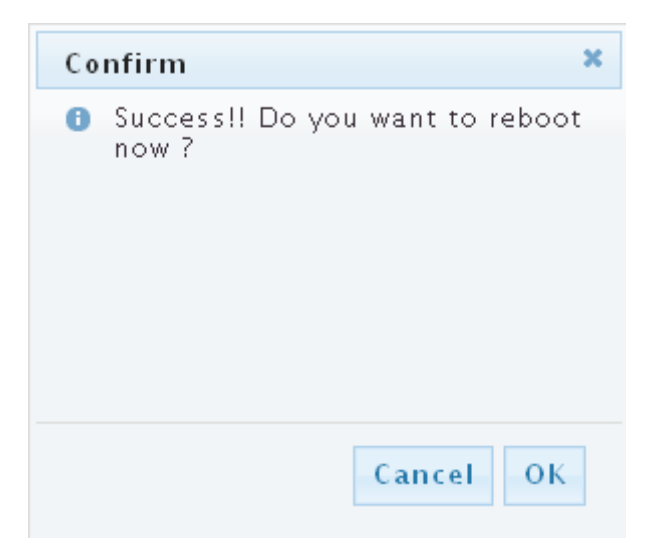

3. Click **OK** to restore all switch configurations to the factory defaults and the switch will reboot.

## 3.8.6 Reboot Switch

**Reboot** allows you to restart the switch without physically turning the power off. Follow the steps below to reboot the switch.

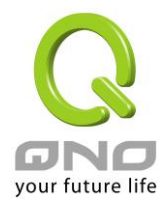

1. Click **Diagnostics**  $\rightarrow$  **Reboot Switch** to view the screen as shown next.

| Reboot Switch |
|---------------|
| Reboot        |

2. Click Reboot button, then the following interface pops up.

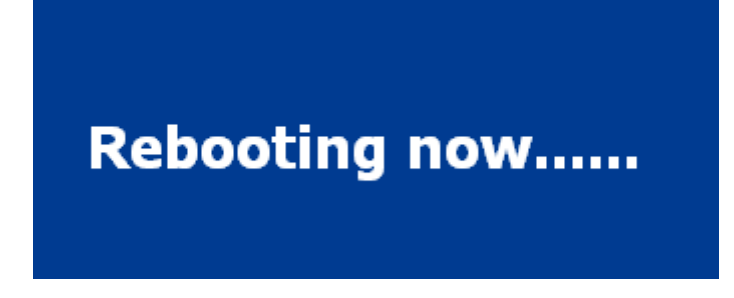

3. When it finished, the switch has been restarted.

## 3.9 Maintenance

## 3.9.1 Backup Manager

This page allows user to backup the firmware image or configuration file on the switch to remote TFTP server or host file system through HTTP protocol.

Click **Maintenance**  $\rightarrow$  **Backup Manager** to view the screen as shown next.

| Backup Mar     | nager                                                     |
|----------------|-----------------------------------------------------------|
| Backup Manager |                                                           |
| Backup Method  | TFTP V                                                    |
| Server IP      | (IPv4 or IPv6 Address)                                    |
| Backup Type    | Image     Running configuration     Startup configuration |

Backup

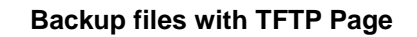

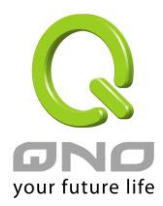

| Backup Manager |                                                           |
|----------------|-----------------------------------------------------------|
| Backup Manager |                                                           |
| Backup Method  | HTTP V                                                    |
| Backup Type    | Image     Running configuration     Startup configuration |

Backup

#### **Backup files with HTTP Page**

The following table describes the labels in this screen.

| LABEL            | DESCRIPTION                                                                                                    |
|------------------|----------------------------------------------------------------------------------------------------|
| Backup<br>Method | <ul> <li>Select backup method:</li> <li>TFTP: Use TFTP to backup.</li> <li>HTTP: Use HTTP to backup.</li> </ul>                                                                                                   |
| Server IP        | IP address of the TFTP server. If the TFTP backup method is selected, the IP address of the TFTP server must be assigned.                                                                                         |
| Backup Type      | <ul> <li>Select backup type:</li> <li>Image: Firmware image of current system.</li> <li>Running Configuration: Running Configuration file.</li> <li>Startup Configuration: Startup Configuration file.</li> </ul> |
| Backup           | Click Backup to save the switch configuration/image to the local address specified.                                                                                                    |

## 3.9.2 Upgrade Manager

This page allows user to upgrade new firmware image or configuration file to the switch from remote TFTP server or select file from web browser.

Click **Maintenance**  $\rightarrow$  **Upgrade Manager** to view the screen as shown next.

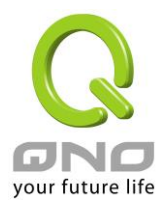

#### Upgrade Manager

| Upgrade Manager |                                                                                         |
|-----------------|-----------------------------------------------------------------------------------------|
| Upgrade Method  | TFTP V                                                                                  |
| Server IP       | (IPv4 or IPv6 Address)                                                                  |
| File Name       |                                                                                         |
| Upgrade Type    | <ul> <li>Image</li> <li>Startup Configuration</li> <li>Running Configuration</li> </ul> |

Upgrade

## Upgrade with TFTP Page

### Upgrade Manager

| Upgrade Manager |                                                           |
|-----------------|-----------------------------------------------------------|
| Upgrade Method  | HTTP V                                                    |
| Upgrade Type    | Image     Startup Configuration     Running Configuration |
| Browse file     | 瀏覽                                                        |

Upgrade

#### Upgrade with HTTP Page

| LABEL             | DESCRIPTION                                                                                                    |
|-------------------|----------------------------------------------------------------------------------------------------|
| Upgrade<br>Method | <ul> <li>Select upgrade method:</li> <li>TFTP: Use TFTP to upgrade.</li> <li>HTTP: Use HTTP to upgrade.</li> </ul>                        |
| Server IP         | IP address of the TFTP server. If the TFTP upgrade method is selected, the IP address of the TFTP server must be assigned.                |
| File Name         | Firmware image or configuration file name on remote TFTP server. If the TFTP upgrade method is selected, the file name must be specified. |
| Browse File       | If the HTTP upgrade method is selected, the browse file field allows you to select any file on host operating system.                     |
| Upgrade<br>Type   | <ul> <li>Select upgrade type:</li> <li>Image: Firmware image of current system.</li> <li>Configuration: Configuration file.</li> </ul>    |
| Upgrade           | Click <b>Upgrade</b> to update the file specified above and install the new firmware.                                                     |
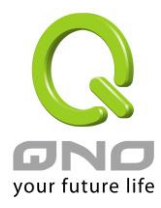

## 3.9.3 Configuration Manager

This page allows user to save either the running configuration or the startup configuration to the existing configuration file as the startup configuration.

Click Maintenance  $\rightarrow$  Configuration Manager to view the screen as shown next.

| Configuration Manager |                                                                          |
|-----------------------|--------------------------------------------------------------------------|
| Save Configuration    |                                                                          |
| Source File           | <ul> <li>Running configuration</li> <li>Startup configuration</li> </ul> |
| Destination File      | Startup configuration                                                    |
| Apply                 |                                                                          |

#### **Configuration Manager Page**

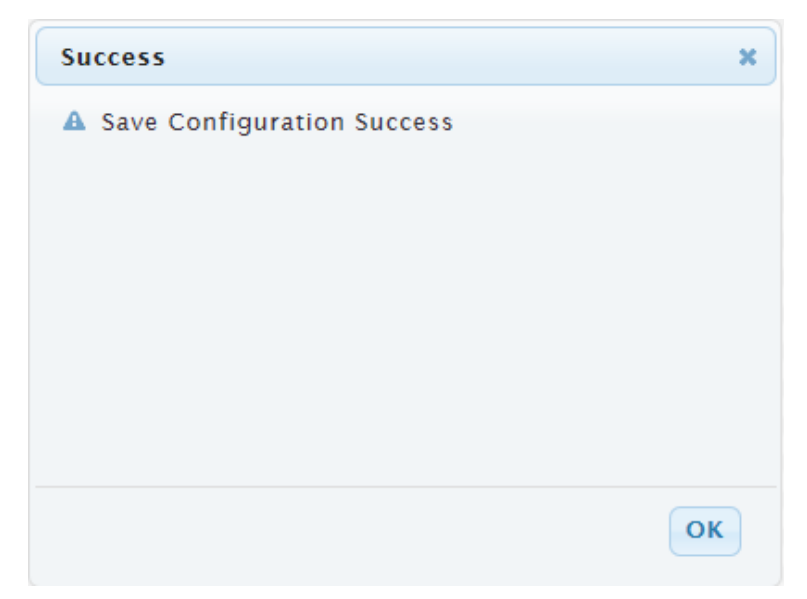

#### **Configuration Manager Success Page**

| LABEL            | DESCRIPTION                                                                                                    |
|------------------|----------------------------------------------------------------------------------------------------|
| Source File      | <ul> <li>Select upgrade method</li> <li>Running configuration: Running configuration file</li> <li>Startup configuration: Startup configuration file</li> </ul> |
| Destination File | Select Upgrade Type <ul> <li>Startup Configuration: Startup configuration file</li> </ul>                                                                       |
| Apply            | Click <b>Apply</b> to save the running or the startup configuration to the startup configuration file.                                                          |

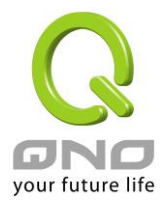

### 3.9.4 Account Manager

This page allows user to add or delete switch local user database for authentication. The default user is "admin".

Click **Maintenance**  $\rightarrow$  **Account Manager** in the navigation panel to display the screen as shown below.

| Local User Information          |             |         |               |           |         |             |     |   |        |
|---------------------------------|-------------|---------|---------------|-----------|---------|-------------|-----|---|--------|
| v User                          |             |         |               |           |         |             |     |   |        |
| User Name                       | Password Ty | pe      | Password      | Retype Pa | assword | Privilege T | ype |   |        |
|                                 | Clear Text  | ·       |               |           |         | Admin       | ~   |   |        |
|                                 |             |         |               |           |         |             |     |   |        |
| Local Users                     |             |         |               |           |         |             |     |   |        |
| Local Users<br>User Na          | ıme         |         | Password Type |           |         | Privilege T | уре | N | lodify |
| Local Users<br>User Na<br>admin | ime Er      | crypted | Password Type |           | Admin   | Privilege T | уре | N | lodify |

The following table describes the labels in this screen.

| LABEL           | DESCRIPTION                                                                                                    |
|-----------------|----------------------------------------------------------------------------------------------------|
| User name       | Enter your user name for new account.                                                                                                    |
| Password Type   | <ul> <li>Select password type for new account:</li> <li>Clear Text: Password without encryption.</li> <li>Encrypted: Password with encryption.</li> <li>No Password: No password for new account.</li> </ul> |
| Password        | If the password type is not "No Password", the password must be specified.                                                                                                    |
| Retype Password | Retype password to make sure the password is exactly you typed before in "Password" field.                                                                                                    |
| Privilege Type  | <ul> <li>Select privilege level for new account:</li> <li>Admin: Allow to change switch settings.</li> <li>User: See switch settings only. Not allow to change it.</li> </ul>                                |
| Apply           | Click <b>Apply</b> to save your changes to the switch.                                                                                                    |
| Modify          | Click <b>Delete</b> to delete the added users.                                                                                                    |

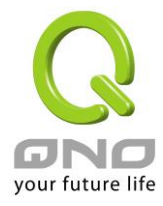

# **Product Specifications**

| Standard             | IEEE802.3, IEEE802.3u, and IEEE802.3ab<br>IEEE 802.3x flow control<br>IEEE 802.1D spanning tree protocol<br>IEEE 802.1p class of service, priority protocols<br>IEEE 802.1Q VLAN tagging<br>IEEE 802.3ad LACP aggregation<br>IEEE 802.3az Energy Efficient Ethernet(EEE) |
|----------------------|----------------------------------------------------------------------------------------------------|
| Interface            | 24* 10/100/1000Mbps ports                                                                                                    |
| Transmission<br>Mode | 10/100Mbps: Full-duplex, Half-duplex<br>1000Mbps: Full-duplex                                                                                                    |
| Memory               | Flash: 16MB<br>DDR2: 128MB                                                                                                    |
| MAC Address<br>Table | 8K                                                                                                    |
| Jumbo Frame          | 10K Bytes                                                                                                    |
| Buffer Memory        | 524.8K Bytes                                                                                                    |
| Temperature          | Operating: 0°C ~ 50°C (32°F ~122°F)<br>Storage: -40°C ~ 70°C (-40°F ~158°F)                                                                                                    |
| Humidity             | Operating: 10% ~ 90% RH, non-condensing                                                                                                    |
| LED Indications      | 1*Power LED(Green)<br>1*System LED(Green)<br>24*Gigabit port LEDs(Link/Act: Green)                                                                                                    |
| Power Supply         | Internal power supply 12V/1.67A                                                                                                    |
| Dimensions           | 267*162*42 mm                                                                                                    |
| Case Material        | Metal                                                                                                    |
| Certification        | EMC/FCC, CE Class A; Safety/LVD EN60950-1                                                                                                    |